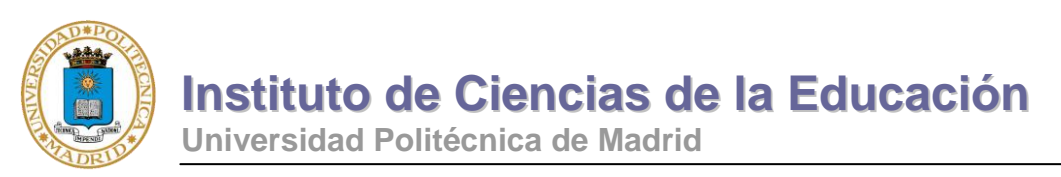

Formación de profesorado en Técnicas de animación e interacción Web

# Animación en Internet con

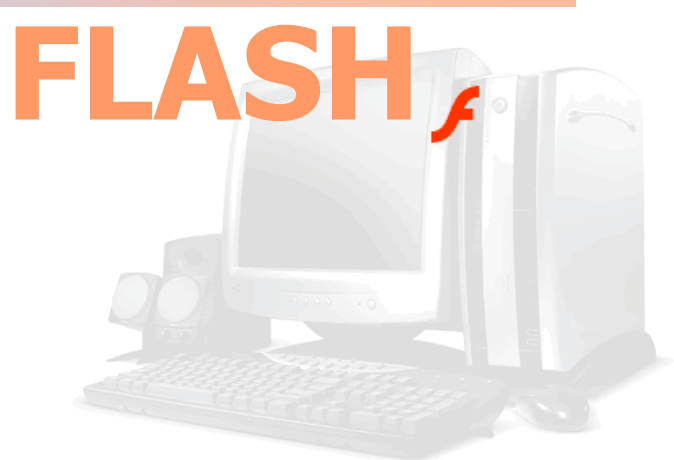

Arturo CARAVANTES Madrid 2006

DOC 318/XII/2006

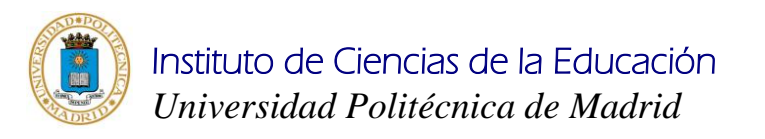

## Animación en Internet con Flash

Basado en la documentación de Flash Adobe, Inc.

Documento de formación de profesorado en Técnicas de animación e interacción Web

Publicado por el Instituto de Ciencias de la Educación Universidad Politécnica de Madrid c/ Profesor Aranguren s/n 28040 Madrid España

Autor Arturo Caravantes Redondo

Todos los derechos reservados

ISBN: 84-88760-20-5 Nº páginas: 92 Año: Dic 2006

### INDICE

| 1.  | INT   | RODUCCIÓN                             |    |
|-----|-------|---------------------------------------|----|
|     | 1.1.  | VENTAJAS                              |    |
|     | 1.2.  | REQUISITOS                            |    |
|     | 1.3.  | OTRAS HERRAMIENTAS SHOCKWAVE          |    |
|     | 1.4.  | REFERENCIAS                           |    |
| 2.  | MO    | DELO DE OBJETOS                       | 9  |
|     | 2.1.  | ENTORNO DE TRABAJO                    |    |
|     | 2.2.  | Escenario                             |    |
| 2   | 2.3.  | BARRAS                                |    |
|     | 2.4.  | Línea de tiempo                       |    |
|     | 2.5.  | Paneles                               |    |
| 2   | 2.6.  | OTRAS CARACTERÍSTICAS DE MANEJO       |    |
| 3.  | PR    | OCESO DE ELABORACIÓN                  |    |
|     | 3.1.  | CREAR EL ARCHIVO DE DISEÑO            |    |
|     | 3.2.  | DEFINIR LAS CARACTERÍSTICAS           |    |
|     | 3.3.  | ELABORAR EL CONTENIDO                 |    |
|     | 3.4.  | GUARDAR LA PELÍCULA                   |    |
|     | 3.5.  | VER EL RESULTADO                      |    |
| 4.  | HE    | RRAMIENTAS DE DISEÑO                  |    |
| 4   | 4.1.  | HERRAMIENTAS DE DIBUJO                |    |
| 4   | 4.2.  | MANEJO DEL COLOR                      |    |
| 4   | 4.3.  | TRABAJAR CON OBJETOS                  |    |
| 4   | 4.4.  | INTRODUCIR TEXTO                      |    |
| 5.  | IM    | ÁGENES                                |    |
| 6.  | AN    | IMACIÓN                               |    |
| 7.  | CA    | PAS                                   |    |
| 8   | PI    | RLICAR V EXPORTAR                     | 50 |
| 0.  | cín.  |                                       | 54 |
| у.  | 2110  | IDULUS, INSTANCIAS I CUMPUNEMTES      |    |
| 10. | I     | NSERCION Y CONTROL DEL SONIDO         | 60 |
| 11. | I     | PROGRAMACIÓN                          |    |
|     | 11.1. | LENGUAJE DE PROGRAMACIÓN ACTIONSCRIPT |    |
|     | 11.2. | FORMULARIOS                           |    |
|     | 11.3. | INTERACCIÓN CON EL NAVEGADOR          |    |

## 1. Introducción

Las tecnologías relacionadas con el manejo de redes y, especialmente Internet, se han introducido en todos los ámbitos del desarrollo personal: trabajo, ocio, comunicación y gestión, debido fundamentalmente a la implantación de la banda ancha, la reducción de costes de conexión y la implantación de redes inalámbricas (wireless). Está expansión ha desbordado las posibilidades que ofrecen los estándares de Internet debido a la creciente necesidad de interacción, dinamismo y procesamiento de las aplicaciones en red. Estas nuevas tecnologías permiten realizar aplicaciones sofisticadas **RIA (Rich Internet Application)** que mejoran la interacción con el usuario y presentan interfaces mucho más atractivas que aquellas basadas en HTML.

Las empresas del sector de Internet (Adobe, Microsoft, Sun) desarrollan y ofrecen su propia línea de productos orientados al desarrollo de estas aplicaciones sofisticadas (RIA). Muchas de estas tecnologías se desarrollaron hace años como los <u>GIFs</u> <u>animados</u>, los <u>Scripts</u>, los <u>Applets</u> y los <u>ActiveX</u>, y utilizan modernos lenguajes y técnicas como <u>XHTML</u>, <u>CSS</u>, <u>XForm</u>, <u>DHTML</u>, <u>AJAX</u>, etc., y algunas se han extendido espectacularmente convirtiéndose en casi un estándar como el <u>Shockwave</u> de Adobe.

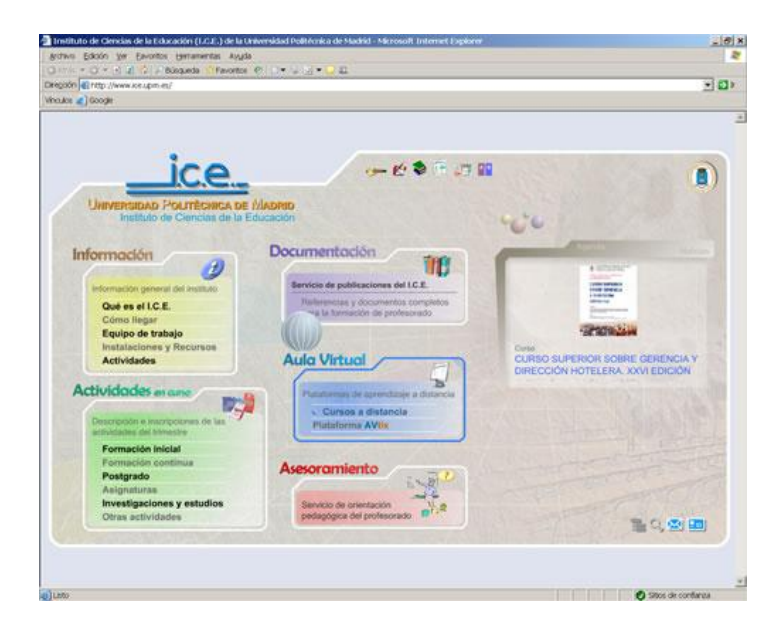

Ejemplo de aplicación RIA

Flash debe sus raíces a una pequeña compañía llamada **FutureSplash** que fue adquirida por *Macromedia* en 1997 para complementar su herramienta de creación multimedia *Director* con un nuevo enfoque orientado a Internet. Actualmente es propiedad de Adobe.

Flash es un programa que permite incorporar a las páginas Web nuevas prestaciones, mayor dinamismo e interactividad. Para ello utiliza una tecnología denominada **SHOCKWAVE** con la que los navegadores reconocen y muestran las películas mediante el plug-in FlashPlayer disponible para la mayoría de los sistemas (navegadores y sistemas operativos). Actualmente se puede descargar e instalar la versión 9 del *FlashPayer* desde el sitio Web oficial de Adobe.

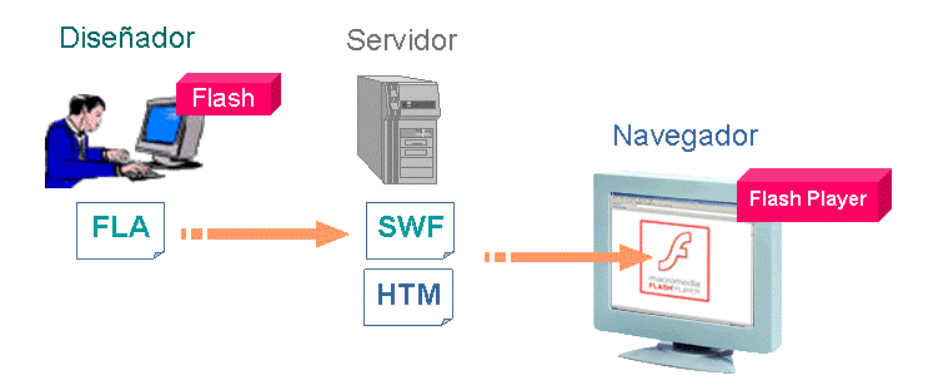

Los archivos generados con Flash son de **reducido tamaño** respecto a sus competidores fundamentalmente por el manejo de gráficos en formato vectorial y por la compresión de los recursos (imagen, sonido y vídeo). Las películas se descargan en poco tiempo y se pueden escalar sin aumentar el tamaño del fichero generado y conseguir así unos resultados espectaculares.

Actualmente está disponible la versión 8 de la herramienta de diseño *Flash* en la que se han incluido nuevas mejoras en la facilidad de manejo, la potencia gráfica, la importación de vídeo y la compatibilidad con dispositivos móviles.

## I.I. Ventajas

En la actualidad, la utilización de *Flash* presenta las siguientes ventajas sobre el resto de las herramientas y técnicas disponibles:

- Amplia gama de posibilidades Movimiento, Sonido, Vídeo, Interactividad, etc.
- Fácil de utilizar
   Requiere poca o ninguna programación.
- → Muy extendido
- Se visualiza en cualquier navegador y sistema operativo.
- → Orientado a Internet Las películas se optimizan para ser transmitidas por red.
- Multidispositivo
   Se ejecuta online, offline, en un navegador, en un móvil, etc.
- → Sin instalación
   Las aplicaciones desarrolladas con *Flash* se ejecutan con *FlashPayer* y no dejan residuo local.

## I.2. Requisitos

Tanto para el diseño como para la visualización de una película *Flash* es necesario disponer de un equipo con una potencia media:

Equipo PC/Mac de 500MH, 128 MB de RAM, 120 MB de disco y monitor True Color

## **1.3.** Otras herramientas Shockwave

El auge de la tecnología Shockwave en Internet ha hecho que aparezcan nuevas herramientas que complementan o compiten con Flash en el desarrollo de animaciones SWF.

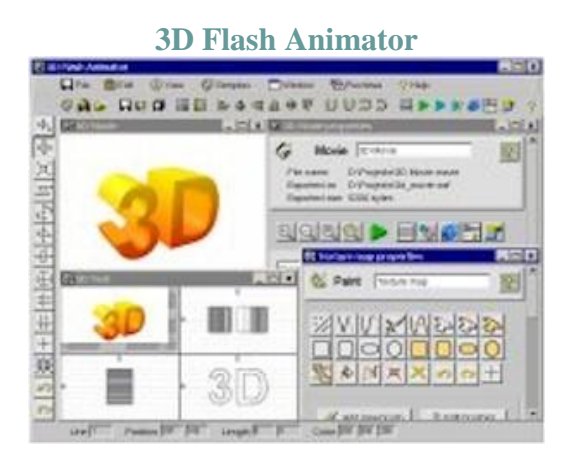

Programa que incorpora funciones de ayuda para la creación de animaciones que simulan 3D.

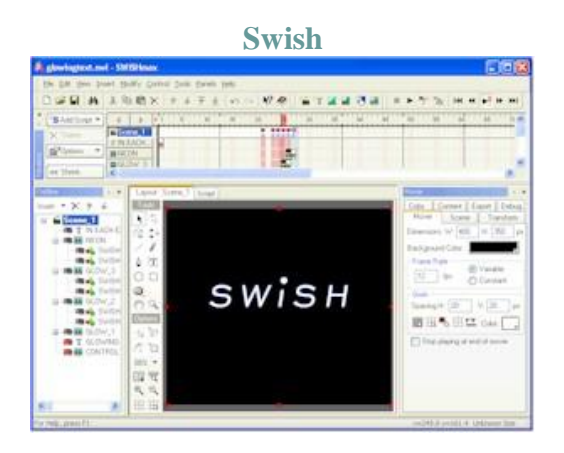

Editor completo dividido en paquetes específicos para el procesamiento de video y sonido. Incluye un gran número de plantillas y efectos prediseñados. Permite generar galerías de fotos y presentaciones derivadas de PowerPoint.

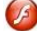

CoffeeCup

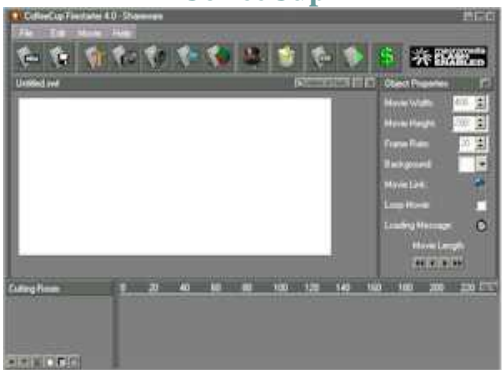

Editor HTML que incluye varias herramientas de ayuda para el diseño de elementos básicos de Flash (Menus, Formularios, Video, ...).

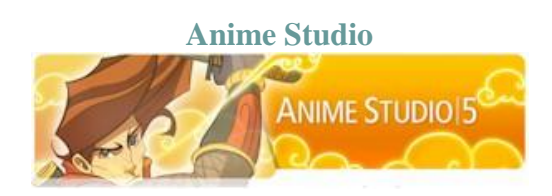

Herramienta de animación especializada en la creación de dibujos animados. Permite exportar los diseños a AVI, MOV y Flash.

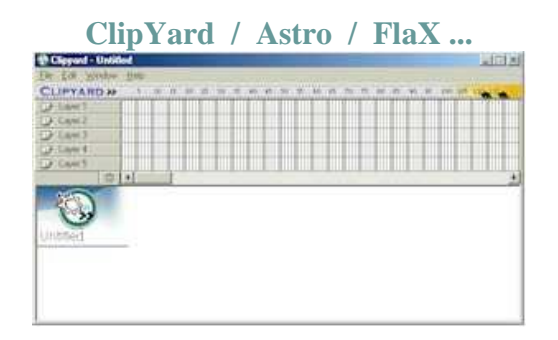

Herramientas que facilitan la creación de efectos de texto e imagen basados en ShockWave de Flash.

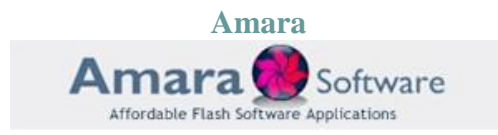

Herramienta para la creación de efectos sencillos en Flash. Dispone de un almacén de plantillas prediseñadas.

Turbine Video Encoder

Herramienta que permite convertir archivos de video en películas Flash.

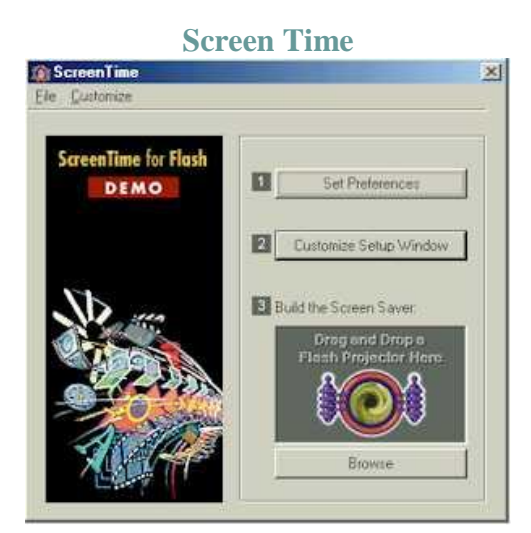

Herramienta dedicada a la creación de salvapantallas basados en Flash.

## I.4. Referencias

### Sitio oficial de Flash:

http://www.adobe.com/es/products/flash/

### Tutoriales:

http://aulaclic.es/flash8 http://www.geocities.com/powerxrv/flas/flash.htm?20061

### Recursos:

http://flashkit.com http://www.geocities.com/powerxrv/flas/flash.htm?20061

## 2. Modelo de objetos

El Modelo de objetos de *Flash* hace referencia a los elementos que forman una película y a su estructura de dependencia e inclusión: **Película | Escena | Capa |** Fotograma | Instancia.

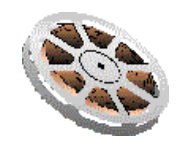

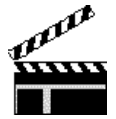

Una película Flash está formada por un conjunto de **ESCENAS**. La mayoría de las películas que se incluyen en las páginas Web suelen incluir una sola escena, aunque en desarrollos con alto grado de interactividad (ej: juegos) se pueden encontrar un gran número de escenas.

Cuando el tamaño del archivo de la película es considerablemente grande, se suele incluir una escena de Precarga en la que se muestra un mensaje de espera mientras se descarga el archivo completo.

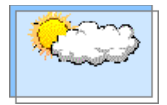

Las escenas están formadas por la superposición de CAPAS o planos. La división de la escena en capas es necesaria para evitar la interposición/colisión de los elementos que aparecen en la escena. Existen tres tipos fundamentales de capas:

Normal. Contiene los elementos que se ven en la película.

Máscara. Capa de control que permite ocultar zonas de las capas normales.

Guía. Capa de control que permite definir trayectorias de los objetos de las capas normales.

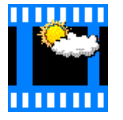

Cada una de las capas está formada por una sucesión de **FOTOGRAMAS** que guardan los cambios que sufre la película a lo largo de la línea de tiempo. Los fotogramas pueden ser:

Estático. Representa un paso en la película sin cambios respecto al fotograma anterior en la línea de tiempo.

Clave. Es un fotograma que contiene elementos distintos al fotograma anterior en la línea de tiempo.

De interpolación. Son fotogramas que se calculan en tiempo de ejecución partiendo de un fotograma inicial hasta otro final.

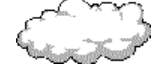

Los fotogramas están compuestos por **DIBUJOS** e **INSTANCIAS** de símbolos. Estos elementos deben ser manejados con las herramientas de diseño que ofrece *Flash* y estructurados en forma de Símbolos para reducir el tamaño de la película y optimizar el proceso de visualización.

## 2.1. Entorno de trabajo

El entorno de trabajo es la interfaz del usuario de *Flash* y está diseñado siguiendo el modelo de los productos de Macromedia-Adobe. Consta de los siguientes elementos:

|                          | Barra de archivos                                                      | Barra de edición                                                                                                    | Barra de mer                                                                                                    | nús                                                                                                    |
|--------------------------|------------------------------------------------------------------------|----------------------------------------------------------------------------------------------------|----------------------------------------------------------------------------------------------------|----------------------------------------------------------------------------------------------------|
| Barra de<br>herramientas | acromedia Flash Pofessional 8 - [F<br>vo Edición ⊻er ]n⊳rtar Modific   | Pelicula 1.fla*]<br>ar Tegto Comandos Igntrol Ventana Ayuda                                                                                                    |                                                                                                    | _                                                                                                    |
| Herra                    | Pelcula 1 flar pel 2 ris<br>Linea de bempo EE<br>Copo 1                | soma 1<br>5 10 15 20 25 30 25 40 45 55<br>@ 0 15 (5, 1 1220 tps 0.00 €<br>Línea de tiempo                                                                                                    | - 6 X<br>- 6 X<br>- 5 X<br>- 5 X<br>- | Color     Color     C |
|                          | 2<br>2<br>2<br>2<br>2<br>2<br>2<br>2<br>2<br>2<br>2<br>2<br>2<br>2     | Escenario                                                                                                    | Paula                                                                                                    | Epiperador de policulas<br>Pelidioteca - Deficulas I.t.a.<br>No decidas 1.t.a. III.<br>Peliculas 1.t.a. III.<br>Cun demento en la báblioteca                                                                                                    |
| -5                       | Accores     Propedaden Filtros   Para     Documento     Peticula 1.fla | imitros<br>Tamaño: 550 x 400 piesies Formar Velocidad d<br>Publicar Configración Preproductor: Fisiel Life 11<br>Dispositos: Configración No e le electocondo ningún.<br>No e le electocondo ningún. | e fotogramae: 12 fp 0<br>Perfil: Predeterminado                                                                                                    | Nombre Too   Nombre Too                                                                                                    |

## 2.2. Escenario

El **Escenario** es el área de trabajo donde se insertan y se elaboran los elementos que conforman las escenas y símbolos de la película. En cada momento, el *Escenario* muestra el aspecto del fotograma seleccionado en la línea de tiempo correspondiente a la escena o símbolo que indique la Barra de edición.

Podemos probar una escena o un símbolo en el *Escenario* desplazando el cursor de la Línea de Tiempo o utilizando la herramienta Controlador (Ver > Barras de herramientas > Controlador).

| Con | trola | idor |   |    | × |
|-----|-------|------|---|----|---|
| •   | 144   | 44   | • | ** | ы |

## 2.3. Barras

Barra de menús

Archivo Edición Ver Insertar Modificar Texto Comandos Control Ventana Ayuda

Se trata de la barra más habitual que se encuentra en cualquier interfaz de usuario y da acceso a todas las utilidades del programa. El contenido de la barra varía en función del estado del proceso. En *Flash 8*, los accesos más habituales son:

- → Archivo. Permite gestionar los archivos, configurar el proceso de publicación de la película, imprimir y cerrar el programa.
- Edición. Realiza las funciones de gestión de los objetos (copiar, borrar, buscar) y de las acciones de edición (rehacer, deshacer). Además permite configurar la interfaz en cuanto a las herramientas visibles y las teclas de acceso rápido.
- ➡ Ver. Controla el modo de visualización del escenario: zoom, fotograma activo, cuadrícula y bordes de objetos.
- → Insertar. Permite añadir elementos a la película: escenas, capas, fotogramas, símbolos, instancias, animaciones y efectos prediseñados.
- Modificar. Se trata del menú que aglutina todas las opciones de transformación de los elementos de la película. Gestiona los objetos (grupos, profundidad, alineación), transforma los objetos (escala, suavizado de bordes, trazado vectorial, conversión a símbolo) y configura los efectos prediseñados.
- Texto: Dado que el texto es un elemento con características especiales, se incluye un menú específico que facilita el manejo de tipos, fuentes, tamaños y la revisión ortográfica.
- Comandos: Para facilitar el trabajo se pueden guardar un conjunto de sentencias en un comando y ejecutarlo tantas veces como se requiera.
- Control: Este menú aglutina todas las posibilidades de visionado de la película dentro de Flash.
- → Ventana: Permite mostrar, ocultar y organizar las ventanas de la interfaz. Se utiliza fundamentalmente para el control de los paneles.
- → Ayuda: Da acceso a todos los recursos de *Flash*: actualizaciones, documentos, foros, cursos y versiones

### Barra de archivos

Pelicula1.fla Codigo.jsfl | Pelicula2.fla

*Flash* es una herramienta que permite gestionar varios archivos a la vez. En las últimas versiones se han incorporado nuevas posibilidades que se añaden de forma externa al archivo de la película como componentes, comandos y comunicaciones. La barra de archivos facilita la gestión de varios archivos relacionados.

### Barra de edición

| Línea de tiempo 🤄 🖆 Escena 1 | 🐔 🚓 🔟 | • |
|------------------------------|-------|---|
|------------------------------|-------|---|

Flash es una herramienta orientada a objetos: escenas, capas, símbolos, instancias, etc. La edición de cada uno de ellos se realiza en el mismo espacio denominado Escenario. Para controlar el objeto de edición en cada momento se utiliza esta Barra de Edición que, además, incluye el control de zoom del escenario y el visionado de la Línea de tiempo para ampliar el área de edición.

### Barra de herramientas

Esta barra o panel contiene las utilidades más comunes que se utilizan en el diseño y edición de los elementos gráficos del escenario. Está dividida en cuatro partes:

| Herram.   |
|-----------|
| R R       |
| 臣 🇯       |
| 18        |
| <b>A</b>  |
| ΟĘ        |
| 0 d       |
| 68        |
| 1 0       |
| Ver       |
| 🥙 🔍       |
| Colores   |
| 1 🔼       |
| & <b></b> |
| د 🗵 🗈     |
| Opciones  |
| n         |
| +5+1      |
|           |

Contiene todas las posibilidades de creación y edición de formas vectoriales.

Permite controlar la escala del zoom y desplazar el escenario en la pantalla.

Facilita el manejo del color de los objetos de forma rápida, sin utilizar los paneles de color.

Da acceso a las opciones de las herramientas. Cambia su contenido en función de la herramienta seleccionada.

## 2.4. Línea de tiempo

La *Línea de Tiempo* es dónde se gestiona la secuencia de aparición de los diferentes elementos y fotogramas que forman la película. Sus componentes principales son las Capas, los Fotogramas y la Cabeza Lectora.

Las capas de la película aparecen en la columna de la izquierda. Los fotogramas contenidos en cada capa se muestran en la fila situada a la derecha del nombre de la capa. En la parte superior aparece la numeración de los fotogramas y la posición de la cabeza lectora. Finalmente, en la parte inferior se encuentra la barra de estado de la *Línea de Tiempo* en la que podemos ver el número del fotograma actual, la velocidad de reproducción, el tiempo hasta el fotograma actual, etc.

|                | ð   | 8 |   | 1 5 10       | 15 20 | 25      | 30   | 35 | 40 | 45 | 50 | I., |
|----------------|-----|---|---|--------------|-------|---------|------|----|----|----|----|-----|
| 🕞 Texto        | •   | ٠ |   | •            |       |         |      |    |    |    |    | -   |
| 🙆 Máscara clip | 1 • | • |   | o 🔲 •        | ٥     |         |      |    |    |    |    |     |
| 🗊 Clip         | •   | • |   | o 🛛 🖬 🏎      | •     |         |      |    |    |    |    |     |
| 🕞 Fondo        | •   | • |   | •            | ٥     |         |      |    |    |    |    | _   |
| <b>24</b>      |     | f | - | <br>  66 6 6 | 14 12 | 2.0 fps | 1.1s | •  |    |    | Þ  | Ť   |

### Crear una capa

- 1. Pulse sobre el botón Insertar 🚧 de la columna de capas.
- 2. Escriba el nombre de la capa en el lugar correspondiente

### Cambiar el nombre de una capa

- Haga doble clic sobre el nombre de la capa.
- Seleccione Propiedades en el menú emergente de la capa.

Cambiar el tipo de capa.

Seleccione Propiedades en el menú emergente de la capa.

Reorganizar las capas

- 1. Pulse sobre el botón Insertar carpeta de capas 🛀 si es necesario.
- 2. Arrastre la capa con el ratón a la carpeta y la posición deseada.

Eliminar una capa

- 1. Seleccione la capa con el ratón.
- 2. Pulse sobre el botón Eliminar de la columna de capas.

Bloquear / Desbloquear capas

Pulse en la columna de Bloqueo bloquear/desbloquear todas las capas pulsando sobre el botón de Bloqueo del encabezado de las capas.

Ocultar / Mostrar capas

Pulse en la columna de Visualización correspondiente a la capa. Puede ocultar/mostrar todas las capas pulsando sobre el botón de Visualización del encabezado de las capas.

Mostrar contornos de capas

Pulse en la columna de Contornos correspondiente a la capa. Puede ocultar/mostrar los contornos de todas las capas pulsando sobre el botón de Contornos del encabezado de las capas.

Cambiar la escala de los fotogramas

Puede cambiar la escala de tiempo de los fotogramas mediante el menú desplegable asociado al botón de Control de Visualización Estimato en la esquina superior derecha.

### Insertar un fotograma duplicado del anterior

- 1. Marque con el ratón la posición de la línea de tiempo donde se va a insertar el fotograma.
- 2. Seleccione Insertar > Línea de tiempo > Fotograma clave.

### Insertar un fotograma vacío

- 1. Marque con el ratón la posición de la línea de tiempo donde se va a insertar el fotograma.
- 2. Seleccione Insertar > Línea de tiempo > Fotograma clave vacío.

#### Eliminar fotogramas

- 1. Seleccione con el ratón los fotogramas que quiere eliminar.
- 2. En el menú contextual de los fotogramas seleccionados, pulsar sobre Quitar fotogramas.

### Convertir un fotograma clave en un fotograma normal

- 1. Seleccione con el ratón el fotograma clave que quiere convertir.
- 2. Seleccione Modificar > Línea de tiempo > Borrar fotograma clave.

### Cambiar la posición de los fotogramas

- 1. Seleccione con el ratón los fotogramas que quiere mover.
- 2. Arrastre los fotogramas seleccionados a la posición (capa y fotograma) deseada.

### Duplicar fotogramas

- 1. Seleccione con el ratón los fotogramas que quiere duplicar.
- 2. En el menú contextual de los fotogramas seleccionados, pulse sobre Copiar fotogramas.
- 3. Marque la posición donde quiere insertar los fotogramas duplicados.
- 4. En el menú contextual seleccione Pegar fotogramas.

### Alargar la duración de un fotograma clave

Pulsando la tecla Ctrl, arrastre el fotograma clave hasta el último fotograma de su secuencia.

### Asignar o cambiar el nombre a un fotograma

- 1. Muestre el panel de Propiedades si en necesario (Ventana > Propiedades > Propiedades).
- 2. Escriba el nombre del fotograma en el cuadro correspondiente.
- 3. Asigne el Tipo de etiqueta = Nombre / Anclaje.

#### Mostrar varios fotogramas en el escenario

| Utilice los co | ontrole | es de Pap | el cebolla 🤷 🔁  | ъ  | 🖸 🔝 situad | os e | n la bar | rra de estado | de | los |
|----------------|---------|-----------|-----------------|----|------------|------|----------|---------------|----|-----|
| fotogramas     | para    | mostrar   | simultáneamente | el | contenido  | de   | varios   | fotogramas    | en | el  |
| escenario.     |         |           |                 |    |            |      |          |               |    |     |

### 2.5. Paneles

Desde la versión 5 de *Flash*, la empresa propietaria (*Macromedia*) optó por homogeneizar todas sus aplicaciones introduciendo una interfaz común basada en paneles. Los paneles son ventanas que contienen comandos agrupados por funciones, desde los que se realizan la mayoría de las acciones de diseño y desarrollo de las películas *Flash*: asignar colores, transformar objetos, organizar componentes, etc.

La versión 8 de Flash incluye los siguientes paneles:

Información. Muestra información gráfica (dimensiones, posición, color) del objeto seleccionado. Permite asignar la posición, las dimensiones y el punto de referencia.

Alinear. Permite alinear los objetos seleccionados entre ellos y respecto al escenario.

Transformar. Permite deformar un objeto respecto a su forma originar, estableciendo giro, sesgo y escala.

Muestras de color. Muestra la paleta de colores completa para que el diseñador pueda seleccionar uno de ellos.

Mezclador de colores. Permite definir colores personalizados: degradados, transparencias y rellenos basados en imágenes *BitMap*.

Propiedades. Es un panel dinámico que cambia su contenido en función de los objetos seleccionados en el escenario. Normalmente muestra información del fotograma activo y de las características gráficas básicas: relleno y trazo.

Biblioteca. Se trata de un panel principal en el que se almacenan todos los símbolos (objetos prediseñados) que contiene la película. Podemos tener abiertos varios paneles biblioteca correspondientes a otras películas o a bibliotecas de símbolos comunes.

**Componentes.** Es un panel simular a la *Biblioteca* que almacena y organiza símbolos especiales denominados componentes, cuya característica principal es que incluyen parámetros de entrada.

**Inspector de componentes.** Muestra las características generales y los valores de los parámetros de la instancia de un componente.

Escenas. Permite gestionar las escenas que contiene una película: crear nuevas, asignarles nombre, etc.

Cadenas. Con este panel podemos crear películas multi-idioma en *Flash*. Se identifican cadenas de texto y se guardan en varios idiomas.

Proyecto. Se trata del panel que organiza varios archivos relacionados con la película.

Explorador de películas. Este panel realiza búsquedas por nombre a través de todos los elementos de la película: escenas, fotogramas, textos, símbolos, instancias, código, etc.

Acciones. Se trata del panel que muestra el código *ActionScript* asociado al elemento seleccionado: fotograma o instancia. Incluye un asistente de código.

Comportamientos. Se trata de un panel que ayuda a diseñar la interacción de la película sin programar. Inserta código *ActionScript* prediseñado para realizar las acciones más habituales.

Depurador. Para probar una película con código, Flash incorpora un depurador que permite detener y avanzar en la ejecución e inspeccionar los valores internos.

Salida. Muestra los mensajes que emite la película durante su ejecución. Normalmente se emplea durante el proceso de diseño para hacer un seguimiento o trazado del código.

Accesibilidad. Permite proporcionar información de accesibilidad para objetos individuales de *Flash* o aplicaciones enteras, de forma que se facilite el uso por personas discapacitadas.

Historial. Guarda una referencia de la secuencia de acciones realizadas en *Flash*. Permite repetir las acciones para facilitar la realización de trabajos rutinarios.

Servicios Web. Permite declarar Servicios Web disponibles para ser utilizados desde ActionScript

Ayuda. Contiene toda la documentación disponible de *Flash*, tanto del uso como de la programación en *ActionScript*.

La mayoría de los paneles incluyen un menú emergente Opciones Es situado en la esquina superior derecha, en el que se incluyen las opciones particulares de cada panel.

Para facilitar el manejo, los paneles se suelen agrupar por funciones. Por ejemplo, el grupo Color incluye el panel Mezclador de colores y el Muestras de color.

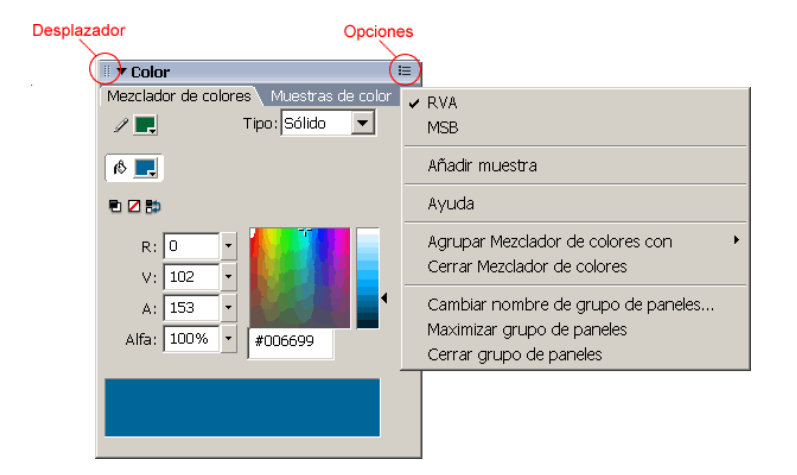

### Mostrar / Ocultar un panel

Seleccione el menú Ventana > ... .

Mostrar / Ocultar todos los paneles

Seleccione Ventana > Ocultar paneles / Mostrar paneles .

### Contraer / Expandir un panel

Haga clic sobre el nombre del panel en la barra del título.

### Agrupar / Desagrupar paneles

Seleccione Agrupar ... / Cerrar ... en el menú de opciones 🗮 del panel.

### Posicionar un panel

Arrastre el panel con el ratón desde su esquina superior izquierda

### Guardar un diseño de paneles

Seleccione Ventana > Conjuntos de paneles > Guardar disposición de paneles.

### Aplicar un diseño de paneles

Seleccione Ventana > Conjuntos de paneles > ... .

## 2.6. Otras características de manejo

En el manejo de las herramientas de diseño como *Flash* resulta más eficaz recurrir a los menús contextuales que buscar las mismas acciones en los paneles o en la barra de menús. Los menús contextuales son las ventanas flotantes que aparecen al pulsar con el botón derecho del ratón sobre los elementos de la pantalla.

| <u>E</u> scalar<br>Rotar                                               |   |
|------------------------------------------------------------------------|---|
| ✓ Reglas<br>Cua <u>d</u> rícula<br>Guía <u>s</u>                       | + |
| <ul> <li>Ajustar a objetos</li> </ul>                                  |   |
| Pr <u>o</u> piedades de película<br>Explorador de películas<br>Escenas |   |

Cuando utilizamos frecuentemente una herramienta resulta útil conocer los *atajos* para realizar las acciones más habituales. Los **métodos abreviados de teclado** son las combinaciones de teclas asociadas a una acción determinada. Se pueden configurar para que coincidan con los utilizados en otras aplicaciones o para hacer más eficaz el flujo de trabajo.

Para personalizar los métodos abreviados puede modificar un conjunto ya existente o crear uno nuevo duplicando uno de la lista. La modificación de los métodos abreviados del teclado se realiza desde el menú Edición > Métodos abreviados del teclado.

| Métodos abreviados  | de teclado                 |
|---------------------|----------------------------|
| Conjunto actual:    | Estándar Macromedia        |
| Comandos:           | Comandos de menú de díbujo |
|                     | Edición  Ver               |
|                     | Insertar  Modificar        |
|                     | Texto     Comandos         |
|                     | Control     Type tana      |
|                     | E Ayuda                    |
| Descripción:        |                            |
| Métodos abreviados: | + -                        |
|                     |                            |
| Presionar tecla:    | Cambiar                    |
| Trosonar octar      |                            |
|                     |                            |
|                     | Aceptar Cancelar           |

## 3. Proceso de elaboración

Para elaborar una película *Flash* el diseñador tendrá que realizar al menos las siguientes fases básicas:

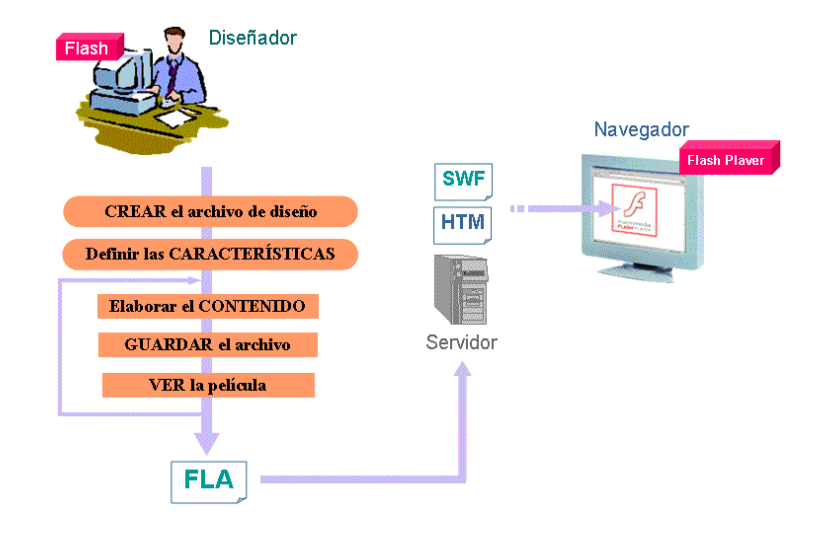

## 3.1. Crear el archivo de diseño

Para crear un archivo en *Flash* basta con activar el menú Archivo > Nuevo y seleccionar el tipo de archivo:

- → Documento. Crear un archivo de película vacía con extensión FLA.
- Presentaciones y aplicaciones de formularios. Crea una película especial FLA basada en objetos Pantalla y configurada para presentar contenidos. Las películas de tipo presentación muestran pantallas secuenciales denominadas Diapositivas. Las aplicaciones permite una navegación no lineal basada en pantallas de tipo Formulario. Con este tipo de películas dispondrá de un nuevo panel de pantallas situado a la izquierda del Escenario.
- → Archivos de código (ActionScript, ActionScript de comunicaciones y JavaScript). Se trata de archivos AS, ASC y JSFL que incluyen código de programación y se vinculan a películas Flash mediante la creación de Proyectos. Los archivos AS están escritos en lenguaje ActionScript y, normalmente, se crean cuando se va a incluir código genérico que se puede utilizar/vincular en varias películas. Los archivos ACS contienen código ActionScript dirigido a crear aplicaciones de servidor basadas en Flash Communication Server. Los archivos JSFL contienen código JavaScript basado en la API (Application Program Interface) de Flash que se utiliza para crear comandos que automatizan tareas de diseño repetitivas.
- Proyecto. Crea un archivo FLP que permite gestionar películas Flash que contienen múltiples archivos.

La versión 8 de *Flash* incorpora varias plantillas prediseñadas que reducen el tiempo de desarrollo en algunos casos: Presentación de fotografías, Presentación de diapositivas, Cuestionarios a distancia y algunos modelos de Teléfonos móviles y PDAs.

### 3.2. Definir las características

Los parámetros que determinan el funcionamiento de una película *Flash* se deben establecer antes de comenzar el diseño del contenido. A los parámetros iniciales se accede desde el Panel de propiedades situado en la parte inferior y desde los menús Modificar > Documento y Archivo > Configuración de publicación :

Velocidad de reproducción (fps - fotogramas por segundo). Las películas que se reproducen con *FlashPlayer* en un navegador se suelen visionar a una velocidad entre 8 y 12 fps.

Dimensiones de la película (puntos, píxeles, centímetros, pulgadas). El tamaño mínimo es 18 x 18 px y el máximo 2880 x 2880 px. Seleccionando las opciones Coincidir contenido o Coincidir impresora podemos adaptar automáticamente las dimensiones de la película.

Color de fondo. Se trata de un color homogéneo disponible en la paleta de colores. Cuando se publica la película dentro de una página Web, el color de fondo puede hacerse transparente para que se vea el fondo de la página.

Reproductor y dispositivo. El archivo de diseño **.fla** de una película *Flash* puede ser visualizado con diferentes reproductores y dispositivos: **FlashPlayer** para *Navegadores de Internet* y **FlashLite** para *PDAs*, *Teléfonos Móviles*, etc. El tipo de reproductor y el dispositivo delimita en gran medida las capacidades de animación e interacción y debe establecerse antes de comenzar el diseño, especialmente cuando se va a reproducir con *FlashLite*.

| ▼ | Propiedades Filtros   Pa | ámetros      |                   |                   |                          |     | E, |
|---|--------------------------|--------------|-------------------|-------------------|--------------------------|-----|----|
|   | Documento                | Tamaño:      | 550 x 400 píxeles | Fondo: 🗔          | Velocidad de fotogramas: | fps | ?  |
|   | Prueba.fla               | Publicar:    | Configuración     | Reproductor:      | Perfil:                  |     |    |
|   |                          | Dispositivo: | Configuración     |                   |                          |     | ٢  |
|   |                          |              |                   | Dispositivo de pi | rueba:                   |     |    |

| <u>T</u> ítulo:             |                      |            |           |              |
|-----------------------------|----------------------|------------|-----------|--------------|
| Descripción:                |                      |            |           |              |
|                             |                      |            |           | ¥            |
| D <u>i</u> mensiones:       |                      | anchura) x |           | (altura)     |
| <u>C</u> oincidir:          | ○ Imp <u>r</u> esora | C Conter   | aido 🔿 Br | edeterminada |
| C <u>o</u> lor de fondo:    |                      |            |           |              |
| ⊻elocidad de<br>fotogramas: | fps                  |            |           |              |
|                             | 1                    | -          |           |              |

| onfiguracion de publica<br>Perfil actual: Predetermin |                                                                                                    |
|-------------------------------------------------------|----------------------------------------------------------------------------------------------------|
| Formatos Flash HTML                                   |                                                                                                    |
| <u>V</u> ersión:                                      | Flash Player 8 💌 Información                                                                                                    |
| Orden de carga:                                       | De abajo arriba 💌                                                                                                    |
| Versión de <u>A</u> ctionScript:                      | ActionScript 1.0  Configuración                                                                                                    |
| Opciones:                                             | Generar informe de tamaño Proteger frente a importación Omitir acciones de trazado Depuración permitida Comprimir película Optimizar para Flash Player 6 r65 |
| Contraseña:                                           |                                                                                                    |
| Calidad <u>J</u> PEG:                                 | 80<br>0 100                                                                                                    |
| <u>E</u> lujo de audio:                               | MP3, 16 kbps, Mono Establecer                                                                                                    |
| Evento de audio:                                      | MP3, 16 kbps, Mono Establecer                                                                                                    |
| Seguridad de<br>reproducción local:                   | Suplantar configuración de sonido<br>Exportar sonidos de dispositivo<br>Acceder sólo a archivos locale: 💌                                                    |
|                                                       | Publicar Aceptar Cancelar                                                                                                    |

### 3.3. Elaborar el contenido

Antes de comenzar a diseñar los fotogramas que dan vida a la película es recomendable planificar su estructura espacio-temporal. Para ello, habría que definir al menos los siguientes elementos:

Escenas. (ver el *Panel de escenas* en Anexo) Capas que forman cada escena. Objetos repetidos. Movimientos de objetos. Pausas. Interacciones con el usuario.

Una vez definido el guión y la estructura de la película comienza la creación de los fotogramas mediante las herramientas de diseño que se incluyen en el Panel de herramientas. Cuando dichas herramienta no sean suficientes para elaborar un efecto determinado habrá que recurrir a programas externos. Las últimas versiones de *Flash* incorporan la posibilidad de interacción directa con el resto de programas de diseño de *Adobe-Macromedia*, especialmente *Dreamweaver* y *Fireworks*.

El manejo del Panel de herramientas y las utilidades de la Línea de tiempo es fundamental para la creación de cada una de las escenas. La gestión de los fotogramas se realiza a través del menú Insertar > Línea de tiempo y mediante las

utilidades de Cortar / Pegar / Arrastrar que ofrece *Windows*. Los **fotogramas** que se muestran en la Línea de tiempo pueden ser de los siguientes tipos:

- Fotograma VACÍO
- Fotograma CLAVE (Fotograma distinto del anterior)
- Fotograma CLAVE con NOMBRE
- Fotograma ESTÁTICO (Fotograma igual que el anterior)
- Fotograma con ACCIÓN (Incluye código)

La mayoría de las películas *Flash* están formadas por un gran número de elementos anidados como Fotogramas, Capas, Objetos, Símbolos, Instancias, Sonidos, Código, etc. Durante el proceso de elaboración puede resultar difícil el manejo y la localización de todos los elementos. Para facilitar el trabajo, disponemos del **Panel explorador** que nos muestra la estructura interna de la película y facilita la búsqueda de todo tipo de elementos (ver anexo).

## 3.4. Guardar la película

Los cambios que se realizan en la película durante el proceso de diseño se están produciendo en la memoria del sistema. Si por algún motivo (corte de alimentación, bloqueo del sistema, etc.) se cierra *Flash*, se perderán los cambios realizados hasta ese momento.

Para guardar una película *Flash* basta con seleccionar el menú Archivo > Guardar, Archivo > Guardar como. Esta operación transfiere el archivo **.fla** desde la memoria del sistema a la carpeta de destino indicada.

## 3.5. Ver el resultado

Los elementos, las animaciones e interacciones que componen una película Flash pueden visualizarse de distintas formas:

➡ Podemos ver la animación de una escena directamente en el Escenario mediante la Herramienta de Control que se muestra en Ventana > Barras de herramientas > Controlador o mediante las acciones Control > Rebobinar / Reproducir / .... También podemos conseguir el mismo efecto de animación desplazando la Cabeza lectora por la Línea de tiempo.

| Controlador 🛛 🗵 |     |    |   | × |   |
|-----------------|-----|----|---|---|---|
| •               | 144 | 44 | • | ₩ | ы |

Podemos ver la película en el reproductor de Flash al que se accede desde los menús: Control > Probar película / Probar escena o Archivo > Vista previa de la publicación > Flash. Esta acción abre una nueva ventana en Flash y muestra la animación de la película. En esta ventana podemos hacer las pruebas de visualización (Rendimiento de transmisión, Velocidad de reproducción, Depuración de código, etc.). Para volver a la ventana de diseño se utiliza el menú Ventana.

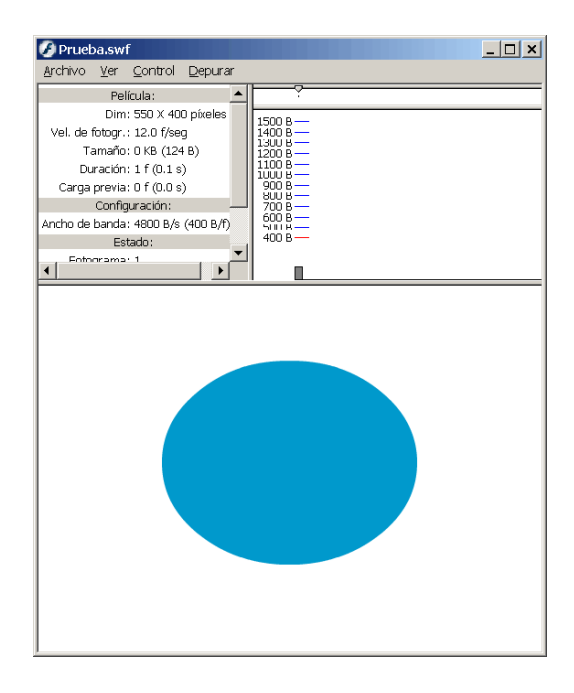

Finalmente podemos visualizar la película en un navegador de Internet. Para ello se selecciona el menú Archivo > Vista previa de la publicación > HTML. Esta acción crea el archivo .swf de la película y lo muestra en una página Web temporal que incluye el código necesario para su visualización. Podemos ver dicho código mediante las opciones de Ver código del navegador de Internet correspondiente.

## 4. Herramientas de diseño

Este capítulo está dedicado al manejo de las herramientas y utilidades de **diseño gráfico** disponibles en *Flash*, tales como, dibujar, pintar, rellenar, escribir, alinear, agrupar, etc. Antes de comenzar, es importante comprender cómo funciona el Panel de herramientas y cómo afecta el Solapamiento de formas en *Flash*.

El **Panel de herramientas** de *Flash* permite diseñar el contenido de los fotogramas en el escenario. Incluye todas las herramientas de diseño más comunes para Dibujar, Colorear, Escribir, Escalar, Rotar, etc. Se puede mostrar/ocultar desde el menú Ventana > Herramientas. Se divide en 4 secciones:

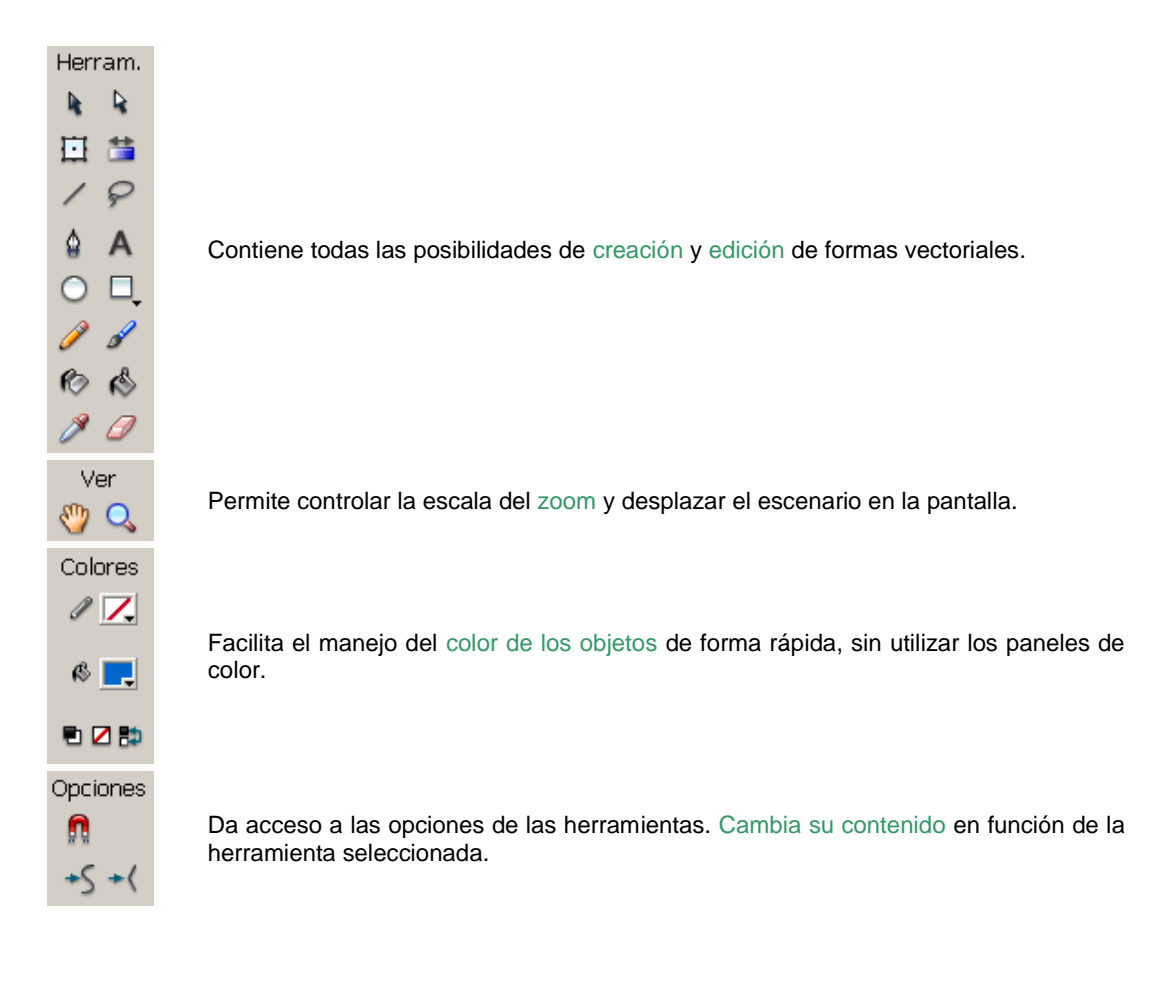

A continuación se describen las herramientas y utilidades que aparecen en el panel de herramientas, incluyendo las opciones de cada una de ellas:

### Herramientas de SELECCIÓN y TRANSFORMACIÓN

Herramienta SELECCIÓN: Permite seleccionar y modificar los bordes de los objetos.

Opción de **ajuste** o encaje: Limita la posición de los objetos respecto a los objetos cercanos.

Opción suavizar: Redondea los bordes de los objetos seleccionados.

Opción enderezar: Transforma los trazos curvos en rectos.

- Herramienta SUBSELECCIÓN: Se emplea para modificar la forma de los objetos editando los puntos que definen el trazado.
- Herramienta LAZO: Permite seleccionar fragmentos de los objetos.
  - Opción varita mágica: Pulsando con el ratón, selecciona el área contigua definida por "color similar".

Propiedades de la varita mágica: Define la sensibilidad de la varita.

F

**Modo poliedro**: Define un área de selección poliédrica pulsando sucesivamente con el ratón para definir los puntos del poliedro.

Herramienta TRANSFORMACIÓN LIBRE: Se utiliza para modificar el objeto desplazando sus puntos y bordes con el ratón.

- Opción de ajuste o encaje: Limita la posición de los objetos respecto a los objetos cercanos.
- Opción **escalar**: Desplazando los bordes y las esquinas aumenta/reduce el tamaño del objeto. .
- Opción **rotar / sesgar**: Desplazando las esquinas se gira el objeto y desplazando los bordes se produce el sesgado.
- Opción distorsionar: Permite deformar el objeto reposicionando con el ratón sus punto y bordes.
- Opción **envoltura**: Produce una deformación del objeto cambiando la configuración de su envoltura rectangular.

Herramienta TRANSFORMACIÓN de RELLENO: Permite ajustar las características físicas (centro y ejes) de los rellenos degradados.

Opción de ajuste o encaje: Limita la posición de los objetos respecto a los objetos cercanos.

Herramienta CUENTAGOTAS: Se utiliza para seleccionar características (color de relleno, grosor del trazo, ...) de los objetos y así poder aplicárselas a otros.

### Herramientas de DIBUJO y TEXTO

Herramienta LÁPIZ: Se utiliza para dibujar líneas a "Mano alzada" arrastrando el ratón.

Opción para dibujar **objeto**: Al finalizar el trazado, el dibujo quedará agrupado en un objeto.

Opción enderezar: Al finalizar el trazado, el dibujo se convertirá a trazos rectos.

S Opción **suavizar**: Al finalizar el trazado, se introducirán curvas para suavizar los ángulos.

Opción **tinta**: El trazado final se ajustará lo más posible al trazado dibujado con el ratón.

/ Herramienta LÍNEA: Permite dibujar líneas rectas.

Opción para dibujar **objeto**: Al finalizar el trazado, el dibujo quedará agrupado en un objeto.

Opción de **ajuste** o encaje: Limita la posición de los objetos respecto a los objetos cercanos.

0

Herramienta ÓVALO: Se emplea para dibujar una curva cerrada.

Opción para dibujar **objeto**: Al finalizar el trazado, el dibujo quedará agrupado en un objeto.

Opción de **ajuste** o encaje: Limita la posición de los objetos respecto a los objetos cercanos.

Herramienta RECTÁNGULO: Permite dibujar formas de 4 lados.

- Opción para dibujar **objeto**: Al finalizar el trazado, el dibujo quedará agrupado en un objeto.
- Opción de **ajuste** o encaje: Limita la posición de los objetos respecto a los objetos cercanos.
- Opción de **esquina**: Especifica el radio de redondeo de las esquinas del rectángulo.
- Herramienta POLYSTAR: Se utiliza para dibujar formas poligonales/estrellas con un número de lados/ puntos dado. La forma y la dimensión N se determinan en el botón Opciones del Panel de propiedades.
  - Opción para dibujar **objeto**: Al finalizar el trazado, el dibujo quedará agrupado en un objeto.
    - Opción de **ajuste** o encaje: Limita la posición de los objetos respecto a los objetos cercanos.
- Herramienta PLUMA: Permite dibujar líneas y formas precisas mediante la creación y edición de los puntos y los trazos que las definen.

Opción para dibujar **objeto**: Al finalizar el trazado, el dibujo quedará agrupado en un objeto.

Herramienta BORRADOR: Se utiliza para borrar zonas de los objetos desplazándolo con el ratón

Opción grifo: Se utiliza para borrar lo que se pulse con el ratón.

п

 $\odot$ 

 $\odot$ 

п

 $\odot$ 

- Opción **forma** del borrador: Especifica la forma del borrador (circular, rectangular, ...)
- Opción de borrado normal: Borrar a "mano alzada" todo lo que se encuentre debajo del borrador.
- Opción para borrar líneas: Borrar a "mano alzada" las líneas que se encuentren debajo del borrador.

Opción para borrar rellenos: Borrar a "mano alzada" los rellenos que se encuentren debajo del borrador.

Opción para borrar rellenos seleccionados: Borrar a "mano alzada" los rellenos seleccionados que se encuentren debajo del borrador.

Opción para borrar **dentro**: Borrar a "mano alzada" los rellenos rodeados por un trazo, que se encuentren debajo del borrador.

A Herramienta TEXTO: Se utiliza para introducir objetos de texto en el escenario. Todas las características del texto (fuente, tamaño, color, tipo, ...) se manejan desde el Panel de propiedades.

### Herramientas de COLOR

Herramienta BOTE DE TINTA: Permite cambiar el color de las líneas.

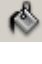

0

Herramienta CUBO DE PINTURA: Se utiliza para rellenar áreas cerradas o para cambiar el color de los rellenos.

Opción de tamaño del hueco: Especifica el tamaño máximo del hueco que determina un área cerrada que se puede rellenar.

Opción para **bloquear el relleno**: Establece un relleno común para varios objetos del escenario. Se utiliza con rellenos no homogéneos (degradados y mapas de bits) cuando se aplica el mismo relleno a varios objetos y las características el relleno (ejes, radios, orientaciones) son comunes.

Herramienta PINCEL: Se emplea a modo de brocha para crear rellenos a "mano alzada".

Opción para dibujar **objeto**: Al finalizar el trazado, el relleno quedará agrupado en un objeto.

Opción para **bloquear el relleno**: Establece un relleno común para varios objetos del escenario. Se utiliza con rellenos no homogéneos (degradados y mapas de bits) cuando se aplica el mismo relleno a varios objetos y las características el relleno (ejes, radios, orientaciones) son comunes.

- Opción tamaño del pincel.
- Opción forma del pincel.
- Opción de pintado normal: Pinta a "mano alzada" todo lo que se encuentre debajo del pincel.

Opción para pintar sobre **rellenos**: Pinta a "mano alzada" sobre los rellenos existentes.

Opción para pintar **detrás**: Pinta a "mano alzada" fuera de los objetos existentes.

Opción para pintar **seleccionados**: Pinta a "mano alzada" sobre los objetos existentes seleccionados.

Opción para pintar **dentro**: Pinta a "mano alzada" las áreas cerradas.

Sección COLORES: Permite especificar de forma sencilla los colores trazo y de relleno.

P milon color del trazo.

, 🗾 Opción color del relleno.

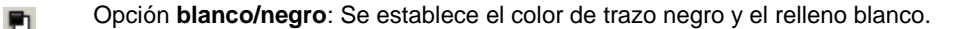

Opción sin color: Indica que no se pintará (trazo o relleno).

Deción para Intercambiar colores: Cuando se pulsa esta opción se intercambian el color de relleno y el de trazo.

### Herramientas de VISUALIZACIÓN

Herramienta MANO: Se utiliza para desplazar la posición del escenario en la pantalla cuando no se ve todo su contenido.

O Herramienta LUPA: Permite modificar la escala de visualización del escenario.

Opción para **aumentar**: Haciendo clic sobre el escenario se duplica su escala de visualización.

Opción para **reducir**: Haciendo clic sobre el escenario se reduce su escala de visualización a la mitad.

Al utilizar las herramientas de dibujo (Lápiz, Línea, Óvalo, Rectángulo, PolyStar o Pincel) sobre objetos sin agrupar en la misma capa, las líneas o bordes que se crucen se dividen en segmentos en los puntos de intersección. Puede utilizar las herramienta Flechas para seleccionar, mover y remodelar cada segmento independientemente. Esta característica de *Flash* se denomina **Solapamiento de formas**. Para evitar modificar accidentalmente las formas y las líneas al solaparlas, puede agrupar las formas o bien utilizar capas para separarlas.

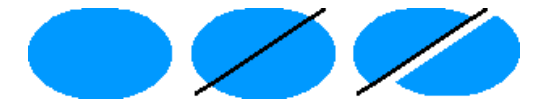

Al pintar sobre formas y líneas, lo que queda en la parte superior sustituye a lo que estaba debajo. Si son del mismo color se fusionan, pero si el color es diferente, se separan. Puede utilizar esta característica para crear máscaras, siluetas y otras imágenes en negativo. Por ejemplo, la silueta de la ilustración se realizó moviendo la imagen de la cigüeña sin agrupar sobre la forma verde y, a continuación, se eliminaron todos los elementos que formaban la imagen.

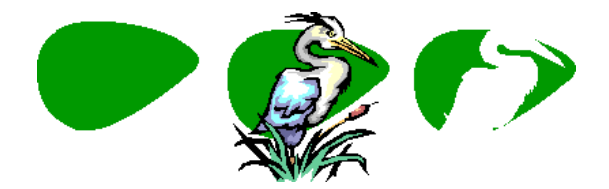

## 4.1. Herramientas de dibujo

Antes de comenzar a dibujar es recomendable revisar las opciones de configuración en el menú Edición > Preferencias > Dibujo.

| Preferencias                                                  | ×                                                                                          |
|---------------------------------------------------------------|--------------------------------------------------------------------------------------------|
| Categoría                                                     | Dibujo                                                                                     |
| General<br>ActionScript<br>Formato automático<br>Portapapeles | Herramienta Pluma: 🔽 Mostrar vista previa de la gluma<br>V Mostrar pu <u>n</u> tos sólidos |
|                                                               | I✓ Mostrar c <u>u</u> rsores de precisión                                                  |
| Advertencias                                                  | Conectar líneas: Normal                                                                    |
|                                                               | Suavizar curvas: Normal                                                                    |
|                                                               | Reconocer <u>l</u> íneas: Normal 💌                                                         |
|                                                               | Reconocer <u>f</u> ormas: Normal                                                           |
|                                                               | Precisión de clic: Normal 💌                                                                |
|                                                               | Aceptar Cancelar                                                                           |

Cuando se utilizan las herramientas de dibujo existen un grupo de opciones genéricas que se aplican a todas ellas (líneas, rectángulos, óvalos, etc.):

Opción de objeto. Si está marcada, indica que el dibujo quedará agrupado como un objeto. Se utiliza principalmente para evitar solapamientos con otros dibujos.
 Opción de ajusta. Si está marcada, los dibujos de utiliza principalmente para evitar solapamientos con otros dibujos.

Opción de **ajuste**. Si está marcada, los dibujos se unirán a los objetos cercanos.

Escala Opción de **tipo de escala**. Permite o bloquea el cambio de escala del grosor de los trazos en las animaciones.

A continuación se detallan las acciones de dibujo más habituales que se realizan con *Flash*:

Dibujar líneas a mano alzada

- 1. Seleccione la herramienta Lápiz 🥖.
- 2. Especifique el grosor, el color de trazo y la opción de escala en el panel de propiedades.
- 3. Seleccione la opción de dibujo (Enderezar 📩, Suavizar 🔊, Tinta 🤷).
- Dibuje con el Lápiz Sobre el Escenario.

### Dibujar una línea recta

- 1. Seleccione la herramienta Línea
- 2. Si la línea va unida a otro dibujo, marque la opción de ajuste 👫
- Especifique el grosor, el color de trazo y la opción de escala en el panel de propiedades.
   Pulse y desplace el ratón sobre el Escenario para dibujar la línea (la tecla Mayús)
- presionada ajusta el trazado a ángulos múltiplos de 45º).

Dibujar un rectángulo

- 1. Seleccione la herramienta Rectángulo
- 2. Si el rectángulo va unido a otro dibujo, marque la opción de ajuste 👭
- 3. Especifique el grosor, el color de trazo y la opción de escala en el panel de propiedades.
- 4. Indique el valor del radio de redondeo de las esquinas 📫
- 5. Pulse y desplace el ratón sobre el *Escenario* para dibujar el rectángulo (la tecla *Mayús* presionada ajusta el trazado a un cuadrado).

### Dibujar un óvalo

- 1. Seleccione la herramienta Óvalo 🔍
- 2. Si el óvalo va unido a otro dibujo, marque la opción de ajuste
- 3. Especifique el grosor, el color de trazo y la opción de escala en el panel de propiedades.
- 4. Pulse y desplace el ratón sobre el *Escenario* para dibujar el óvalo (la tecla *Mayús* presionada ajusta el trazado a un círculo).

### Dibujar un polígono o estrella

- 1. Seleccione la herramienta PolyStar
- 2. Si el polígono/estrella va unido a otro dibujo, marque la opción de ajuste 👭.
  - Especifique el grosor, el color de trazo y la opción de escala en el panel de propiedades.
- Pulse el botón Opciones del panel de propiedades. Seleccione el tipo de dibujo (polígono / estrella) y sus características.
- 5. Pulse y desplace el ratón sobre el Escenario para dibujar el polígono/estrella.

3.

#### Dibujar líneas con precisión

- 1. Seleccione la herramienta Pluma
- 2. Especifique el grosor, el color de trazo y la opción de escala en el panel de propiedades.
- Haga clic sobre el escenario para definir los puntos de anclaje angulares. Haga clic sin soltar para definir los puntos de anclaje curvos (la tecla *Mayús* ajusta los ángulos a múltiplos de 45º).
- 4. Para terminar el dibujo de la línea puede hacer doble clic o pulsa sobre algún extermo.

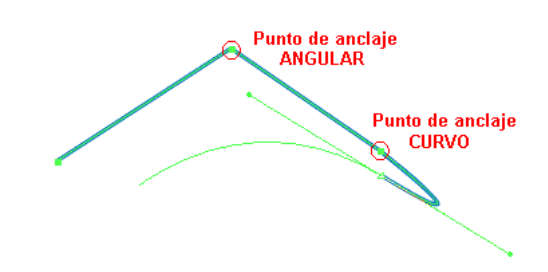

Remodelar líneas y formas

Remodelar líneas con la herramienta Flecha 1.

- 1. Seleccione la herramienta Flecha 🏝.
- 2. Compruebe que la línea que desea modificar no está seleccionada.
- Sitúe el ratón sobre la línea (cambiará el aspecto del cursor), pulse y desplace hasta obtener la curva deseada. Si pulsa simultáneamente la tecla *Ctrl* creará un nueva punto de anclaje angular.

Ajustar los segmentos.

- 1. Seleccione la herramienta Subselección 1.
- 2. Haga clic sobre la línea para seleccionarla y que se muestren los puntos de anclaje.
- 3. Desplace con el ratón los puntos de anclaje hasta la posición deseada.
- 4. Ajuste con el ratón la recta tangente de los puntos de anclaje curvos.

Agregar un punto de anclaje.

- 1. Seleccione la herramienta Pluma M.
- 2. Haga clic sobre la línea para seleccionarla y que se muestren los puntos de anclaje.
- 3. Haga clic sobre el punto de la línea dónde desea crear un nuevo punto de anclaje.

Eliminar un punto de anclaje.

Seleccione el punto con la herramienta Subselección y pulse la tecla Supr.

Convertir un punto de anclaje angular en curvo.

 Desplace el punto con la herramienta Subselección y la tecla Alt pulsada. Aparecerá la recta tangente del punto de anclaje.

Convertir un punto de anclaje curvo en angular.

Haga clic en el punto con la herramienta Pluma

Enderezar, suavizar u optimizar líneas.

- 1. Compruebe las preferencias de dibujo en Edición > Preferencias > Dibujo.
- 2. Seleccione la herramienta Flecha 🏝 y pulse sobre la línea que desea modificar para seleccionarla.

 Seleccione el menú Modificar > Forma > Enderezar/Suavizar/Optimizar (también puede utilizar las opciones de la herramienta, enderezar o suavizar ). Estás acciones modifican los puntos de anclaje de la línea y mejoran su almacenamiento utilizando Reconocimiento de formas.

### Deformar a mano alzada.

- 1. Seleccione el dibujo con la herramienta Flecha
- Seleccione la herramienta Transformación libre la opción Envoltura is necesita más precisión.
- Desplace con el ratón los puntos del contorno del dibujo hasta obtener la forma deseada.

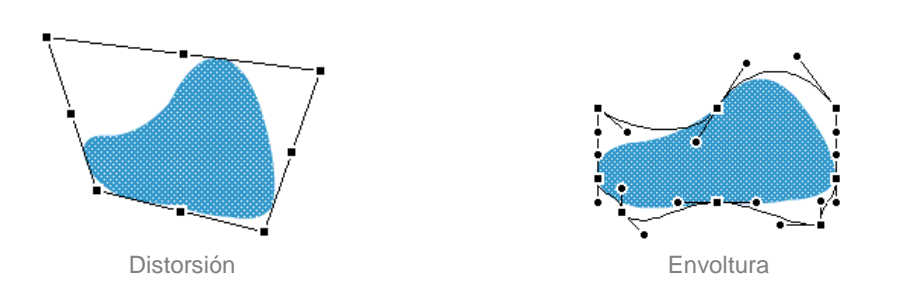

### Convertir trazos en rellenos

- 1. Seleccione con la herramienta Flecha 🖹 la línea que desea convertir en relleno.
- 2. Seleccione el menú Modificar > Forma > Convertir líneas en rellenos.

### Pintar rellenos

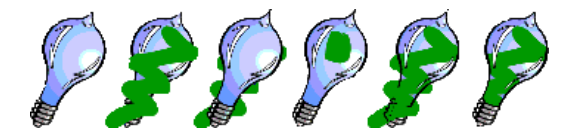

- 3. Indique la forma y el tamaño del pincel en las opciones de la herramienta.
- 4. Especifique el color y el suavizado del relleno en el panel de propiedades.
- 5. Arrastre el ratón sobre el escenario por las zonas que desea pintar.

### Borrar

Borrar todo el Escenario.

Haga doble clic sobre la herramienta Borrador

Borrar elementos del escenario.

- 1. Seleccione la herramienta Borrador
- 2. Marque la opción Grifo k haga clic sobre el elemento que desea eliminar. También puede seleccionar el elemento con la herramienta Flecha y pulsar la tecla *Supr*.

Borrar áreas.

- Seleccione la herramienta Borrador
- 2. Seleccione las opciones forma y modo del borrador: Normal , Rellenos , Líneas , Rellenos seleccionados , y Dentro .
- 3. Arrastre el ratón sobre la zona que desea borrar. También puede seleccionar la zona con la herramienta Lazo P y pulsar la tecla *Supr*.

## 4.2. Manejo del color

La asignación del color de los trazos y rellenos que conforman un dibujo en *Flash* se realiza desde el Panel de propiedades o desde la sección **Colores** del Panel de herramientas. Los detalles de los colores se manejan desde los paneles Mezclador y Muestras. Todos los colores sólidos se definen en formato RGB / RVA con el canal de transparencia Alfa.

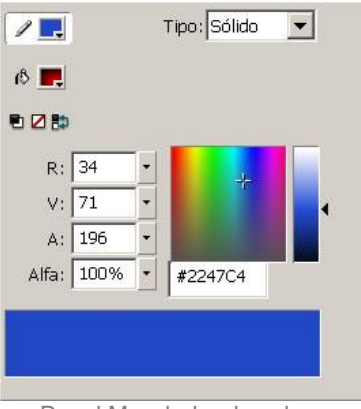

Panel Mezclador de colores

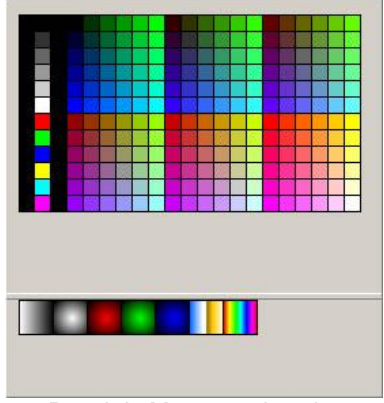

Panel de Muestras de color

Desde la versión *MX* de *Flash*, tanto los trazos como los rellenos pueden colorearse con **degradados** y **mapas de bits**. Los degradados son colores interpolados entre varios colores de referencia, mientras que los mapas de bits son imágenes que se aplican en forma de mosaico. Existen dos **tipos de degradados** en función de las características vectoriales de referencia: Radial (degradado en óvalos) y Lineal (degradado recto).

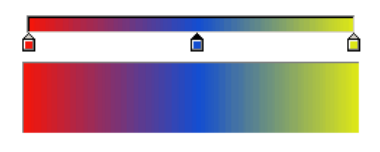

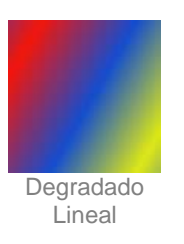

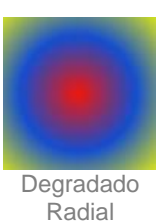

Las herramientas de color que incorpora *Flash* permiten realizar las siguientes funciones:

| Selecci              | onar el color                                                                                                    |
|----------------------|----------------------------------------------------------------------------------------------------|
| •                    | Puede seleccionar el Color de trazo y el Color de relleno en cualquiera de<br>los siguientes paneles: Panel de herramientas, Panel de propiedades y Panel de muestras.<br>En este último podrá especificar con más detalle el color indicando sus valores RGB-alfa y<br>las características de degradado.                                                                                        |
| Cambia               | r el color de una línea                                                                                                    |
| 1.<br>2.<br>3.       | Seleccione la herramienta Bote de tinta<br>Seleccione el color de trazo en los paneles correspondientes.<br>Haga clic con el ratón sobre la línea que quiere modificar.                                                                                                    |
| Cambia               | r el color de un relieno                                                                                                    |
| 1.<br>2.<br>3.       | Seleccione la herramienta Cubo de pintura Seleccione el color de relleno en los paneles correspondientes.<br>Haga clic con el ratón sobre el relleno que quiere cambiar.                                                                                                    |
| Rellena              | r un área cerrada                                                                                                    |
| 1.<br>2.<br>3.<br>4. | Seleccione la herramienta Cubo de pintura .<br>Seleccione el color de relleno en los paneles correspondientes.<br>Especifique la opción de Tamaño del hueco en el Panel de herramientas.<br>Seleccione la opción de Bloquear relleno si se trata de un color degradado o mapa de<br>bits que se aplica a varios dibujos del escenario.<br>Haga clic en el interior del área que quiere rellenar. |
|                      |                                                                                                    |
| Ajustar              | las características del relleno con colores degradados y mapas de bits                                                                                                    |
| 1.<br>2.<br>3.       | Seleccione la herramienta de Transformación de relleno<br>Haga clic sobre el relleno con degradado o mapa de bits que quiere modificar. Aparecerán<br>las líneas que definen las características del relleno: Orientación, Centro, Tamaño, etc.<br>Modifique las líneas características desplazándolas con el ratón.                                                                             |
| Copiar               | as características de color de un dibujo a otro                                                                                                    |
|                      |                                                                                                    |
| 1.<br>2.             | Seleccione la herramienta Cuentagotas .<br>Haga clic sobre el dibujo que utiliza de modelo que tiene los colores que pretende copiar. Si                                                                                                    |
|                      | na puisado sobre un relieno se activara la nerramienta Cubo de pintura 🔤 y si ha puisado                                                                                                    |
| 3.                   | sobre un trazo se activará la herramienta Bote de tinta 🔽.<br>Haga clic sobre el trazo o relleno que quiere modificar.                                                                                                    |

## 4.3. Trabajar con objetos

Las herramientas de diseño gráfico de tipo vectorial trabajan con dibujos definidos por formas, posiciones, dimensiones y colores. Para facilitar el trabajo y organizar el resultado, los dibujos se agrupan en **objetos** independientes, que no producen solapamiento porque se sitúan en distintos niveles de profundidad. La posición, el tamaño, el giro, el sesgo de los dibujos y objetos se puede ver y modificar en los paneles: Propiedades, Información y Transformar. El valor de la posición de un objeto puede estar referenciado respecto a su centro o alguna de sus esquinas, tal como se indique en el Panel de información.

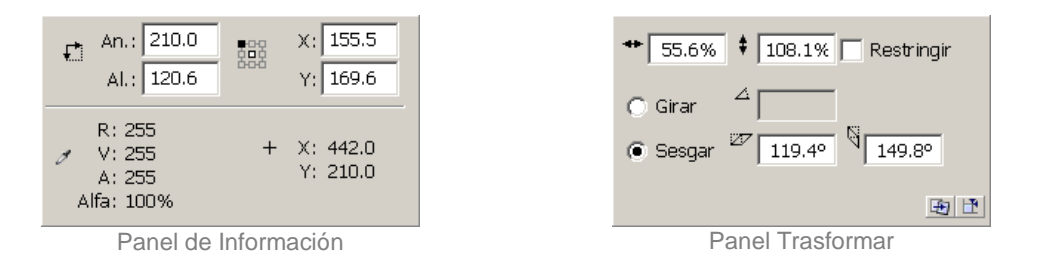

La posición de los objetos en el escenario puede establecerse arrastrando con el ratón, asignando directamente las coordenadas o utilizando referencias mediante el Panel alinear. Este panel muestra las posibilidades de alineación y distribución de objetos e incorpora la opción de establecer la alineación respecto al escenario o respecto a los propios objetos.

| Alinear:<br>[요 옥 리 한 한 한<br>Distribuir:<br>'곰 송 윤 한 한 핵<br>Coincidir Espacio:<br>입 匝 음 금 비 | En<br>escenario:<br>[田] |  |  |  |
|--------------------------------------------------------------------------------------------|-------------------------|--|--|--|
| Panel Alinear                                                                              |                         |  |  |  |

*Flash* incorpora herramientas y opciones de transformación de objetos como: Escalar, Girar, Sesgar, Reflejar, etc. que se realizan como transformación libre a "mano alzada" con el ratón o indicando los valores de transformación en los paneles correspondientes. Todos los objetos disponen de un punto de transformación respecto al que se basan (pe. punto de giro). El punto de transformación aparece marcado con un círculo cuando se selecciona el objeto y puede desplazarse directamente con el ratón.

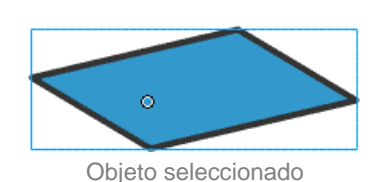

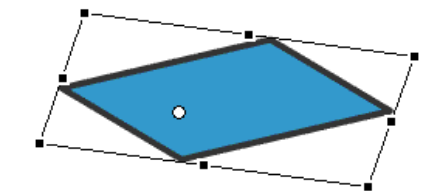

Objeto seleccionado para transformación libre

A continuación se describen las acciones de transformación y manejo de objetos más habituales en *Flash*:

### Seleccionar objetos

Seleccionar un objeto.

Haga clic sobre el objeto con la herramienta Flecha

Seleccionar varios objetos.

- Manteniendo la tecla Mayús pulsada, haga clic con la herramienta Flecha sobre los objetos que quiera seleccionar.
- También puede trazar un rectángulo con la herramienta Flecha seleccionar.

### Desplazar objetos

- 1. Seleccione los objetos con la herramienta Flecha
- 2. Desplace los objetos con el ratón, utilice las teclas de dirección o especifique la posición en los paneles Propiedades o Información.

### Copiar objetos

- 1. Seleccione los objetos con la herramienta Flecha
- 2. Utilice el portapapeles Edición > Copiar / Pegar o arrastre el objeto con el ratón pulsando la tecla *Ctrl*.

### Eliminar objetos

- 1. Seleccione los objetos con la herramienta Flecha
- 2. Pulse la tecla Supr o seleccione el menú Edición > Borrar.

### Agrupar / Desagrupar objetos

- 1. Seleccione el/los objeto/s con la herramienta Flecha
- 2. Seleccione el menú Modificar > Agrupar / Desagrupar.

#### Editar un objeto

 Haga doble clic sobre el objeto con la herramienta Flecha . Se abrirá un grupo en la Barra de edición y los elementos que no formen parte del grupo aparecerán atenuados. Para cerrar la edición del objeto deberá editar otro o pulsar sobre otro acceso en la Barra de edición.

### Cambiar el orden de apilamiento de los objetos

 Utilice el menú Modificar > Organizar > Traer al frente / Enviar al fondo /... para establecer el orden de apilamiento de los objetos que comparten la misma zona del escenario.

### Alinear objetos

- 1. Seleccione los objetos con la herramienta Flecha
- 2. Muestre el panel Ventana > Alinear.
- 3. Seleccione en el panel el tipo de alineación que desea aplicar y la referencia relativa o absoluta respecto al escenario.

#### Escalar objetos

- 1. Seleccione el/los objeto/s con la herramienta Flecha
- 2. Sitúe con el ratón el Punto de transformación en la posición adecuada.
- 3. Para cambiar el tamaño puede:
  - Seleccione la herramienta Transformación libre i y marque la opción Escalar i. Desplace con el ratón las esquinas y los bordes del objeto seleccionado hasta obtener el tamaño deseado. Si pulsa la tecla *Mayus* el objeto mantendrá sus proporciones. Si pulsa la tecla *Alt* el escalado se realizará respecto al Punto de transformación.
  - Asigne los valores de Ancho y Alto en los paneles Propiedades o Transformar. El objeto mantendrá sus proporciones si marca la opción Restringir en el Panel Transformar o bloquea el candado en el Panel de propiedades.
  - Seleccione el menú Modificar > Transformar > Escalar y Girar e indique el porcentaje de escala.

### Rotar objetos

- 1. Seleccione el/los objeto/s con la herramienta Flecha
- 2. Desplace con el ratón el Punto de transformación a la posición del centro de giro.
- 3. Puede realizar el giro de las siguientes formas:
  - Seleccione la herramienta Transformación libre y marque la opción Rotar
     Desplace con el ratón las esquinas del objeto cuando aparezca el cursor de giro. Si pulsa la tecla *Mayus* el ángulo de giro será múltiplo de 45º.
  - Asigne el Ángulo de giro en el panel Transformar.
  - Seleccione el menú Modificar > Transformar > Escalar y Girar e indique el ángulo de giro.
  - Seleccione el menú Modificar > Transformar > Rotar 90º ....

Inclinar / Sesgar objetos

- 1. Seleccione el/los objeto/s con la herramienta Flecha 🏝.
- 2. Desplace con el ratón el Punto de transformación a la posición adecuada.
- 3. Puede cambiar el sesgo de las siguientes formas:
  - Seleccione la herramienta Transformación libre y marque la opción Sesgar .
     Desplace con el ratón los bordes del objeto cuando aparezca el cursor de sesgo. Si pulsa la tecla *Alt* el sesgo se realizará respecto al Punto de transformación.
     Asigne los *Ángulo de sesgo* en el panel Transformar.
  - Asigne los Angulo de sesgo en el parler transion

Dar la vuelta a los objetos

- 1. Seleccione el/los objeto/s con la herramienta Flecha .
- 2. Seleccione el menú Modificar > Transformar > Voltear ... . También puede dar la vuelta a

los objetos mediante el cambio de escala con la herramienta de Transformación libre

Restablecer las transformaciones

- 1. Seleccione el/los objeto/s con la herramienta Flecha 1.
  - Para eliminar las transformaciones y dejar el/los objeto/s en su estado original:
    - Seleccione el menú Modificar > Transformar > Quitar transformación.
    - Pulse sobre la opción Restablecer del Panel Transformar.

2.

Crear un objeto como combinación de otros

- 1. Agrupe los objetos que desea combinar en un solo grupo Modificar > Agrupar y edite el grupo.
- 2. Establezca el orden de apilamiento de los objetos para que se produzca la intersección adecuada Modificar > Organizar > ....
- 3. Sitúe los objetos de forma que tengan alguna parte en común.
- Seleccione el menú Modificar > Combinar objetos > Intersección / Perforación / Recorte según la combinación que necesite.

Utilizar asistentes de efectos

Para facilitar el trabajo de diseño, *Flash* incluye varios asistentes que incluyen efectos sobre objetos. Se activan desde el menú Insertar > Efectos de Línea de Tiempo > Efectos.

SOMBRA: Crea una copia del objeto y la sitúa detrás desplazada y con un valor de transparencia para simular su sombra.

| SOMBRA                                 | Actualizar la vista previa |
|----------------------------------------|----------------------------|
| Color:                                 |                            |
| Transparencia alfa: 47 %               |                            |
| 0% 100%                                |                            |
| Desplazamiento de sombra: x: 3 PíxELES |                            |
| I Inccus                               |                            |
|                                        |                            |
| Aceptar                                |                            |

COPIAR A CUADRÍCULA: Crea una distribución regular del objeto en filas y columnas.

| COPIAR A CUADRÍCULA                                                                                               | Actualizar la vista previa |
|----------------------------------------------------------------------------------------------------|----------------------------|
| Tamaño de cuadrícula<br>FILAS: 2 COLUMNAS: 3<br>Espaciado de cuadrícula:<br>FILAS: 2 PÍXELES COLUMNAS: 20 PÍXELES |                            |
| Aceptar Cancelar                                                                                                  |                            |

DUPLICADO DISTRIBUIDO: Crea varias copias del objeto desplazadas y escaladas, giradas y con cambio de color.

| DUPLICADO DISTRIB                                                                                                    | JIDO                                       |   | Actualizar la vista previa |
|----------------------------------------------------------------------------------------------------|--------------------------------------------|---|----------------------------|
| Número de copias: 5                                                                                                    |                                            |   |                            |
| Distancia de X: 50<br>desplazamiento: y: 25<br>Desplazar rotación: 0<br>Desplazar fotograma<br>de inicio:<br>Escala exponencial V<br>Escalar: 80 % | PÍXELES<br>PÍXELES<br>GRADOS<br>FOTOGRAMAS | • | •                          |
| Cambiar color Color final<br>Alfa final<br>0% Cancela                                                                                              | 100 %<br>100%                              |   | -                          |
### 4.4. Introducir texto

El texto es uno de los elementos fundamentales que se introducen en las películas Flash y se maneja de forma similar al resto de los objetos del escenario. Se crea desde la herramienta Texto A, se ajusta su formato con las herramientas de transformación (escala, giro, etc.), desde el Panel de Propiedades o desde el menú Texto.

| Características básicas de formato A Arial 34 S Características básicas de formato Tipo de letra, Tamaño, Color, Negrita y Cursiva.                                                |
|----------------------------------------------------------------------------------------------------|
| Alineación 🗐 🚔 🗐 🏢 🗰 📖 Izquierda, Centro, Derecha y Justificado.                                                                                                    |
| Opciones de párrafo<br>Sangría, Espacio interlineal, Margen izquierdo y Margen derecho.                                                                                            |
| Dirección del texto 📽 🌶<br>Horizontal, Vertical y Giro.                                                                                                    |
| Espacio entre letras                                                                                                    |
| Posición del carácter                                                                                                    |
| Normal<br>Superíndice<br>Subíndice                                                                                                    |
| Representación de fuentes: Cuando se muestra el texto en la película, puede adaptarse el suavizado de los bordes y el grosor del trazo para mejorar la legibilidad o la animación. |
|                                                                                                    |
| Utilizar fuentes del dispositivo<br>Texto de mapa de bits (sin suavizado)<br>Suavizado para animación<br>Suavizado para legibilidad<br>Suavizado personalizado                     |
| <b>Texto seleccionable</b> <sup>All</sup> : Cuando se marca esta opción el usuario podrá seleccionar el texto y copiarlo a través del portapapeles.                                |
|                                                                                                    |

Texto HTML \*: Cuando se marca esta opción, el contenido del texto se codifica en formato HTML, lo que permite modificar dinámicamente el formato (color, tamaño, ...) de parte de su contenido.

Borde del texto E: Cuando se marca esta opción, se mostrará como un cuadro de texto con borde negro y fondo blanco.

Tipo de línea: Los textos que cambian su contenido durante la película deben tener definido el tipo de línea para que no se produzcan efectos inesperados.

| -                     |
|-----------------------|
| Línea única           |
| Multilínea            |
| Multilínea sin ajuste |

Flash incorpora tres funcionalidades de los elementos de texto:

- → Texto ESTÁTICO: El contenido no puede cambiar a lo largo de la película. No se debe confundir la palabra estático con la falta de movimiento. El texto estático puede moverse, girarse y cambiar de color en las animaciones. Este tipo de texto admite que se introduzca un hipervínculo como respuesta al clic del usuario.
- Texto DINÁMICO: El contenido puede cambiar a lo largo de la película mediante programación en ActionScript. El texto estará asociado a una variable.
- → Texto de ENTRADA: El contenido lo introduce el usuario. Se utiliza en el diseño de formularios para la recogida y el envío de información del usuario.

Los textos que pueden cambiar su contenido a lo largo de la película (dinámicos y de entrada) pueden ser de Tamaño fijo o Ajustables en función de su contenido. En la esquina inferior-derecha del cuadro de texto aparecerá un Círculo - cuando es ajustable y un Cuadrado - que indicar tamaño fijo. Para pasar de tamaño fijo a tamaño ajustable basta con hacer doble clic sobre dicho Cuadrado y desplazar los bordes a un tamaño fijo.

Cuando una película *Flash* vaya a ser publicada en una página Web debería optimizarse en tamaño para facilitar su transmisión por la red. Cuando la película contiene textos, normalmente la información de la fuente se incorporará, total o parcialmente, al archivo SWF de la película con el consecuente aumento de su tamaño. Para optimizar el uso de las fuentes de texto *Flash* ofrece 4 posibilidades:

- ➡ Fuentes INCORPORADAS: La información de la fuente se incluye como parte del archivo SWF de la película.
- → Fuentes de DISPOSITIVO: Durante la presentación de la película, FlashPlayer emplea la fuente del equipo local que más se parezca a la que se utilizó en el diseño de la película. Flash dispone de 3 fuentes de dispositivo: \_sans. (ej.: Arial), \_serif (ej.: *Times*) y \_typewriter (ej.: *Courier*).
- ➡ Fuentes VINCULADAS: La información de la fuente está incorporada en otro archivo SWF en forma de Símbolo. De esta forma, la fuente se transmite una vez y puede utilizarse en varias películas.
- → Texto como DIBUJO: Cuando se introducen textos en forma de titulares (poco contenido y gran tamaño) puede ser adecuado transformar el texto en dibujo para evitar que se transmita toda la fuente de texto.

A continuación, se describen las acciones más habituales que se utilizan para introducir texto en las películas *Flash*:

Crear un cuadro de texto

- 1. Seleccione la herramienta Texto A.
- 2. Seleccione o escriba las características del texto comenzando por el tipo (Estático, Dinámico o de Entrada) en el panel de Propiedades o en el menú Texto.
- 3. Dibuje un rectángulo en el escenario para definir el área y la posición que ocupará el cuadro de texto.
- 4. Escriba el contenido del cuadro de texto.

### Corregir el texto

- 1. Seleccione la herramienta Texto A.
- 2. Haga clic sobre el cuadro de texto que desea corregir y modifique el contenido.

(Flash incorpora un corrector ortográfico en el menú Texto > Revisar ortografía).

### Cambiar las dimensiones de un cuadro de texto

- 1. Seleccione la herramienta Texto
- 2. Haga clic sobre el texto que desea modificar.
- 3. Arrastre con el ratón el selector de cambio de tamaño de la esquina inferior-derecha

(Tenga en cuenta que no tiene el mismo efecto cambiar la dimensión del cuadro de texto que escalarlo con las herramientas de transformación).

#### Transformar un cuadro de texto

| Los  | cuad   | ros   | de   | texto | pueden     | ser | modificados | ig | jual | que e | el rest | o de los | s objet | os del | escena | rio |
|------|--------|-------|------|-------|------------|-----|-------------|----|------|-------|---------|----------|---------|--------|--------|-----|
| mec  | diante | el    | me   | nú N  | lodificar  | > - | Transformar | у  | las  | opcio | ones    | Escalar  | Ε,      | Rotar  | 💋 de   | la  |
| herr | amien  | ita ⁻ | Tran | sform | nación lib | re  | <u>.</u>    |    |      |       |         |          |         |        |        |     |

### Convertir el texto en dibujo

- 1. Seleccione la herramienta Flecha sy haga clic sobre el cuadro de texto que pretende convertir en dibujo.
- 2. Seleccione el menú Modificar > Separar. Si el texto contenía varias letras, cada una de ellas se convertirá en cuadro de texto independiente.
- Seleccione el cuadro de texto de una letra y elija el menú Modificar > Separar. De esta forma la letra se convierte en un dibujo que podrá ser remodelado con las herramientas de dibujo.

Pepe

Asignar un hipertexto al texto

- 1. Seleccione el cuadro de texto con la herramienta Flecha .
- 2. En la casilla de Vínculo del panel de Propiedades escriba la dirección URL correspondiente al hipervínculo.
- 3. Seleccione la ventana de Destino (\_blank, \_parent, \_seft, \_top) en el panel de Propiedades.

(No es posible asignar un hipervínculo a un texto de entrada).

Ajustar la legibilidad del texto y optimizar el tamaño del archivo

- 1. Seleccione con la herramienta Flecha 🏝 el cuadro de texto que desea ajustar.
- 2. Seleccione el Modo de representación de la fuente en el panel de Propiedades. Podrá ajustar la nitidez y el grosor si elige la opción Suavizado personalizado.
- 3. Pulsado el botón Incorporar podrá seleccionar los caracteres de la fuente que se incluirán en el archivo de la película.

|   | and a start of | N |
|---|----------------|---|
| 1 | 110            | 2 |
|   | 12             |   |
| ٦ | C / 1          | 7 |

| Incorporación de caracteres                                                                                                    |  |  |  |  |  |
|----------------------------------------------------------------------------------------------------|--|--|--|--|--|
| Todos (39477 glyphs)         Mayúsculas [AZ] (27 glyphs)         Minúsculas [az] (27 glyphs)         Numerales [09] (11 glyphs)         Puntuación [!@#%] (52 glyphs)         Latín básico (95 glyphs)         Japonés Kana (318 glyphs)         Japonés Kanji: nivel 1 (3174 glyphs)         Japonés (todos) (7517 glyphs)         Hangul básico coreano (3454 glyphs)         Hangul coreano (todo) (11772 glyphs)         Chino tradicional: nivel 1 (5609 glyphs)         Chino tradicional (todo) (18439 glyphs) |  |  |  |  |  |
|                                                                                                    |  |  |  |  |  |
| Relleno automático                                                                                                    |  |  |  |  |  |
| Número total de glyphs: 0                                                                                                    |  |  |  |  |  |
| No incorporar Aceptar Cancelar                                                                                                    |  |  |  |  |  |

### Trabajar con fuentes vinculadas

- 1. Crear un símbolo de fuente.
  - 1. Abra la biblioteca a la que desea agregar el símbolo de fuente.

  - Elija Nueva fuente en el Menú de opciones del panel Biblioteca.
     Asigne un nombre al símbolo y seleccione una de las fuentes de texto disponibles en su equipo.
- 2. Asignar un identificador al símbolo de fuente.
  - 1. Seleccione el símbolo de fuente en el panel Biblioteca.
  - 2. Elija Vinculación en el Menú de opciones 🗮 del panel Biblioteca
  - Marque Exportar en la ventana de Propiedades de vinculación. 3.
  - 4. Introduzca un texto identificador del símbolo de fuente vinculado y el URL donde se publicará como Biblioteca compartida.
- 3. Utilizar las opciones de biblioteca compartida para utilizar la fuente vinculada.

## 5. mágenes

Las películas *Flash* admiten el uso de imágenes creadas con otras aplicaciones. Se pueden utilizar imágenes vectoriales, mapas de bits, videos en diversos formatos, etc. En concreto, la versión 8 de *Flash* admite los siguientes tipos de archivos:

- Imagen mapa de bits: BMP, DIB, GIF, JPG, PNG, PCT, TIFF
- Multi-imagen: GIF
- Imagen vectorial: WMF, EMF
- Imagen Macintosh: PCT, PNTG
- Imagen de PhotoShop: PSD
- Imagen de FreeHand: FH, FT
- Imagen de Adobe Illustrator. EPS y AI
- Imagen de AutoCAD: DXF
- Imagen de QuickTime: QTIF
- Multi-imagen de QuickTime: MOV
- Archivo de Silicon Graphics: SGI

Estas imágenes importadas pueden ser modificadas con *Flash* para adaptar su aspecto o para mejorar el rendimiento de la película mediante recompresión.

Para manejar imágenes en las películas Flash se emplean las siguientes funciones:

### Introducir una imagen importada

- Seleccione Archivo > Importar > Importar al escenario y elija el archivo de imagen que pretende introducir en la película. El archivo aparecerá en el escenario y como un nuevo elemento en el panel de Biblioteca.
- 2. Si el nombre de archivo finaliza con un número (ej: FILE001.BMP), le preguntará si se trata de una secuencia de archivos numerados.
- 3. Si el archivo admite opciones de importación (ej: *FireWorks*, *FreeHand*) aparecerá el cuadro de diálogo correspondiente.

Los archivos de secuencias de imágenes se importarán como fotogramas sucesivos. Las imágenes vectoriales se importaran como grupos. Los archivos con capas crearán varias capas en *Flash*.

### Introducir una imagen mediante el Portapapeles

- 1. Abra la imagen con su aplicación específica y seleccione Archivo > Copiar.
- 2. Abra la película *Flash* y seleccione Archivo > Pegar. El archivo aparecerá en el escenario y como un nuevo elemento en el panel de Biblioteca.

### Configurar la visualización de un mapa de bits

- 1. Seleccione el mapa de bits en el panel Biblioteca.
  - Muestre las propiedades de la imagen.
    - Pulse sobre el icono Propiedades 0.
    - Seleccione Propiedades en el Menú de opciones <sup>E</sup> del panel Biblioteca.
- 3. Especifique las opciones de Suavizado, Compresión y Calidad de la imagen.

2.

### Convertir un mapa de bits en imagen vectorial

- 1. Seleccione el Mapa de bits en el escenario y elija Modificar > Mapa de Bits > Trazar mapa de bits.
- 2. Introduzca un valor de Umbral (0 - 500). Representa la diferencia mínima entre dos colores.
- Introduzca un valor de Área mínima (0 1000). Representa el área que se utiliza para 3. calcular el color de un píxel.
- 4. Seleccione el tipo de Ajuste a curva que representa la suavidad de las formas generadas.
- Seleccione el tipo de Umbral de esquina para indicar si se mantienen o no los bordes 5. afilados.

| Trazar mapa de bits                  | ×        |
|--------------------------------------|----------|
| Um <u>b</u> ral de color: <u>5</u> 0 | Aceptar  |
| Área <u>m</u> ínima: 4 píxeles       | Cancelar |
| Ajustar a <u>c</u> urva: Normal 🗨    |          |
| Umbral de e <u>s</u> quina: Normal 📃 |          |

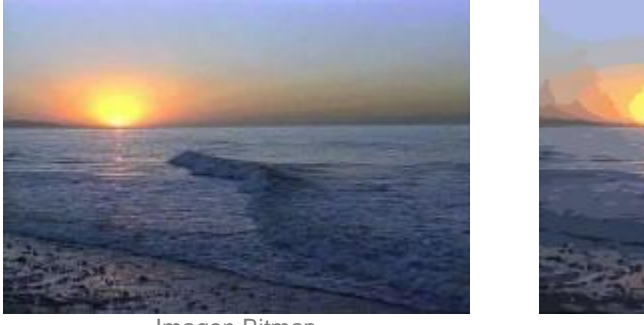

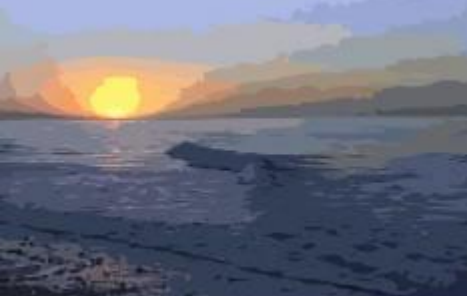

Imagen Bitmap

Imagen Vectorial

### Edición de un mapa de bits con Flash

Seleccione el la imagen bitmap en el escenario y elija Modificar > Separar. Esta acción hace que el

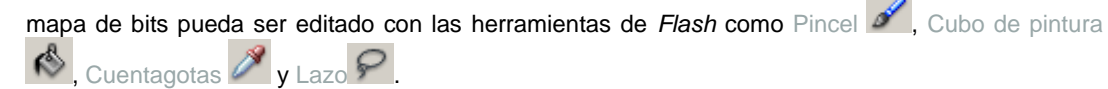

Edición de un mapa de bits con una aplicación externa

- 1. Pulse con el botón derecho del ratón sobre el icono de la imagen en el panel de Biblioteca y seleccione Editar con en el menú contextual
- Elija la aplicación externa que va a uurzar.
   Modifique la imagen con la aplicación externa.
- Vuelva a Flash y actualice la imagen mediante Actualizar del menú contextual del panel de 4. Biblioteca.

### 6. Animación

Una animación es un cambio en el contenido de fotogramas sucesivos. Las utilidades de *Flash* permiten hacer fácilmente que un objeto se desplace por el escenario, cambie de tamaño, gire e incluso que cambie de forma.

Flash ofrece dos maneras de crear secuencias de animación:

→ Fotograma a Fotograma: Se diseñan cada uno de los fotogramas que forman la secuencia de animación.

|--|

Por Interpolación: El diseñador crea los fotogramas Inicial y Final, y Flash calcula los fotogramas intermedios. Esta es una forma más eficaz de crear animación. El tamaño del archivo será considerablemente más pequeño que en la animación fotograma a fotograma. La animación interpolada puede ser de dos tipos:

Animación de Movimiento: *Flash* calcula la posición, tamaño, giro y color del objeto animado (agrupado) entre los fotogramas inicial y final.

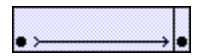

Animación de Forma: Flash calcula la posición, forma y colores intermedios entre la forma inicial (desagrupada) y la misma forma transformada en el fotograma final.

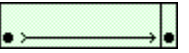

Si en una animación interpolada no se ha asignado correctamente el fotograma final se mostrará una línea discontinua

Para crear animaciones de objetos en una película *Flash* se manejan las siguientes funciones:

### Crear animación fotograma a fotograma

- 1. Seleccione o cree un fotograma clave vacío Insertar > Línea de Tiempo > Fotograma clave vacío.
- 2. Diseñe el contenido del primer fotograma de la animación.
- 3. Seleccione el fotograma vacío situado a la derecha y elija Insertar > Línea de tiempo > Fotograma clave. *Flash* creará un nuevo fotograma clave que es copia del anterior.
- 4. Modifique el contenido del nuevo fotograma.
- 5. Repita los pasos 3 y 4 hasta finalizar la animación.
- 6. Finalmente utilice los controles de reproducción del menú Control o del panel Ventana > Barras de herramientas > Controlador para ver el resultado de la animación.

### Crear interpolación de movimiento

- 1. Seleccione cree un fotograma clave vacío Insertar > Línea de Tiempo > Fotograma clave vacío.
- Introduzca en dicho fotograma los elementos que desea interpolar y agrúpelos Modificar > Agrupar.

- 3. Cree la interpolación de movimiento.
  - Seleccione Animar = Movimiento en el panel de Propiedades. Inserte un fotograma clave en el final de la interpolación Insertar > Línea de tiempo > Fotograma clavey haga las modificaciones oportunas (posición, tamaño, giro, color) del objeto.
  - Seleccione Insertar > Línea de tiempo > Crear interpolación de movimiento. Inserte un fotograma clave en el final de la interpolación Insertar > Línea de tiempo > Fotograma clave y haga las modificaciones oportunas (posición, tamaño, giro, color) del objeto.
- 4. Seleccione el fotograma inicial de la animación y especifique las características de la interpolación en el panel de Propiedades.
  - Marque Escala si la interpolación realiza un cambio de tamaño en el objeto.
  - Especifique el valor de Aceleración. Este valor determina las diferencias de velocidad de animación entre el fotograma inicial y el fotograma final.
    - Especifique el sentido de Giro si la interpolación realiza alguna rotación del objeto.
  - Marque Ajustar si el objeto sigue una ruta definida y marque Orientar según trazado si el objeto debe orientar su eje según los giros de dicha ruta.
  - Marque Sincronizar si pretende que el ciclo de animación propio del objeto (ver Símbolos) se sincronice en el tiempo con la interpolación de movimiento del objeto en el escenario.

### Crear interpolación de forma

- 1. Seleccione o cree un fotograma clave vacío Insertar > Línea de Tiempo > Fotograma clave vacío.
- 2. Dibuje la Forma inicial que va a interpolar (no agrupar).
- 3. Seleccione Animar = Forma en el panel de Propiedades.
- Inserte un fotograma clave (fotograma final) Insertar > Línea de Tiempo > Fotograma clave a una distancia de tantos fotogramas hacia la derecha como desee que tenga la interpolación.
- 5. Haga las modificaciones oportunas (posición, forma, color) en el fotograma final.
- 6. Especifique las características de la interpolación en el panel de Propiedades.
  - Introduzca el valor de Aceleración. Este valor determina las diferencias de velocidad de animación entre el fotograma inicial y el fotograma final.
  - Seleccione el tipo de Mezcla. La mezcla Distributiva crea formas intermedias suaves y regulares. La mezcla Angular crea formas intermedias en las que se mantienen las líneas rectas y los puntos angulosos.

### Crear animaciones de interpolación con asistentes: Transición y Transformar

Para facilitar la creación de animaciones interpoladas *Flash* incluye varios asistentes que se activan desde los menús: Insertar > Efectos de Línea de Tiempo > Transformar/Transición y Insertar > Efectos de Línea de Tiempo > Efectos.

TRANSFORMAR: Crea una interpolación de movimiento en la que permite cambiar la posición, el tamaño, el giro y el color.

| TRANSFORMAR                                                                                                    | Actualizar la vista previa |
|----------------------------------------------------------------------------------------------------|----------------------------|
| Duración del efecto: 30 FOTOGRAMAS                                                                                |                            |
| Mover a la posición         v:         300         píxeLes           v:         0         píxeLes         píxeLes |                            |
| Escalar: 100 %                                                                                                    |                            |
| Girar: 0 GRADOS                                                                                                   |                            |
|                                                                                                    |                            |
| Cambiar color Color final                                                                                         |                            |
| Alfa final 100 %                                                                                                  |                            |
| 0%                                                                                                    |                            |
| Suavizar movimiento: 0                                                                                            |                            |
| IENTO AL FINAL                                                                                                    |                            |
| Aceptar                                                                                                    |                            |

TRANSICIÓN: Crea una interpolación de movimiento con máscara para crear una transición de barrido o desvanecimiento de un objeto.

| TRANSICIÓN                                                    | Actualizar la vista previa |
|---------------------------------------------------------------|----------------------------|
| Duración del efecto: 30 FOTOGRAMAS                            |                            |
| Dirección:<br>• Dentro V Desvanecimiento<br>• Fuera V Barrido |                            |
| Suavizar movimiento: D                                        |                            |
| Aceptar Cancelar                                              |                            |

DESENFOCAR: Crea varias animaciones de interpolación de movimiento desfasadas para simular la estela del objeto.

| DESENFOCAR                                                                            | Actualizar la vista previa |
|---------------------------------------------------------------------------------------|----------------------------|
| Duración del efecto: 16 FOTOGRAMAS<br>Resolución: 15<br>Escalar: 0.25                 |                            |
| Permitir desenfoque horizontal Permitir desenfoque vertical Dirección del movimiento: |                            |
| Aceptar Cancelar                                                                      |                            |

EXPANDIR: Crea una interpolación de movimiento para ampliar/comprimir y desplazar el objeto.

| EXPANDIR                                                                                                    | Actualizar la vista previa |
|----------------------------------------------------------------------------------------------------|----------------------------|
| Duración del efecto: 20 FOTOGRAMAS                                                                                 |                            |
| Ampliar Comprimir Ambos Dirección del movimiento:                                                                  |                            |
| Cambiar centro de grupo: x: 0 PÍXELES<br>Y: 0 PÍXELES                                                              |                            |
| Desplazamiento de fragmento: 20 PIXELES<br>Cambiar tamaño<br>de fragmento: ALTURA: 0 PIXELES<br>ANCHURA: 0 PIXELES |                            |
| Aceptar Cancelar                                                                                                   |                            |

EXPLOTAR: Divide el objeto en fragmentos y crea una interpolación de movimiento con desplazamiento y giro para cada uno de ellos.

| EXPLOTAR                                                                            | Actualizar la vista previa |
|-------------------------------------------------------------------------------------|----------------------------|
| Duración del efecto: 20 FOTOGRAMAS                                                  |                            |
| Dirección de explosión:                                                             |                            |
| Tamaño del arco:<br>X: 100 PÍXELES<br>Y: 150 PÍXELES<br>Rotar fragmentos: 60 GRADOS | *****                      |
| Cambiar tamaño de fragmentos:                                                       |                            |
| X: 0 PÍXELES                                                                        |                            |
| Y: 100 PÍXELES                                                                      |                            |
| Alfa final 0 %                                                                      |                            |
| 0% 100%                                                                             |                            |
| Aceptar Cancelar                                                                    |                            |

En todos los casos Flash utiliza símbolos e instancias para crear las animaciones.

### Definir consejos de forma

Un consejo de forma es un par de puntos, uno en la forma inicial y otro en la forma final. La interpolación de forma utiliza estos puntos para realizar la transformación. Por ejemplo, si queremos transformar una cara en otra, sería recomendable marcar la posición de los ojos en la cara inicial y en la final.

- e Punto no definido
- a = Punto definido en el fotograma inicial
- a = Punto definido en el fotograma final

Añadir consejos de forma:

- 1. Seleccione el primer fotograma de la interpolación de forma.
- 2. Compruebe que esta activa la opción Ver > Mostrar consejos de forma.
- Elija Modificar > Forma > Añadir consejo de forma y sitúe el punto en la posición que desee marcar.
- 4. Seleccione el último fotograma de la interpolación de forma y sitúe el punto en la posición correspondiente.

Eliminar consejos de forma:

- Para eliminar un consejo de forma arrástrelo fuera del escenario.
- Para eliminar todos los consejos de forma seleccione Modificar > Forma > Quitar todos los consejos.

Visualizar varios fotogramas de la animación

Flash permite ver en el escenario varios fotogramas de la animación mediante el Papel cebolla.

La barra de herramientas del papel cebolla se encuentra debajo de la Línea de tiempo **1 1 1**. Con estas herramientas podrá indicar el Número de fotogramas que se ven y la Forma de verlos (contornos o atenuados).

## 7. Capas

Las capas son como hojas de papel **transparente** apiladas que se utilizan básicamente para evitar que interfieran los elementos del escenario y para aislar los objetos animados de aquellos que permanecen estáticos en la película. Los objetos de una capa pueden dibujarse y editarse sin que afecten a los objetos de otras capas.

Las capas son la herramienta básica para organizar el contenido de las Escenas que forman la película (cada escena contiene sus propias capas). Se pueden ocultar, bloquear, mostrar su contenido como contornos, cambiar el orden, etc.

No existe un número máximo de capas, se pueden crear tantas como admita la memoria del equipo. Las capas no aumentan el tamaño del archivo de la película publicada.

Existen tres tipos de capas:

- → Capa NORMAL . Capa que contiene los elementos visibles en la película.
- Capa GUÍA :: Capa que contiene una trayectoria para guiar una interpolación de movimiento. Los elementos de las capas a las que afecta la capa guía se sitúan sobre la trayectoria para que la interpolación de movimiento no siga una línea recta sino la ruta definida.

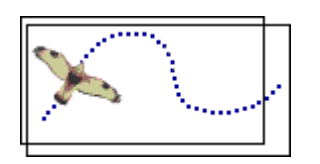

→ Capa MÁSCARA S: Capa que define áreas ocultas de las capas a las que afecta. Las capas de máscara son opacas, sólo son transparentes los elementos que contiene. No utilice degradados ni efectos de color en las capas máscara, ya que no tienen ningún efecto en la película.

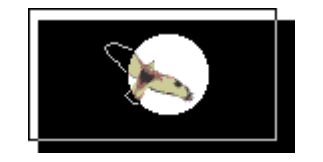

El manejo de las capas se realiza fundamentalmente desde la Línea de Tiempo. A continuación se describe el procedimiento más habitual para crear capas Guía y Máscara:

Crear capas Guía

- 1. Cree una capa Normal 🔽.
- 2. Diseñe una animación de Interpolación de movimiento de un objeto en la capa anterior. Para ello, siga los pasos descritos en el capítulo dedicado a *Animación*.

- 3. Inserte una capa Guía 🍊 que afecte a la capa anterior.
  - Seleccione la capa Normal y elija Insertar > Línea de tiempo > Guía de movimiento.
  - Seleccione la capa Normal y pulse el botón de la Línea de tiempo que permite añadir una capa Guía
  - Inserte una nueva capa Normal <sup>2</sup>. En el menú contextual de la capa seleccione Propiedades y asigne el tipo *Guía*. Sitúe la capa Normal debajo de la capa Guía y cambie sus Propiedades asignándole tipo *Con guía*. Compruebe que la capa Guía tiene tantos fotogramas como la interpolación de movimiento de la capa Normal.
- 4. Dibuje con la herramienta Lápiz 🧭 (trazo continuo) la trayectoria del movimiento en la capa Guía.
- 5. Edite el centro de transformación del objeto con la herramienta de Transformación libre y situelo en la posición adecuada, habitualmente el *centro de masas* del objeto.
- 6. Seleccione la herramienta Flecha 🎙 y active la opción de Ajuste 🛄.
- 7. Seleccione el primer fotograma de la Interpolación de movimiento de la capa Normal y, con la herramienta Flecha , sitúe el centro de transformación del objeto sobre el inicio de la trayectoria. Compruebe que antes de soltar el objeto aparece el cursor de Anclaje O sobre el inicio de la trayectoria de la capa Guía.
- 8. Repita la acción anterior situando el objeto del fotograma final de la Interpolación de movimiento de la capa Normal sobre el final de la trayectoria de la capa Guía.
- Si es necesario, marque la opción Orientar según trazado en el panel de Propiedades del fotograma inicial de la Interpolación de movimiento. Compruebe que al inicio y al final de la animación el objeto está orientado según la trayectoria (gírelo si fuera necesario).

### Crear capas Máscara

- 1. Cree una capa Normal 🚧 y diseñe todo su contenido estático y dinámico.
- Inserte una nueva capa Normal v situela por encima de la capa anterior. En el menú contextual de la capa, seleccione Propiedades y asigne tipo Máscara. La capa Normal v se convertirá en capa Máscara.
- 3. En el menú contextual de la capa Normal seleccione Propiedades y asigne el tipo *Con* máscara. Cambiará el icono de la capa Normal .
- 4. Seleccione la capa Máscara e introduzca los Agujeros (elementos que se verán transparentes) estáticos y/o dinámicos. Las capas Máscara no pueden contener animaciones de Interpolación de movimiento con Guía.

# 8. Publicar y Exportar

Cuando ha finalizado el diseño de una película *Flash* debe publicar o exportar el Archivo FLA a otro formato para su reproducción, normalmente **SWF**. Una película diseñada con *Flash* se visualiza con el reproductor de Flash Player, aunque también puede ser exportada para visualizarse como una imagen o como películas en formato *GIF*, *AVI*, *QuickTime*, *RealPlayer*, etc.

*Flash* dispone de una función de publicación orientada a facilitar el trabajo de presentación de una película en una página Web. El comando Archivo > Publicar crea los archivos de presentación que haya seleccionado el diseñador: **SWF**, **GIF**, **JPG**, **AVI**, etc. y una página HTML que presenta la película en una ventana del navegador de *Internet*.

Cuando una película *Flash* va a ser publicada en una página Web, el diseñador debe hacer un especial esfuerzo en optimizar su tamaño. Antes de generar el Archivo SWF, *Flash* realiza de forma automática un proceso de optimización. En cualquier caso, siempre es aconsejable seguir las **Recomendaciones de Macromedia** y comprobar el archivo publicado en distintos equipos, sistemas operativos y conexiones de *Internet*.

Para publicar / exportar películas la Flash se manejan las siguientes funciones:

### Comprobar el rendimiento de descarga de la película

- 1. Seleccione Control > Probar película.
- 2. Elija una Velocidad de descarga en el menú Ver > Configuración de descarga.
- 3. Seleccione Ver > Visor de anchos de banda. En la parte superior de la película aparecerá la ventana del visor. Dicha ventana se divide en tres partes: Área de información, Línea de tiempo y Gráfico de fotogramas. Puede desplazar el puntero de la Línea de tiempo para moverse por la película. Puede cambiar la forma del gráfico en Ver > Gráfico por flujo / Gráfico fotograma a fotograma.

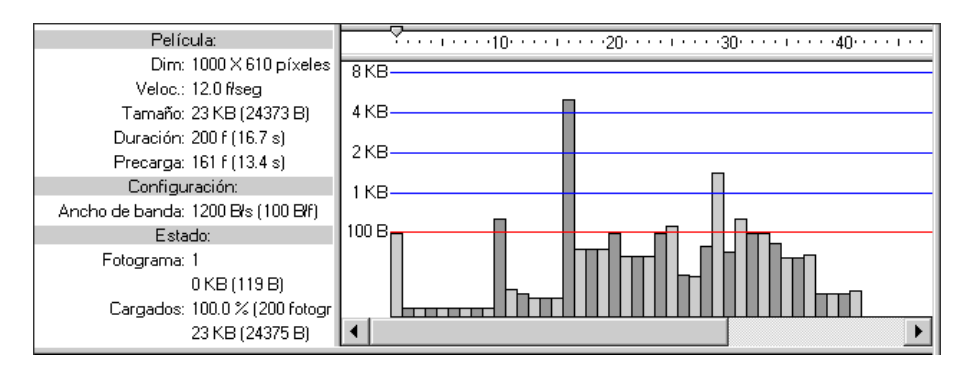

- Seleccione Ver > Simular descarga para ver en la Línea de tiempo la evolución de descarga de los fotogramas.
- 5. Si desea generar un informe cierre la ventana de reproducción para volver a la ventana de diseño de *Flash*. Seleccione el menú Archivo > Configuración de publicación y, en la pestaña Flash, marque la opción Generar informe de tamaño. Pulse Publicar.

#### Publicar una película en una página Web

1. Seleccione Archivo > Configuración de publicación. En la pestaña Formatos, marque las opciones Flash y HTML y Asigne un nombre a los archivos SWF y HTML.

| Configuración de publicación     |                            | ×            |  |  |  |
|----------------------------------|----------------------------|--------------|--|--|--|
| Perfil actual: Predeterminado    | ▼ ±, +                     | <b>E</b> 0 m |  |  |  |
|                                  |                            |              |  |  |  |
|                                  |                            | 1            |  |  |  |
| Pestañas                         | s de formato               |              |  |  |  |
| Tipo:                            | Archivo:                   |              |  |  |  |
| Elash (.swf)                     | Prueba.swf                 | 12           |  |  |  |
| HTML (.html)                     | Prueba.html                | 12           |  |  |  |
| Imagen <u>G</u> IF (.gif)        | Prueba.gif                 | 12           |  |  |  |
| 🔲 Imagen JPEG (.jpg)             | Prueba.jpg 📁               |              |  |  |  |
| Imagen <u>P</u> NG (.png)        | PNG (.png) Prueba.png 📁    |              |  |  |  |
| Proyector <u>W</u> indows (.exe) | Prueba.exe                 | 10           |  |  |  |
| Proyector <u>M</u> acintosh      | Prueba.hqx                 | 10           |  |  |  |
| QuickTime (.mov)                 | e (.mov) Prueba.mov 💋      |              |  |  |  |
|                                  |                            |              |  |  |  |
|                                  | Utilizar nombres predeteri | minados      |  |  |  |
|                                  |                            |              |  |  |  |
|                                  |                            |              |  |  |  |
| Public                           | ar Aceptar                 | Cancelar     |  |  |  |
|                                  |                            |              |  |  |  |

- 2. Seleccione la pestaña Flash y elija las opciones de configuración de la película.
  - Versión: Indica la versión del reproductor *Flash* en el que se visionará la película.
  - Orden de carga: Indica el orden en el que se transmitirán las capas de la película. Esto afectará en la visualización cuando la transmisión sea lenta.
  - Versión de ActionScript.
  - Opciones: Controla la protección, seguimiento, depuración e informes de la película.
  - Calidad JPEG: Determina el porcentaje de compresión de las imágenes Bitmap de la película.
  - Flujo de sonido y Evento de audio: Determina el tipo y el porcentaje de compresión de los sonidos de la película.
  - Suplantar configuración de sonido: Inhibe las características de compresión de cada sonido y aplica las generales.
  - Exportar sonidos de dispositivo: Permite la exportación de sonidos adecuados a los dispositivos móviles cuando se va reproducir con *Flash Lite*.
  - Seguridad de reproducción local: Determina la capacidad de acceso a la información durante la reproducción.
- 3. Seleccione la pestaña HTML y elija las opciones de configuración de la página Web.
  - Plantilla: Indica el formato que utilizará *Flash* para generar la página Web. Una plantilla es un archivo HTML que contiene código específico de *Flash*. El diseñador puede generar sus propias plantillas y archivarlas junto al resto para que sean accesibles desde *Flash*. Por defecto, *Flash* utiliza la plantilla *Sólo Flash* que genera una página Web en la que se muestra el archivo SWF. Para conocer la funcionalidad de cada una de las plantillas pulse sobre el botón de Información.
  - Detectar versión de Flash: Incluirá código JavaScript en la página Web para comprobar si la versión de Flash Player es adecuada.
  - Dimensiones: Indica el área que ocupará la película en la página Web.

- Reproducción: Controla el bucle de reproducción, la visualización del menú emergente del reproductor y el uso de las fuentes de texto del equipo local.
- Calidad: Determina el equilibrio entre la calidad de visualización (suavizado de las formas) y la velocidad de reproducción. Por ejemplo, la opción Alta automática da prioridad a la calidad de visualización aunque se sacrificará en las líneas de baja velocidad.
- Modo de ventana: Indica cómo se verá el área reservada para la película dentro de la página Web.
- Alineación HTML: Especifica el tipo de alineación de la película dentro de la página Web.
- Escala: Indica si se mantienen las proporciones de la película original dentro del área reservada en la página Web. Esta opción puede hacer que no se vea toda la película o que se muestre distorsionada.
- Alineación Flash: Especifica el tipo de alineación de la película dentro del área reservada en la página Web.
- Mostrar mensajes de advertencia: Indica que *Flash* avisará de los errores de configuración.
- 4. Pulse sobre el botón Publicar para generar los archivos SWF y HTML correspondientes.

### Edición de los parámetros HTML de la película

Las películas SWF se introducen en una página Web mediante las etiquetas OBJECT y EMBED. Los parámetros de estos elementos se pueden editar directamente en el código HTML y son:

| SRC:           | Nombre del archivo de película.swf en EMBED.                                                                    |  |  |
|----------------|----------------------------------------------------------------------------------------------------|--|--|
| MOVIE:         | Nombre del archivo de película.swf en OBJECT.                                                                   |  |  |
| CLASSID:       | Identificador del control <i>ActiveX</i> en <i>OBJECT</i> (clsid: D27CDB6E-AE6D-11cf-96B8-444553540000).        |  |  |
| WIDTH:         | Anchura (píxeles / %) de la película.                                                                           |  |  |
| HEIGHT:        | Altura (píxeles / %) de la película.                                                                            |  |  |
| CODEBASE:      | Ubicación del control <i>ActiveX</i> para ser automáticamente descargado en <i>OBJECT</i> .                     |  |  |
| PLUGINSPAGE:   | Ubicación del control <i>ActiveX</i> para ser automáticamente descargado en <i>EMBED</i>                        |  |  |
| SWLIVECONNECT: | Indica si se inicia Java cuando sea necesario en <i>EMBED</i> ( <i>True / False</i> ).                          |  |  |
| PLAY:          | Indica si la película se reproduce automáticamente al inicio ( <i>True / False</i> ).                           |  |  |
| LOOP:          | Indica si la película se reproduce indefinidamente (True / False).                                              |  |  |
| QUALITY:       | Especifica la calidad de reproducción (Low / High / Autolow / Autohigh / Best).                                 |  |  |
| BGCOLOR:       | Color de fondo de la película (#RRGGBB).                                                                        |  |  |
| ESCALE:        | Especifica la modificación de las proporciones de la película (Showall / NoBorder / ExacFit).                   |  |  |
| ALIGN:         | Determina la posición de la película en la página Web $(L/R/T/B)$ .                                             |  |  |
| SALIGN:        | Determina la posición de la película dentro del área reservada en la página Web $(L/R/T/B/TL/TR/BL/BR)$ .       |  |  |
| BASE:          | Nombre de la carpeta base de la película.                                                                       |  |  |
| MENU:          | Indica si se muestra el menú emergente de reproductor Flash (True / False).                                     |  |  |
| WMODE:         | Indica la forma en que se muestra la película dentro de la página Web ( <i>Window / Opaque / Transparent</i> ). |  |  |

### Exportar una película Flash

Una película diseñada con Flash puede ser visionada en formato GIF, AVI, MOV, EXE, etc.

Elija Archivo > Exportar > Exportar película, seleccione el formato del archivo destino y asígnele un nombre

Elija Archivo > Configuración de publicación. En la pestaña Formato, marque el formato del archivo destino y asígnele un nombre. Seleccione la pestaña correspondiente y especifique las opciones. Pulse Publicar.

### Exportar fotogramas

Cada fotograma de una película *Flash* puede ser archivado en formato de imagen BMP, GIF, JPG, WMF, PNG, etc.

- 1. Seleccione en la Línea de Tiempo el fotograma que quiere exportar.
- 2. Elija Archivo > Exportar > Exportar imagen.
- 3. Indique el nombre y la carpeta dónde guardará la imagen y pulse Aceptar.
- 4. Especifique las opciones de formato de la imagen (dimensiones, porcentaje de compresión, etc.).

# 9. Símbolos, Instancías y Componentes

Un **Símbolo** es un objeto que se crea una vez y se puede utilizar sucesivas veces en la película o en otras películas. Una **Instancia** es una particularización de un símbolo en el escenario. En una instancia se puede modificar el color, el tamaño, el giro y las acciones de programación del símbolo asociado. Cuando se modifica un símbolo también se modifican todas sus instancias. Sin embargo, la adaptación de una instancia sólo le afecta a ella misma.

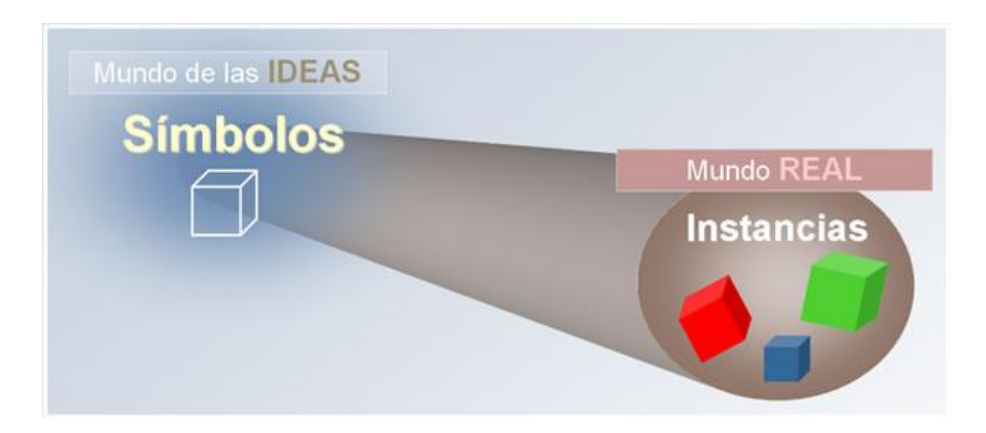

El uso de los símbolos es la técnica que recomienda *Macromedia* para optimizar el diseño y la visualización de las películas *Flash*. El almacenamiento de un símbolo y sus instancias requiere menos espacio que la descripción completa de cada uno de los elementos. La tendencia en los últimos desarrollos con *Flash* es incluir todos los símbolos en Biblioteca compartidas para que sólo se transmitan una vez y puedan ser utilizados por películas en distintas páginas Web.

Todos los símbolos creados con *Flash* se registran automáticamente en la **Biblioteca** de la película. Para la gestión de estos símbolos y el resto de los elementos de la película es necesario conocer la funcionalidad del Panel de biblioteca (ver anexo).

En función de su comportamiento, los símbolos pueden ser de 4 tipos:

- → GRÁFICO ■: Los símbolos gráficos son imágenes estáticas o fragmentos de animación sincronizados con la línea de tiempo. Estos símbolos no admiten sonidos ni acciones de control.
- ➡ BOTÓN Los botones son un tipo especial de símbolo con 3 estados (*Reposo Sobre Presionado*) que permiten ejecutar respuestas a las acciones del usuario.
- → CLIP DE PELÍCULA <sup>™</sup>: Los clips de película son piezas de animación reutilizables. La línea de tiempo de las instancias de estos símbolos no está sincronizada con la línea de tiempo principal de la película. Los clips de película pueden contener sonidos, acciones de control e incluso instancias de otros clips. Además, es posible introducir parámetros con convierten al clip en un componente adaptable en aspecto y funcionalidad.
- ➡ FUENTES: Las fuentes son símbolos especiales que incluyen la descripción del aspecto del texto. Se utilizan para mejorar el rendimiento de la película incluyéndolos en bibliotecas compartidas para evitar que se transmitan sucesiva e innecesariamente las fuentes al equipo local.

Cuando se crea una **Instancia** de un símbolo en el escenario, se le asignan sus características de formato como posición, giro, escala y efecto de color. La versión *Profesional* de *Flash 8* permite aplicar efectos avanzados a las instancias: Mezclas y

Filtros. Los Filtros son efectos que complementas el aspecto de la instancia como Sobra, Iluminación, Borde, etc. Las Mezclas definen la forma en que se combina la instancia con el resto de los elementos del escenario:

| Normal  | Capa     | Oscurecer | Multiplicar |
|---------|----------|-----------|-------------|
| Aclarar | Pantalla | Añadir    | Invertir    |
|         | C.       |           | (P)         |

Solapar

Luz fuerte

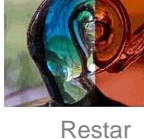

Diferencia

Los Componentes son Clips de película con parámetros que permiten modificar su aspecto y funcionalidad. Permiten separar el diseño y la codificación. El diseñador puede crear sus propios componentes o adquirir y utilizar los que desarrollan otros. Macromedia pone a disposición de los desarrolladores un almacén de componentes y una aplicación para su instalación administración local У (www.adobe.com/cfusion/exchange). La versión Flash 8 Professional incluye una biblioteca de componentes (versión 2), estructurada en los siguientes bloques:

- Componentes de Datos: Cargar y manipular información de distintos orígenes de datos.
- Componentes de Video: Visualizar un video transmitido por VideoStreaming de Flash.
- Componentes Multimedia: Controlar la reproducción de medios visuales.
- Componentes de Interfaz: Interactuar con la aplicación mediante Listas, Botones de marcado, Desplegables, etc.
- Componentes de Administración: Sin representación visual, incluyen código para controlar los Menús emergentes, la Profundidad, los Estilos, etc.
- Componente de Pantallas: Permite la representación de una película Flash en forma de presentación basada en pantallas / diapositivas / slides.

Para la creación y edición de símbolos e instancias se emplean los siguientes procedimientos:

Crear un símbolo nuevo

1. Seleccione Insertar > Nuevo símbolo. También puede realizar esta acción desde el Menú de opciones et del panel Biblioteca.

2. Escriba el Nombre del símbolo y elija su Tipo. Aceptar. En el escenario se mostrará la línea de tiempo del símbolo y en la Barra de edición se mostrará su nombre.

| Crear un nu      | levo símbolo               | ×        |
|------------------|----------------------------|----------|
| Nom <u>b</u> re: | Prueba                     | Aceptar  |
| <u>T</u> ipo:    | Clip de película     Botón | Cancelar |
|                  | () Grafico                 | Avanzado |

- 3. Diseñe el contenido de los fotogramas del símbolo en la línea de tiempo y en el escenario.
- 4. Cuando haya terminado el diseño del símbolo, cierre el modo de edición del símbolo:
  - Seleccione Edición > Editar documento.
  - Haga clic en el nombre de la escena en la Barra de edición.

### Crear una instancia de un símbolo

Al crear una instancia de un símbolo se particularizan las características del símbolo en un elemento concreto en el escenario. Es posible elegir un comportamiento distinto en la instancia que el que tiene el propio símbolo (ej: un símbolo botón puede verse en una instancia como clip de película).

- 1. Seleccione en la línea de tiempo el Fotograma clave en el que va a introducir la instancia.
- 2. Muestre el panel Ventana > Biblioteca.
- 3. Arrastre con el ratón el símbolo desde el panel Biblioteca hasta el Escenario.
- 4. Si se trata de un símbolo Gráfico, recuerde que está sincronizado con la línea de tiempo, por lo que deberá agregar tantos fotogramas como contenga el símbolo.
- Indique en el panel Propiedades el Nombre de la instancia, el Tipo (Gráfico / Clip de película / Botón), el Efecto de color (Brillo / Tinta / Alfa / ...) y el modo de Mezcla con el resto de los elementos del escenario.

| II 🔻 Pro | o <mark>piedades</mark> Filtros   Parái | netros                          |                          |       | ΞĘ, |
|----------|-----------------------------------------|---------------------------------|--------------------------|-------|-----|
| R        | Clip de película 💌                      | Instancia de: Prueba            | Color: Brillo 💌          | 30% - | ?   |
|          | Nombre                                  | Intercambiar                    |                          |       |     |
| â        | An.: X:                                 |                                 | Mezcla: Restar           |       | 8   |
|          | Al.: Y:                                 | 🔲 Utilizar caché de mapa de bit | ts en tiempo de ejecució | n     | ~   |

6. Seleccione la pestaña Filtros del panel Propiedades. Mediante los botones 😇 🖦 vaya agregando los filtros que le interesen.

|   | <ul> <li>Propiedades</li> </ul> | Filtros | Parámetros    |   |            |                | E,      |
|---|---------------------------------|---------|---------------|---|------------|----------------|---------|
|   | 원 🖃<br>Y Sombra                 |         | Desenfocar X: |   | Color: 💻   | Extractor      | ?       |
| I |                                 |         | Desenfocar Y: |   |            | 🥅 Sombra in    | nterior |
|   |                                 |         | Intensidad:   | • | Ángulo:    | - 🗌 Ocultar ob | ojeto   |
|   |                                 |         | Calidad:      | • | Distancia: | •              |         |

#### Modificar un símbolo

Editar un símbolo en contexto (el resto de los elementos del escenario aparecerán atenuados):

- Haga doble clic en la instancia del escenario.
- Seleccione Editar en contexto en el menú emergente de la instancia.

Editar un símbolo en una ventana nueva:

Elija Editar en nueva ventana en el menú emergente de la instancia.

Editar un símbolo en el modo de edición de símbolos:

- Haga doble clic en el icono del símbolo en el panel Biblioteca.
- Seleccione Editar en el menú emergente de la instancia.

### Duplicar un símbolo

- 1. Seleccione un símbolo en el panel Biblioteca.
- 2. Seleccione Duplicar en el Menú de opciones 🗮 del panel Biblioteca.
- 3. Asígnele Nombre y Tipo de comportamiento al nuevo símbolo.

### Convertir un objeto en una instancia de símbolo

- 1. Con la herramienta Flecha seleccione los objetos del escenario que quiere convertir en símbolo.
- 2. Seleccione Modificar > Convertir en símbolo.
- 3. Escriba el Nombre del símbolo y elija su Tipo de comportamiento. *Flash* crea un nuevo símbolo en la biblioteca y una instancia del símbolo en el escenario.

### Convertir una instancia de un símbolo en un objeto

En ocasiones queremos que una instancia sea diferente del símbolo asociado, pero no queremos modificar el resto de las instancias de dicho símbolo. En estos casos, hay que desvincular la instancia del símbolo y modificar directamente el objeto desvinculado.

- 1. Seleccione la herramienta Flecha 🏝 la instancia del escenario que desea convertir en objeto.
- Elija Modificar > Separar. La instancia se convertirá en un objeto de dibujo desvinculado del símbolo.

### Convertir fotogramas en clips de película

- Seleccione en la línea de tiempo los fotogramas que desea convertir en clip de película. Utilice la herramienta Flecha con ayuda de la tecla *Ctrl*.
- 2. En el menú contextual de los fotogramas seleccionados elija Copiar fotogramas o Cortar fotogramas si desea eliminarlos del escenario.
- 3. Cree un nuevo símbolo Insertar > Nuevo símbolo y asígnele Tipo = Clip de película.
- 4. Seleccione con la herramienta Flecha el primer fotograma clave de la línea de tiempo del símbolo.
- 5. En el menú contextual del fotograma elija Pegar fotogramas. Se crearán todos los fotogramas en sus capas correspondientes.
- 6. Cierre el modo de edición del símbolo:
  - Seleccione Edición > Editar documento.
  - Haga clic en el nombre de la escena en la Barra de edición.

#### Crear un botón

Un botón es un clip de película con cuatro fotogramas especiales. La Línea de tiempo no se reproduce realmente, simplemente se muestran los fotogramas correspondientes asociados a las acciones del usuario.

Reposo Fotograma que se muestra cuando el usuario no actúa sobre el botón.

Sobre Fotograma que se muestra cuando el usuario pasa el ratón por encima del botón.

Presionado Fotograma que se muestra cuando el usuario hace clic en el botón.

Zona activa Fotograma que indica la zona activa del botón. Todos los objetos que contenga este fotograma definen las áreas de respuesta del botón y no son visibles en la película. Si no se especifica este fotograma, se utilizará el fotograma Reposo como Zona activa.

- 1. Seleccione Insertar > Nuevo símbolo.
- Asigne un Nombre al símbolo y elija Tipo = Botón. Flash mostrará el modo de edición de botones con los 4 fotogramas específicos en la línea de tiempo Reposo Sobre Presionado Zona activa.
- 3. Diseñe el contenido del fotograma de Reposo. Recuerde que los fotogramas de los botones pueden contener dibujos, imágenes e incluso otros clips de película.
- 4. Seleccione el fotograma Sobre y elija Insertar > Línea de tiempo > Fotograma clave. Esta acción creará una copia del fotograma Reposo en el fotograma Sobre.
- 5. Modifique el contenido del fotograma Sobre.
- 6. Repita los pasos 4 y 5 para los fotogramas Presionado y Zona activa.
- 7. Cierre el modo de edición del símbolo pulsando sobre el Nombre de la escena en la Barra de edición.

 Cree una instancia del botón en el escenario. Para ello, seleccione con la herramienta Flecha el fotograma en el que desea introducir el botón y arrastre el símbolo desde el panel Biblioteca al escenario.

- 9. Indique en el panel de Propiedades de la instancia del botón, el tipo de seguimiento: Botón o Elemento de menú.
- 10. Seleccione con la herramienta Flecha la instancia del botón en el escenario. Muestre el panel Ventana > Acciones y asigne las acciones de respuesta de la instancia del botón. Recuerde que las acciones no se asignan a los fotogramas del símbolo botón sino a la instancia.

| 🛛 🔻 Acciones - botón                                                                                                    | E,                                                                                                    |
|----------------------------------------------------------------------------------------------------|----------------------------------------------------------------------------------------------------|
| ActionScript 1.0 & 2.0                                                                                                    | goto : Ir al fotograma especificado de la película                                                                                                    |
| <ul> <li>Runciones globales</li> <li>Propiedades generales</li> <li>Operadores</li> <li>Sentencias</li> <li>Clases de ActionScript 2.0</li> <li>Directivas de compilador</li> <li>Constantes</li> <li>Tipos</li> <li>No soportado</li> <li>Componentes de datos</li> <li>Componentes</li> <li>Pantallas</li> <li>Índice</li> </ul> | Goto : If a Hotograma especificado de la película     ● Ir a y reproducir   Esgena: <escena actual="">   Tipo:   Número de fotograma      Eotograma:   1   •   •   •   •   •   •   •   •   •   •   •   •   •   •   •   •   •   •   •   •   •   •   •   •   •   •   •   •   •   •   •   •   •   •   •   •   •   •   •   •   •   •   •   •   •   •   •   •   •   •   •   •   •   •   •   •   •   •   •   •   •   •   •   •   •   •   •   •   •   •   •   •   •   •   •   •   •   •  <t< th=""></t<></escena> |
|                                                                                                    | Línea 2: gotoAndPlay(1);                                                                                                    |

11. Pruebe la funcionalidad del botón. Para ello, puede seleccionar Control > Probar película o bien visualizar el funcionamiento del botón en el escenario marcando Control > Habilitar botones simples (cuando esta activa esta opción resulta más difícil la selección y manipulación de botones en el escenario, por lo que se recomienda activarla sólo para probar la funcionalidad).

### Crear parámetros en un clip de película o componente

Los parámetros son los datos que se pasan a un clip de película cuando se carga. Puede utilizar estos parámetros en el código de programación ActionScript para cambiar el aspecto y el comportamiento de un clip de película en tiempo de ejecución. Los clips de película con parámetros se denominan Componentes.

- 1. Seleccione el icono del clip de película en el panel Biblioteca.
- 2. En el Menú de opciones El del panel Biblioteca elija Definición de componente.
- 3. Añada y defina los parámetros del clip en el cuadro de diálogo. Aceptar.

| Definición de comp               | onente       |             |             |           |            | × |
|----------------------------------|--------------|-------------|-------------|-----------|------------|---|
|                                  | + -          |             |             |           |            |   |
| Parámetros:                      | Nombre       | Variable    | Valor       |           | Tipo       |   |
|                                  | Color        |             | #000000     |           | Color      |   |
|                                  | Tamaño       |             | 0           |           | Number     |   |
|                                  | Foto         |             | 8           |           | Object     |   |
|                                  | I            |             |             |           |            |   |
|                                  |              |             |             |           |            |   |
| Clase de AS 2.0:                 | I            |             |             |           |            |   |
| Interfaz<br>personalizada:       | (ninguno)    |             |             |           | Establecer |   |
| Previsualización<br>dinámica:    | (ninguno)    |             |             |           | Establecer |   |
| Descripción:                     | (ninguno)    |             |             |           | Establecer |   |
| Opciones:                        | 🔽 Los pará   | metros está | n bloqueado | os en ins | tancias    |   |
|                                  | 🦳 Mostrar e  | en el panel | de compone  | ntes      |            |   |
| Texto de inform<br>herramientas: | nación sobre | Γ           |             |           |            |   |
|                                  |              |             | Acepta      | r         | Cancelar   |   |

Asignar valores a los parámetros de la instancia de un componente

- 1. Seleccione con la herramienta Flecha 🔊 la instancia del componente en el escenario.
- 2. Elija la pestaña Parámetros del panel Propiedades.
- 3. Escriba el Nombre de la instancia del componente para que puede direccionarse en el código ActionScript.
- 4. Asigne los valores de los parámetros en la lista que aparece en el panel.

| 🛛 🔻 Propiedades   Filtros 🛛 Paráme | etros  |          | II., |
|------------------------------------|--------|----------|------|
| Componente                         | Color  | #0066CC  | 2    |
| (\$°)                              | Tamaño | 250      |      |
| Nombre                             | Foto   | Pepe.gif |      |
| An.: X:                            |        |          | 8    |
| AL: Y:                             |        |          |      |

### 10. Inserción y control del sonido

*Flash* ofrece distintos métodos para incorporar sonidos a una película. Se pueden introducir sonidos de reproducción constante (fondo musical) o sonidos sincronizados con los fotogramas de la línea de tiempo. Además, cuando se introducen sonidos en una película, *Flash* permite modificar la amplitud / volumen de la onda a lo largo del tiempo.

| Editar envoltura | ×        |
|------------------|----------|
| Efecto: Ninguno  | Aceptar  |
|                  | Cancelar |
|                  |          |
| · · · · 0.5 · ·  |          |
|                  |          |
| <u>∢</u>         |          |
|                  |          |

Cuando se introduce un sonido en la película, el archivo se comprime y se incluye dentro del archivo *SWF*. El usuario deberá especificar las opciones de compresión (*tipo*, *calidad*, *tamaño*) de los sonidos. Puede indicar dichas propiedades de los sonidos individuales o puede especificar unas opciones generales para todos los sonidos de la película. Cuando un sonido de gran tamaño se utilice en varias películas, se recomienda vincular los sonidos a una archivo de biblioteca compartida para evitar transmitir el archivo de sonido sucesivas veces. Cuando la película se vaya a reproducir con *Flash Lite* en un dispositivo móvil se pueden utilizar los **Sonidos de dispositivo** como respuesta a pulsaciones del teclado.

En la plataforma *Windows*, *Flash* admite básicamente los archivos de sonido de tipo WAV y MP3, aunque es posible introducir otro tipo de sonidos si tiene instalado algún complemento como *QuickTime*. Los formatos de compresión de los archivos de sonido dentro de la película son: MP3 para sonidos largos y ADPCM para sonidos cortos.

| Propiedades de soni                                                                                                    | do                                    | ×                  |
|----------------------------------------------------------------------------------------------------|---------------------------------------|--------------------|
|                                                                                                    | Vals.mp3                              | Aceptar            |
| menter and the second second s | C:\ \Cursos\Flash\Flash8\Sonidos\     | Cancelar           |
|                                                                                                    | ivourse 22 de marze de 2001, 10/01/44 | <u>A</u> ctualizar |
| understand and an and a state of the state                                                                                                    | 44 kHz Estéreo 16 Bit 47.1 s 753.6 kB | Importar           |
|                                                                                                    |                                       | Probar             |
| Configuración de                                                                                                    | exportación                           | Detener            |
| Sonido de dispositiv                                                                                                    | /0:                                   |                    |
| Compresi                                                                                                    | ón: ADPCM                             |                    |
| Preproce                                                                                                    | eso: 🔽 Convertir estéreo en mono      |                    |
| Frecuencia de muestr                                                                                                    | eo: 22 kHz                            |                    |
| Bits ADPO                                                                                                    | CM: 4 bits                            | Avanzado           |
| 88 kbp:                                                                                                    | s Mono 519.3 kB, 68.9% del original   | Avarizauu          |

En función de la sincronización con la línea de tiempo los sonidos pueden ser:

- Sonido de FLUJO: Se sincronizan con la línea de tiempo. No es necesario que se carguen completamente para comenzar la reproducción.
- Sonido de EVENTO: Se reproducen independientemente de la línea de tiempo. Deben descargarse completamente antes de empezar a reproducirse.

A continuación se detallan las acciones relacionadas con el manejo de sonido en una película *Flash*:

### Importar un sonido

*Flash* trata los archivos de sonido de la misma forma que las imágenes. Cuando importa un sonido se almacena junto con el resto de elementos en la biblioteca de la película.

- 1. Seleccione Archivo > Importar > Importar a Biblioteca.
- 2. En el cuadro de diálogo Importar localice y abra el archivo de sonido deseado. Se añadirá un nuevo elemento si al panel Biblioteca.
- 3. Haga doble clic sobre el icono de sonido  $\P$  en el panel de Biblioteca para editar sus propiedades.
- 4. Especifique el tipo de compresión (*Predeterminada / MP3 / ADPCM / Voz / Sin formato*) e Indique los parámetros de calidad del sonido. Si elige la opción *Predeterminada, Flash* utilizará los parámetros generales definidos en Archivo > Configuración de publicación > Flash.
  - 5 kHz: Calidad muy baja incluso para la voz.
  - 11 kHz / 8 kbps: Calidad aceptable para la voz y para sonidos cortos.
  - 22 kHz / 16 kbps: Calidad aceptable para música en Internet. Es la mitad de la calidad de un CD musical.
  - 44 kHz: Calidad de audio estándar.

### Insertar un sonido

- 1. Si el sonido no se encuentra en la biblioteca de la película, impórtelo siguiendo el procedimiento anterior.
- 2. En la línea de tiempo, inserte la capa 🔛 en la que incluirá el sonido. Se recomienda utilizar capas separadas para facilitar el control de la reproducción del sonido.
- 3. Seleccione con la herramienta Flecha 🎙 la capa y el fotograma dónde va a introducir el

sonido.

- Introduzca el sonido en el fotograma: 4.
  - Arrastre el icono del sonido to desde el panel Biblioteca hasta el escenario. Seleccione el archivo de sonido en el panel Propiedades. •
  - •
- 5. Especifique las opciones del sonido en el panel Propiedades:

| 💌 Propiedades Filtros   P | arámetros                                 | E,     |
|---------------------------|-------------------------------------------|--------|
| Fotograma                 | Sonido: Vals.mp3                          | ?<br>Ø |
|                           | Efecto: Personalizada 💽 Editar            |        |
| Tipo de etiqueta:         | Sinc.: Flujo 💌 Reproducir indefinidamer 💌 | 8      |
| Nombre                    | 44 kHz Estéreo 16 Bit 47.1 s 753.6 kB     | ~      |

- Efecto: Indica el efecto de volumen que se aplica al sonido. Puede modular la amplitud de la onda seleccionando Editar.
- Sincronización: Especifica la forma de sincronización del sonido con la línea de tiempo y en número de veces que se reproducirá.

| Evento  | Comienza a sonar cuando se reproduce el fotograma que lo contiene.<br>Se reproduce por completo independientemente de la línea de tiempo,<br>aunque la película se detenga. Se crea una nueva instancia del sonido<br>cada vez que se reproduzca el fotograma que lo inicia. |
|---------|----------------------------------------------------------------------------------------------------|
| Inicio  | Funciona igual que el sonido Evento excepto en que si el sonido ya está reproduciéndose no inicia una nueva instancia.                                                                                                    |
| Detener | Detiene el sonido si se está reproduciendo. Deberá incluir esta acción en un fotograma clave distinto del que inicia contiene el sonido.                                                                                                    |
| Flujo   | Sincroniza la reproducción de los fotogramas de la película con el sonido. Si no puede presentarlos a la velocidad que marca el sonido, se los salta. Si se detiene la película también lo hace el sonido.                                                                   |

## 11. Programación

En animaciones sencillas, la película se reproduce de forma secuencial en escenas y fotogramas. Sin embargo, en una película interactiva, los usuarios utilizan el teclado y el ratón para realizar acciones: mover objetos, pulsar botones, saltar a otra película, introducir información, etc. Estas películas se configuran mediante la introducción de **Acciones** que ejecutan al producirse un evento específico como:

- Que la reproducción alcance un fotograma.
- Que el usuario pulse un botón con el ratón.
- Que el usuario accione el teclado.

### II.I. Lenguaje de programación ActionScript

Para la introducción de código de control, *Flash* utiliza ActionScript (versión 2.0), un lenguaje de macros o scripts, que permite crear películas con elementos interactivos. De la misma forma que JavaScript, ActionScript es un lenguaje de programación orientado a objetos. La información se codifica en forma de Clases de las que se pueden crear instancias u objetos que se emplean en las instrucciones de programación (scripts). El usuario puede utilizar las clases predefinidas de ActionScript o crear las suyas propias.

Las acciones para un Botón, un Clip de película o un Fotograma se escriben y configuran en el panel Ventana > Acciones. Este panel dispone de un **asistente** que facilita la inserción de código mediante selección y asignación de parámetros, sin conocer la sintaxis y los comandos del lenguaje. Como ayuda suplementaria, *Flash* incorpora un panel Ventana > Comportamientos que incluye los fragmentos de código más habituales como *Reproducir-Detener* una película, *Activar-Parar* un sonido, *Abrir* una página Web, etc. En estos casos, el código *ActionScript* se inserta automáticamente en el panel de Acciones pero es controlado por el diseñador desde el panel de Comportamientos sin necesidad de conocer el lenguaje.

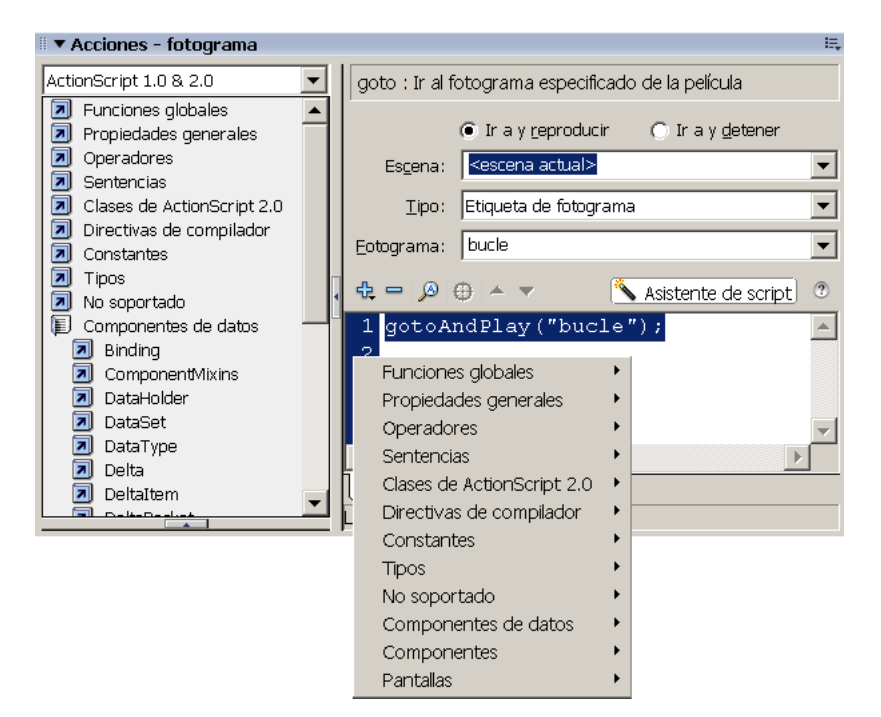

Ø

Para controlar la navegación y la interacción con el usuario se utilizan las Acciones Básicas de ActionScript. El conocimiento de estas acciones es fundamental para incorporar el mínimo de interactividad que requieren las películas *Flash*:

| Acción                         | Argumentos                                         | Propósito                                                                                                    |
|--------------------------------|----------------------------------------------------|----------------------------------------------------------------------------------------------------|
| gotoAndPlay()<br>gotoAndStop() | [Escena]<br>Fotograma                              | Salta a un fotograma de una escena.<br>Puede continuar la reproducción a partir de<br>dicho fotograma (gotoAndPlay) o detenerla<br>(gotoAndStop). Puede hacer saltos<br>relativos mediante la variable<br>_ <i>currentframe</i> (ej: _currentframe +10).                                                                                                    |
| play()                         | (ninguno)                                          | Reproduce la película desde el fotograma actual.                                                                                                    |
| stop()                         | (ninguno)                                          | Detiene la reproducción de la película.                                                                                                    |
| toggleHighQuality()            | (ninguno)                                          | Activa y desactiva la visualización<br>suavizada de las películas Flash. El<br>suavizado de las películas mejora su<br>calidad visual pero requiere mayor tiempo<br>de proceso. Esta acción afecta al<br><i>FlashPlayer</i> por lo que cambiará la<br>visualización de todas las películas.                                                                                                    |
| stopAllSounds()                | (ninguno)                                          | Detiene la pista de audio sin interrumpir la<br>reproducción de la película. Esta acción<br>afecta al <i>FlashPlayer</i> por lo que se<br>apagarán todos los sonidos de las<br>películas que se estén reproduciendo.                                                                                                    |
| getURL()                       | URL<br>[Modo ventana]<br>[Modo envío<br>variables] | Salta a un lugar ( <i>URL</i> ) de Internet. El modo<br>de ventana indica en qué ventana se<br>mostrará la página destino: <i>_self</i> (misma<br>ventana), <i>_blank</i> (ventana nueva), <i>_parent</i><br>(ventana padre), <i>_top</i> (ventana principal del<br>navegador). Si se quieren enviar variables<br>a la página de destino habrá que<br>especificar el modo de envío: <i>GET</i> o<br><i>POST</i> . |
| fscommand()                    | Comando<br>[Argumentos]                            | Envía comandos al anfitrión (Navegador,<br><i>FlashPlayer</i> ,) de la película. Esta acción<br>permite comunicar a la película <i>Flash</i> con<br>la página Web que la contiene, mediante el<br>envío de comandos y su procesamiento en<br>la página con <i>JavaScript</i> .                                                                                                    |
| loadMovie()                    | URL<br>Ubicación<br>[Modo envío<br>variables]      | Carga una película. Puede reproducir<br>varias películas en el mismo espacio<br>cargándolas en varios niveles. También<br>puede sustituir la película actual por otra<br>cargándola en el nivel 0. Además es<br>posible sustituir <i>Clips de película</i> indicando<br>el <i>URL</i> de la película y el <i>Clip de película</i><br>de destino.                                                                  |
| unloadMovie()                  | Ubicación                                          | Descarga una película cargada con <i>loadMovie()</i> .                                                                                                    |

| tellTarget()    | Destino                                                                                              | Ejecuta acciones en otras películas cargadas con loadMovie() o en instancias de <i>Clips de película</i> . Puede utilizar el asistente de destino ( $\Phi$ ) para seleccionar la película o el clip que desee controlar. |
|-----------------|----------------------------------------------------------------------------------------------------|----------------------------------------------------------------------------------------------------|
| ifFrameLoaded() | [Escena]<br>Fotograma                                                                                | Comprueba si se ha cargado un fotograma<br>en el equipo local. Esta acción se suele<br>utilizar para mostrar un mensaje de espera<br>mientras se descargan los fotogramas más<br>voluminosos (Bitmaps) de la película.   |
| <b>on</b> ()    | press<br>release<br>releaseOutside<br>rollover<br>rollout<br>dragOver<br>dragOut<br>keyPress "Tecla" | Comprueba si se produce un evento de ratón o de teclado.                                                                                                    |

Además de las acciones básicas, ActionScript incorpora todas las posibilidades de un lenguaje de programación orientado a objetos. Los usuarios avanzados encontrarán la descripción completa del lenguaje en la Referencia del lenguaje ActionScript 2.0 accesible desde la Ayuda de Flash.

### 11.2. Formularios

Los formularios son un método avanzado de interactividad en el que se recoge información del usuario para generar una respuesta. Se basa en componentes activos como Botones de marcado, Listas desplegables, Casillas de verificación, Campos de texto, etc. sobre los que actúa el usuario. Los componentes activos pueden ser creados por el diseñador o puede emplearse los que incorpora Flash en el panel Componentes > User interface. La información que recoge el formulario puede enviarse a un servidor para su registro y procesamiento, o puede ser utilizada por la propia película para generar una acción de respuesta.

| Cuadro de Texto     | List Value | • | C Radio Button |
|---------------------|------------|---|----------------|
| Crear un formulario |            |   |                |

- 1. Coloque los Elementos de Interfaz en la película utilizando el diseño que desee. Para ello, podrá:
  - Utilizar Textos de entrada del panel de Herramientas A. No olvide asignarle una 0 variable en el panel Propiedades.
  - Utilizar los Componentes de User Interface. Asigne los valores de los parámetros 0 de cada componente en el panel Propiedades > Parámetros. 0
    - Diseñar sus propios Componentes.
- 2. Inserte un elemento de envío en el escenario (normalmente un botón) y asígnele una Acción de envío. Para ello, muestre el panel Ventana > Acciones, seleccione el elemento e introduzca una acción de envío (normalmente GetURL).

### 11.3. Interacción con el navegador

La funcionalidad que ofrece una aplicación Web no estaría completa si no permitiera interactuar con el navegador. Las acciones que hace el usuario sobre los elementos de una página Web se pueden leer mediante cualquier lenguaje de scripts como *JavaScript, VBScript,* etc. y enviarse a una película *Flash*, contenida en la página, para que cambie su estado. Igualmente, desde una película *Flash* es posible modificar las características de la página Web que la contiene, mediante el envío de mensajes al navegador.

### Flash » Navegador

Para enviar comandos desde una película *Flash* a su entorno anfitrión (*Navegador Web*, *Director*, *Flash player independiente*, ...) se utiliza la función **fscommand**. De esta forma la película puede hacer uso de las capacidades del anfitrión. Por ejemplo, se podría pasar una acción fscommand a una función de *JavaScript* contenido en una página Web para abrir una nueva ventana.

La función fscommand tiene dos parámetros: **command** y **arguments**. Puede utilizar un parámetro *command* específico para controlar el *FlashPlayer*, o puede enviar parámetros *command* personalizados que se ejecutarán en el código script del navegador. Una acción fscommand invocará la función *JavaScript película\_DoFSCommand(command, args)*, siendo *película* el atributo *NAME* de la película en *EMBED* o el atributo *ID* en *OBJECT*. Los comandos predefinidos del reproductor autónomo *FlashPlayer* son:

| comando    | argumentos                     | Propósito                                                                                                    |
|------------|--------------------------------|----------------------------------------------------------------------------------------------------|
| allowscale | true / false                   | Controlar la escala de la película. En el campo<br>Argumentos, introduzca True (verdadero) para<br>cambiar el tamaño de la animación y ajustarla al<br>reproductor o introduzca False (falso) para mostrar<br>la animación sin cambio de tamaño.                           |
| exec       | Ruta de acceso a la aplicación | Ejecutar una aplicación desde el interior del proyector.                                                                                                    |
| fullscreen | true / false                   | Controlar la visualización del proyector. En el campo<br>Argumentos, introduzca True (verdadero) para una<br>visualización a pantalla completa o False (falso) para<br>una visualización normal.                                                                           |
| showmenu   | true / false                   | Controlar los elementos del menú emergente. En el<br>campo Argumentos, introduzca True (verdadero)<br>para mostrar el juego completo de elementos de<br>menú al hacer clic con el botón derecho del ratón o<br>introduzca False (falso) para ocultar la barra de<br>menús. |
| quit       | (Ninguno)                      | Cerrar el proyector de películas.                                                                                                    |

### Proceso FSCommand

- 1. En la película de *Flash*, Introduzca la acción fscommand en el fotograma clave correspondiente.
- 2. En los parámetros de la acción escriba un nombre de comando de *FlashPlayer* o uno personalizado. Escriba también los argumentos del comando.

| <u>C</u> omando:                 | 🔲 Expresión              |
|----------------------------------|--------------------------|
| Parámetros:                      | Expresión                |
| Comandos para reproductor autóno | mo:                      |
|                                  | •                        |
| ♣ = ,                            | 🌂 Asistente de script) 📀 |
| 1 fscommand("");                 | <u></u>                  |
| 2                                | <b>*</b>                 |
| 4                                |                          |
| 💿 Capa 1 : 1 📲                   |                          |

- 3. Si ha creado un comando personalizado, Seleccione la plantilla Flash con FSCommand en Archivo > Configuración de publicación > HTML y publique la película Archivo > Publicar. Esta acción creará el archivo *SWF* de la película y un archivo *HTML* que contiene la película y el código *JavaScript* que procesa la acción fscommand. Los desarrolladores experimentados pueden generar el código directamente sin utilizar la ayuda de la plantilla de publicación.
- 4. Abra el archivo HTML creado y modifique el código JavaScript para que efectúe la acción que desee. Puede adaptar todo el código aunque se recomienda sustituir el comentario // Place your code here... por:

```
if (command == "[NombreComando]") {
    [ Código JavaScript que responde al comando]
}
```

5. Guarde en disco el archivo HTML modificado y visualícelo en un navegador.

La versión 2.0 del lenguaje *ActionScript* incluye la clase **ExternalInterface**, también denominada *API externa*. Se trata de todo un subsistema que sustituye a la función fscommand y que permite comunicar fácilmente desde *ActionScript* y el contenedor de *FlashPlayer* a una página *HTML* con *JavaScript* o a una aplicación de escritorio que incorpore *FlashPlayer*.

### Navegador » Flash

Para controlar una película *Flash* desde los lenguajes de script (*JavaScript*, *VisualScript*, etc.) del navegador se emplean los Métodos de Flash Player. Por ejemplo, se podría hacer que al pulsar un botón de una página Web, la película *Flash* contenida en la página mostrara un fotograma específico.

Existen tecnologías dependiendo del navegador y del sistema operativo que permiten la comunicación entre el navegador y *FlashPlayer, por ejemplo LiveConnect* o *ActiveX*.

Aunque las técnicas de script son similares para todos los navegadores y lenguajes, existen propiedades y eventos adicionales según la versión y la tecnología. En la página Web de *Macromedia-Adobe* (*http://www.adobe.com/support/flash*) se incluye información de los métodos disponibles. Ejemplos:

GetVariable (Nombre de variable) GotoFrame (Número de fotograma) IsPlaying () LoadMovie (Número de capa , URL) Pan (x , y , modo) PercentLoaded () Play () Rewind () SetVariable (Nombre de variable , Valor) SetZoomRect (Izquierda , Arriba, Derecha, Abajo) StopPlay () TotalFrames () Zoom (Porcentaje)

# 12. Introducción y manejo del vídeo

*Flash Professional 8* incorpora nuevas funciones que facilitan la creación e inserción de vídeo de alta calidad en una película *Flash*. Incluye una nueva aplicación independiente **Video Encoder** video que facilita la codificación de vídeo al formato propio de *Flash*: **FLV** (Flash Video). También le permite editar los archivos de vídeo e incorporar puntos de referencia.

Los archivos *FLV* se pueden codificar mediante los códecs **SorensonSpark** y **On2VP6**. Este último ha sido mejorado y ofrece la máxima calidad de imagen con archivos del menor tamaño. Además, incorpora la posibilidad de codificar el canal de transparencia Alfa que permite visualizar el fondo de la película eliminando así el aspecto rectangular del visor de vídeo.

Los archivos *FLV* pueden incluir **puntos de referencia** que se utilizan para sincronizar el visionado del vídeo con la reproducción de la película *Flash*. Los puntos de referencia se pueden utilizar para desplazar el vídeo o para activar una acción (arrancar un clip, mostrar texto, iniciar un animación, etc.) cuando se alcance dicho punto. En el primer caso se denominan puntos de de **navegación** y en el segundo puntos de **evento**.

Flash proporciona varios métodos para integrar contenidos de vídeo en una película:

- ➤ Vídeo streaming. Se trata de una solución optimizada para transmitir y visualizar flujos de vídeo en tiempo real. Puede utilizar el servidor Flash Communication Server o un servicio Flash Vídeo Streaming Service (FVSS). Adobe-Macromedia se ha asociado con varios proveedores de redes de entrega de contenidos (CDN) para ofrecer servicios de entrega de vídeo bajo demanda en redes de alto rendimiento muy fiables.
- → Descarga progresiva. Si no dispone de Flash Communication Server o un FVSS, puede beneficiarse de las ventajas de descargar vídeo de una fuente externa utilizando la descarga progresiva. Consiste en la ejecución de código ActionScript para en control de la transmisión en red (*netConnection, netStream*) y emplear el componente FLVPlayback para controlar la reproducción de vídeo.
- ➤ Vídeo incorporado. Es posible importar a la biblioteca de *Flash* archivos de vídeo de la misma forma que se importan los archivos de imagen y sonido. Estos archivos pasan a formar parte de la película *Flash* y se transmiten íntegramente con ella. Por esta razón sólo se pueden importar archivos de vídeo de corta duración, no superior a 10 segundos. Los tipos de archivos de vídeo compatibles son: AVI (Audio Video Interleaved), DV (Digital Video), MPEG (Motion Picture Experts Group) y MOV (QuickTime).
- ➤ Vídeo vinculado. Flash permite establecer vínculos a archivos de vídeos en formato MOV (QuickTime) y FLV. Los archivos de vídeo vinculado no pasan a formar parte de la película Flash, se descargan desde el servidor cuando se van a reproducir.

La inserción y visualización de vídeo dentro de la película *Flash* se realiza fundamentalmente mediante el componente **FLVPlayback** disponible en la versión *Professional.* Este componente le permite incorporar un control completo de reproducción de archivos *FLV* con distintos aspectos de interfaz, tanto en Vídeo Streaming como en Descarga progresiva y Vídeo vinculado. Si no dispone de este componente tendrá que introducir código de control en *ActionScript* o utilizar los script predefinidos en el panel de Comportamientos.

El manejo del vídeo en Flash se realiza mediante las siguientes funciones básicas:

Codificar vídeo a FLV

- 1. Arranque la aplicación Macromedia Flash 8 Video Encoder 🧖
- 2. Pulse el botón Añadir y seleccione el archivo de vídeo que quiere codificar a *FLV*. Se añadirá a la lista En espera.

| 0  | Flash 8 Video Encoder              |                                          |                   |                       |
|----|------------------------------------|------------------------------------------|-------------------|-----------------------|
| An | chivo Edicion Ayuda                |                                          |                   |                       |
| F  | ara iniciar la codificación, arras | tre los archivos de video a la cola o ha | iga ciic en Anadi | ·                     |
|    | Archivo de origen                  | Configuración                            | Estado            |                       |
|    | C:\Flash8\Video\Motor.mpg          | Flash 8 - Calidad media (400 kbps)       | S                 | Añadir                |
|    | C:\Flash8\Video\Atolon.mpg         | Flash 8 - Calidad media (400 kbps)       | En espera         |                       |
|    |                                    |                                          |                   | Duplicar              |
|    |                                    |                                          |                   | Quitar                |
|    |                                    |                                          |                   | Configuración         |
|    |                                    |                                          |                   | I <u>n</u> iciar cola |

- Seleccione el archivo añadido en la lista y pulse el botón Configuración. En la ventana de configuración escriba el nombre del archivo de salida en el cuadro correspondiente. Pulse sobre el botón Mostrar configuración avanzada para establecer los parámetros de la conversión.
- Seleccione la pestaña Codificación e indique las características de vídeo y audio. Deberá indicar el Codec de vídeo, la calidad, el tamaño del área del vídeo, la transparencia del canal alfa, el número de fotogramas por segundo y la calidad del audio.

| ersonalizada                         |                      | -     | and the second        |                        |   |
|--------------------------------------|----------------------|-------|-----------------------|------------------------|---|
| nfiguración personalizada            |                      |       |                       |                        |   |
| ombre de archivo de salida: Atholon. | flv                  | _     |                       |                        |   |
| Ocultar configuración avanzada       |                      |       | (<br>                 | 0:00:21.425            |   |
| Codificación Puntos de referencia R  | ecortar y ajustar    | 4     |                       |                        |   |
| Codificar vídeo                      |                      |       |                       |                        | _ |
| Códec de vídeo:                      | On2 VP6              | -     | Calidad:              | Alta                   | - |
|                                      | Codificar canal alfa |       | ocidad máx, de datos; | 700 kilobits por segur |   |
| Velocidad de fotogramas:             | 25                   | ▼ fps | 🔽 Cambiar tamaño      | de vídeo               |   |
|                                      |                      |       | Anchura:              | 300                    | - |
| Colocación de fotograma clave:       | Automática           | •     | Altura:               | 225                    | - |
| Intervalo de fotogramas clave:       | fotogramas           |       |                       | Mantener proporción    |   |
| Codificar audio                      |                      |       |                       |                        |   |
| Códec de audio: MPEG L               | ayer III (MP3)       |       | Velocidad de datos:   | 96 kbps (estéreo)      | • |

5. Seleccione la pestaña Puntos de referencia si quiere añadir alguna acción de sincronización entre el reproducción del vídeo y la película *Flash* que lo contiene. Para añadir un punto de referencia, sitúe el visor del vídeo en la posición que le interese y pulse sobre el botón +. Escriba el nombre del punto de referencia y seleccione su tipo. Si necesita pasar algún parámetro (por ejemplo, un texto de aviso) cuando se alcance dicho punto, añádalo desde botón + del área de parámetros situada a la derecha.

A

|                                          | cación de Hash Video:                                |                                      |                                                                      |
|------------------------------------------|------------------------------------------------------|--------------------------------------|----------------------------------------------------------------------|
| rsonalizada                              |                                                      | •                                    |                                                                      |
| nfiguración personalizada                |                                                      |                                      |                                                                      |
| mbre de archivo de salida                | : AtholonRef.flv                                     | _                                    |                                                                      |
| Ocultar configuración avar               | nzada                                                |                                      | 00:00:19.436                                                         |
|                                          |                                                      | 4                                    | <u> </u>                                                             |
| odificación Puntos de ref                | ferencia Recortar y ajustar                          |                                      |                                                                      |
|                                          |                                                      |                                      |                                                                      |
|                                          |                                                      |                                      |                                                                      |
| + -                                      | Hora                                                 | Tipo                                 | Parámetros de "Isla":                                                |
| + -<br>Nombre<br>Inicio                  | Hora<br>00:00:00.000                                 | Tipo<br>Evento                       | Parámetros de "Isla":                                                |
| + -<br>Nombre<br>Inicio<br>Isla          | Hora<br>00:00:00.000<br>00:00:19.436                 | Tipo<br>Evento                       | Parámetros de "Isla":                                                |
| + -<br>Nombre<br>Inicio<br>Isla<br>Coral | Hora<br>00:00:00.000<br>00:00:19,436<br>00:00:42.698 | Tipo<br>Evento<br>Evento V<br>Evento | Parámetros de "Isla":<br>+<br>Nombre Valor                           |
| + -<br>Nombre<br>Inicio<br>Isla<br>Coral | Hora<br>00:00:00.000<br>00:0019.436<br>00:00:42.698  | Tipo<br>Evento<br>Evento ¥<br>Evento | Parámetros de "Isla":<br>+ -<br>Nombre Valor<br>Msj Se formó la Isla |
| + -<br>Nombre<br>Inicio<br>Isla<br>Coral | Hora<br>00:00:00.000<br>00:00:19.436<br>00:00:42.698 | Tipo<br>Evento<br>Evento ▼<br>Evento | Parámetros de "Isla":<br>+                                           |

6. Seleccione la pestaña Recortar y ajustar si le interesa reducir el área de visionado a una parte del área total o si quiere recortar la línea de tiempo. Puede reducir el área indicando los márgenes superior, inferior, derecho e izquierdo en los parámetros de recorte. Para reducir el tiempo desplace los extremos inicio y fin de la línea de tiempo del visor hasta la posición que le interese.

| Configuración de codificación de Flash Video         |                                  |
|------------------------------------------------------|----------------------------------|
| Seleccione un perfil de codificación de Flash Video: |                                  |
| Personalizada 💌                                      |                                  |
| Configuración personalizada                          |                                  |
| Nombre de archivo de salida: AtholonRef.flv          | ·                                |
| Ocultar configuración avanzada                       | 00:00:21.272                     |
| Codificación Puntos de referencia Recortar y ajustar |                                  |
| Recorte                                              | Ajuste                           |
| 20 • 20 •                                            | Punto de entrada: 00:00:16.375   |
| 20 •                                                 | Punto de salida: 00:00:44.841    |
| Tamaño de vídeo recortado: 280 x 170                 | Duración del vídeo: 00:00:28.466 |
|                                                      | Aceptar Cancelar                 |

- 7. Pulse aceptar.
- 8. En la ventana principal del Video Encoder puede añadir más archivos de vídeo siguiendo los pasos anteriores.
- 9. Pulse sobre el botón Iniciar cola para arrancar la conversión de los vídeos a *FLV* con los parámetros de configuración especificados. Cuando finaliza el proceso podrá localizar los archivos *FLV* de salida en la misma carpeta donde se encuentran los archivos de vídeo originales.

### Insertar vídeo

Para insertar vídeo en una película *Flash* deberá utilizar el menú Archivo > Importar > Importar vídeo. Si el archivo de vídeo no se encuentra en formato *FLV* es recomendable codificarlo y editarlo previamente con el Video encoder procedimiento anterior.

### Importar vídeo FLV

Si el vídeo se encuentra en otro formato (AVI, MOV, MPEG, ...) deberá codificarlo previamente (ver el procedimiento anterior *Codificar vídeo a FLV*).

- 1. Seleccione en la línea de tiempo el fotograma dónde se va a insertar el vídeo.
- Elija Archivo > Importar > Importar vídeo. Indique la ubicación local o URL de Internet donde se encuentra el archivo de vídeo. Si la película se va a publicar en una página Web, el archivo de vídeo debería estar previamente publicado en el sitio Web correspondiente. Siguiente.

| Importar vídeo                                                                                      |                   | × |
|----------------------------------------------------------------------------------------------------|-------------------|---|
| Seleccionar vídeo                                                                                   |                   |   |
| ¿Dónde se encuentra el archivo de vídeo?                                                            |                   |   |
| O En el equipo:                                                                                     |                   |   |
| Ruta de archivo:                                                                                    | Examinar          |   |
| ● Ya se ha implementado en un servidor Web, Flash Video Streaming Service o Flash Communica         | tion Server:      |   |
| URL: http://www.upm.es/Recursos/Videos/Ejemplo.flv                                                  |                   |   |
| Introducir la ruta del archivo de vídeo que desea importar o utilizar el botón Examinar para selecc | ionar el archivo. |   |
| < <u>A</u> trás Siguiente >                                                                         | Cancelar          |   |

3. Marque el tipo de implementación del flujo de vídeo durante la ejecución. Si no dispone de ningún servidor de streaming y el vídeo tienen una duración superior a 10 segundos, marque la opción Descarga progresiva. Siguiente.

| Importar vídeo 🛛 🔀                                           |  |  |  |
|--------------------------------------------------------------|--|--|--|
| Implementación                                               |  |  |  |
| ¿Cómo desea implementar el vídeo?                            |  |  |  |
| 🔿 Descarga progresiva desde un servidor Web                  |  |  |  |
| C Flujo de Flash Video Streaming Service                     |  |  |  |
| Flujo de Flash Communication Server                          |  |  |  |
| C Incorporar vídeo en SWF y reproducir en la línea de tiempo |  |  |  |
| 🔿 Vídeo QuickTime vinculado para publicarlo en QuickTime     |  |  |  |
| < <u>A</u> trás Siguiente > Cancelar                         |  |  |  |

4. Si ha marcado la opción Incorporar vídeo a SWF le pedirá la forma en que se introducirá en la biblioteca y en la línea de tiempo. Si va a controlar el avance del vídeo mediante código *ActionScript*, seleccione Tipo de símbolo = *Clip de película*. Siguiente y finalizar.

| Importar vídeo 🛛 🔀                                                                                      |
|----------------------------------------------------------------------------------------------------|
| Incorporación                                                                                           |
| ¿Cómo desea incorporar el vídeo?                                                                        |
|                                                                                                    |
| Tipo de símbolo: Video incorporado                                                                      |
| Pista de audio: Integrado                                                                               |
| <ul> <li>Colocar instancia en el escenario</li> <li>Expandir línea de tiempo si es necesario</li> </ul> |
| <a>Atrás</a> Siguiente > Cancelar                                                                       |
5. Si ha marcado cualquiera de las opciones que requieran la transmisión del vídeo en tiempo real, la inserción del vídeo se realizará mediante el componente FLVPlayback y le pedirá que seleccione su aspecto. Siguiente y finalizar.

| Importar vídeo                       | 1        |
|--------------------------------------|----------|
| Aplicación de aspectos               | <b>6</b> |
|                                      |          |
|                                      |          |
|                                      | <b>1</b> |
|                                      |          |
|                                      | 6        |
|                                      |          |
| Aspecto: ArcticOverPlaySeekMute.swf  |          |
| < <u>A</u> trás Siguiente > Cancelar |          |

## Cambiar las características del vídeo

La posición y el tamaño del vídeo en el escenario se asigna como cualquier otro objeto de *Flash*, mediante la herramienta Flecha , Transformación libre y el panel de Propiedades.

#### Editar vídeo

Flash permite recortar un archivo de vídeo durante su codificación a formato FLV.

#### Usar puntos de referencia

Para ejecutar acciones sobre la película *Flash* cuando un vídeo alcance un punto de referencia deberá incluir un Listener de *ActionScript* sobre el componente *FLVPlayback* que muestra el vídeo. Por ejemplo podría utilizar el siguiente código para detectar cualquier punto de referencia en el vídeo NombreFLVPlayBack.

```
var listener:Object = new Object();
listener.cuePoint = function(evento:Object):Void {
    ... insertar aquí el código que se ejecutará cuando se alcance un punto de referencia
}
```

NombreFLVPlayback.addEventListener("cuePoint", listener);

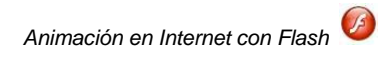

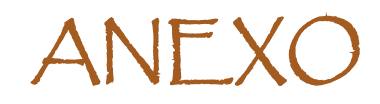

# Panel biblioteca

La biblioteca es el almacén dónde de guardan y organizan los símbolos creados con *Flash* y todos los recursos externos de la película (imágenes, sonidos, vídeos, etc.).

Además de la biblioteca de la película, *Flash* incluye un conjunto de **Bibliotecas comunes** que pueden utilizarse en cualquiera de las películas. Estas bibliotecas estás organizadas en los siguientes grupos: Botones, Clases e Interacciones de aprendizaje.

Para optimizar el diseño, transmisión y visualización de una película, *Flash* ofrece la posibilidad de crear **Bibliotecas compartidas**. Se trata de archivos SWF que contienen objetos y que se publican en Internet para que las películas puedan utilizarlos en tiempo de ejecución.

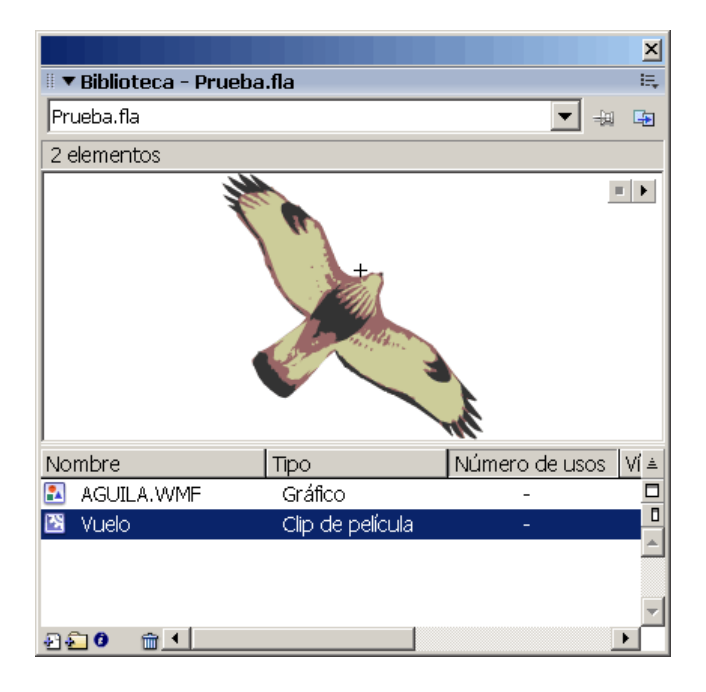

En la parte superior del panel se muestra el elemento seleccionado y, si dispone de animación, es posible visualizarla pulsando el botón . En la parte inferior, aparece la lista de objetos organizados en carpetas, así como la información más relevante de dicho elemento:

- Nombre.
- 🔹 Tipo: 🛐 🔛 🖑 帐 🥔
- Número de veces que aparece en la película.
- Nombre del objeto para vinculación.
- Fecha de la última modificación.

Como el resto de los paneles, la biblioteca incorpora un menú de opciones en la esquina superior derecha que nos ofrece todas las posibilidades de gestión de sus elementos. Muchas de las funciones del menú de opciones también son accesibles desde la barra inferior 22 21 100 0.

#### Mostrar la biblioteca de otra película

- En la lista desplegable de la parte superior del panel, seleccione la biblioteca de otra película.
- Seleccione Archivo > Importar > Abrir biblioteca externa.

La película debe estar abierta y visible en la Barra de archivos.

#### Utilizar un elemento de la biblioteca

 Arrastre el elemento desde el panel biblioteca hasta el escenario. Se creará una instancia del elemento en el fotograma seleccionado en la línea de tiempo.

## Crear una carpeta

- Pulse sobre el icono de Nueva carpeta 2 de la barra inferior.
- Seleccione el Menú de opciones => Nueva carpeta.

#### Cambiar el nombre de los elementos

- Haga doble clic sobre el nombre del elemento.
- Seleccione el Menú de opciones
   Cambiar nombre.
- En el menú contextual del elemento seleccione Propiedades.
- Pulse sobre el icono de Propiedades 0 de la barra inferior.

## Eliminar objetos

- 1. Seleccione el elemento con la herramienta Flecha 🏝
- 2. Pulse sobre el icono Eliminar I de la barra inferior.

#### Localizar los elementos no utilizados

- Seleccione el Menú de opciones => Seleccionar elementos no utilizados.
- Seleccione el Menú de opciones -> Actualizar número de usos ahora y ordene los elementos por la columna Número de usos.

#### Vincular un elemento a una biblioteca compartida

Activar la exportación del elemento en una biblioteca compartida.

- 1. Abra la película que contiene el objeto que pretende exportar: Archivo > Abrir.
- 2. Muestre su panel de biblioteca: Ventana > Biblioteca.
- Seleccione el elemento que desea exportar y elija Vinculación en el menú contextual o en el menú de opciones
- 4. Marque Exportar para compartir en tiempo de ejecución y asígnele un Identificador externo al elemento.
- 5. Guarde Archivo > Guardar, publique Archivo > Publicar y cierre Archivo > Cerrar la película.

B

| Propiedades de vinculación                                                                                                    | ×        |
|----------------------------------------------------------------------------------------------------|----------|
| Identificador: Vuelo                                                                                                    | Aceptar  |
| Clase de AS 2.0;                                                                                                    | Cancelar |
| Vínculación: 🔽 Exportar para ActionScript<br>🔽 Exportar para compartir tiempo de ejecución<br>🔽 Exportar en grimer fotograma<br>🔲 Importar para compartir tiempo de ejecución |          |
| URL: http://www.upm.es/Biblioteca/Simbolos.swf                                                                                                    |          |

Introducir en una película un elemento vinculado de una biblioteca compartida.

- 1. Abra o cree la película en la que quiere introducir un elemento vinculado: Archivo > Abrir.
- 2. Abra la biblioteca externa: Archivo > Importar > Abrir biblioteca externa. Se abrirá un panel de biblioteca con fondo gris.
- 3. Desde el panel de la biblioteca externa, arrastre al escenario el elemento que desea introducir / vincular en la película.
- 4. Muestre la ventana de biblioteca de la película Ventana > Biblioteca. Verá que se ha creado un nuevo elemento. Puede comprobar que el elemento se ha vinculado mostrando sus propiedades de Vinculación en el menú emergente del elemento.

| Propiedades de           | vinculación                                                                                                    | ×        |
|--------------------------|----------------------------------------------------------------------------------------------------|----------|
| Identificador:           | Vuelo                                                                                                    | Aceptar  |
| <u>C</u> lase de AS 2.0: |                                                                                                    | Cancelar |
| Víncu <u>l</u> ación:    | Exportar para ActionScript     Exportar para compartir tiempo de ejecución     Exportar en primer fotograma     Importar para compartir tiempo de ejecución |          |
| <u>U</u> RL:             | http://www.ice.upm.es/Prueba.swf                                                                                                    |          |
|                          |                                                                                                    |          |

# Escenas

Las escenas se emplean para organizar la película en bloques independientes. Normalmente se crean escenas por temas a los que se accede desde una escena principal de tipo índice. Cuando la película es de gran tamaño es habitual incluir una escena inicial que se muestra durante el proceso de descarga. Al reproducir una película, las escenas se muestran secuencialmente en el orden que aparecen en el **Panel Escena**. Este panel permite agregar, eliminar, duplicar, cambiar el nombre y cambiar el orden de las escenas.

|                                              |     | ×   |
|----------------------------------------------|-----|-----|
| Escena<br>Cargando                           |     | ==, |
| Portada<br>Descripción inicial<br>Simulación |     |     |
|                                              | · + | ŵ   |

### Mostrar el panel de escena

Seleccione Ventana > Otros paneles > Escena.

# Ver una escena

- Seleccione Ver > Ir a > ...
- Haga clic sobre el nombre de la escena en el panel de escena.

## Crear una escena

- Seleccione Inserta > Escena.
- Pulse sobre el icono de Añadir escena + en la barra inferior del panel de escena.

Eliminar una escena

Pulse sobre el icono de Eliminar escena inferior del panel de escena.

## Duplicar una escena

Pulse sobre el icono de Duplicar escena <sup>1</sup> en la barra inferior del panel de escena.

# Cambiar el nombre de una escena

 Haga doble clic sobre el nombre de la escena en el panel de escena y escriba el nuevo nombre.

## Cambiar el orden de las escenas

Arrastre la escena con el ratón a la posición deseada en el panel de escena.

# Panel explorador de películas

El panel Explorador de películas se utiliza para facilitar el diseño de las películas cuando presentan cierto grado de complejidad. Permite ver la **estructura** de los elementos que forman la película y realizar **búsquedas** por nombre.

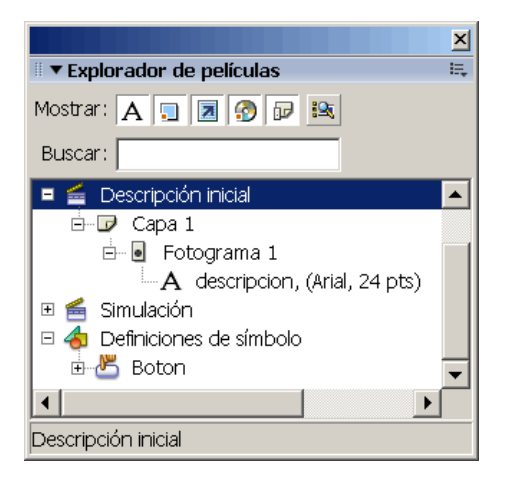

El explorador contiene una lista de contenidos de la película dispuesta en forma de árbol jerárquico desplegable. Al igual que el resto de los paneles de *Flash*, el explorador incluye un menú de opciones el la esquina superior derecha que permite hacer operaciones con los elementos seleccionados. Las acciones más habituales que se realizan desde este panel son:

Filtrar los elementos que aparecen en el árbol

- Seleccione los elementos que quiere que aparezcan en Mostrar A
- En el menú de opciones 🗮 seleccione Mostrar ... .

Buscar un elemento

 Escribir el nombre del elemento en el cuadro de texto de Buscar. En la estructura de la película sólo se mostrarán los elementos que incluyan dicho texto.

Acceder a un elemento para editarlo

 Haga doble clic un elemento de la estructura. En el escenario se mostrará la línea de tiempo y el fotograma asociado a dicho elemento.

# Imprimir la estructura

- 1. Seleccione el elemento de la estructura que quiere imprimir.
- 2. En el menú de opciones Eseleccione Imprimir.

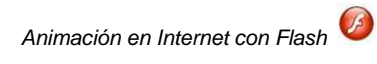

# EJERCICIOS

# Ejercicio: Proceso

| Objetivo                                                                                                    | o: Crear, Diseñar y Visualizar la primera película.                                                                                                    |
|----------------------------------------------------------------------------------------------------|----------------------------------------------------------------------------------------------------|
|                                                                                                    |                                                                                                    |
| Crear la                                                                                                    | a película                                                                                                    |
| 1.<br>2.                                                                                                    | Seleccionar <i>Archivo &gt; Nuevo</i> .<br>En la ventana de <i>Documento Nuevo</i> , seleccionar <i>Documento de Flash</i> . Aceptar.                                                                                                    |
| Definir I                                                                                                    | las características de la película                                                                                                    |
| 1.<br>2.<br>3.<br>4.<br>5.                                                                                                    | Seleccionar <i>Modificar</i> > <i>Documento</i> .<br>Definir la velocidad de fotograma $fps=8$ .<br>Definir las dimensiones $ancho=140px$ y $alto=200px$ .<br>Establecer el <i>Color de fondo= #6699FF</i> (azul claro).<br>Aceptar.                        |
| Elabora                                                                                                    | ar el contenido                                                                                                    |
| 1.<br>2.<br>3.                                                                                                    | Seleccionar el <i>Ovalo</i> en la <i>Paleta de herramientas</i> .<br>Establecer el <i>Color de trazo=Ninguno</i> y <i>Color de fondo=#FFFFFF</i> (blanco).<br>Dibujar un círculo <i>centrado</i> en la parte <i>superior</i> del Escenario. Observar que el |
| <ol> <li>Seleccionar la <i>Flecha</i> en la <i>Paleta de herramientas</i>.</li> <li>Seleccionar el siguiente fotograma vacío en la <i>Línea de tiempo</i>.</li> <li>Seleccionar <i>Insertar</i> &gt; <i>Línea de tiempo</i> &gt; <i>Fotograma clave</i>. Se crea un nuevo fotograma clave que es copia del anterior.</li> <li>Desplazar hacia abajo el círculo (2º fotograma) hasta el centro del Escenario.</li> <li>Seleccionar el siguiente fotograma vacío en la <i>Línea de tiempo</i>.</li> <li>Seleccionar el siguiente fotograma vacío en la <i>Línea de tiempo</i>.</li> <li>Seleccionar el siguiente fotograma vacío en la <i>Línea de tiempo</i>.</li> <li>Seleccionar <i>Insertar</i> &gt;<i>Línea de tiempo</i> &gt; <i>Fotograma clave</i>. Se crea un nuevo fotograma clave que es copia del anterior.</li> <li>Desplazar hacia abajo el circulo (3<sup>er</sup> fotograma) hasta la parte inferior del Escenario.</li> <li>Deformar el círculo en su parte inferior arrastrando el borde con la <i>Flecha</i>.</li> <li>En el menú emergente del segundo fotograma seleccionar <i>Copiar Fotogramas</i>.</li> <li>Seleccionar con el ratón el siguiente fotograma vacío (4°)</li> <li>Seleccionar <i>Pegar fotogramas</i> en el menú emergente del último fotograma (4°). Se creará un nuevo fotograma clave copia del 2°.</li> </ol> |                                                                                                    |

Guardar la película

- 1. Seleccionar *Archivo* > *Guardar*.
- 2. Asignarle el nombre *Ejercicio1.fla* en la carpeta del curso.

# Ver la película

- 1. Utilizar la barra *Controlador* (*Ventana > Barras de herramientas > Controlador*) o seleccionar los menús *Control > Reproducir / Rebobinar*. Se verá la película directamente en el Escenario.
- 2. Seleccionar *Archivo > Vista previa de la publicación > HTML*. Se abrirá el navegador predeterminado y mostrará una página Web con la película.
- 3. Seleccionar *Control* > *Probar película*. Se mostrará la película en una ventana dentro de Flash.

Nota: Los nombres de las carpetas y archivos no llevan acentos.

# Ejercicio: Diseño gráfico

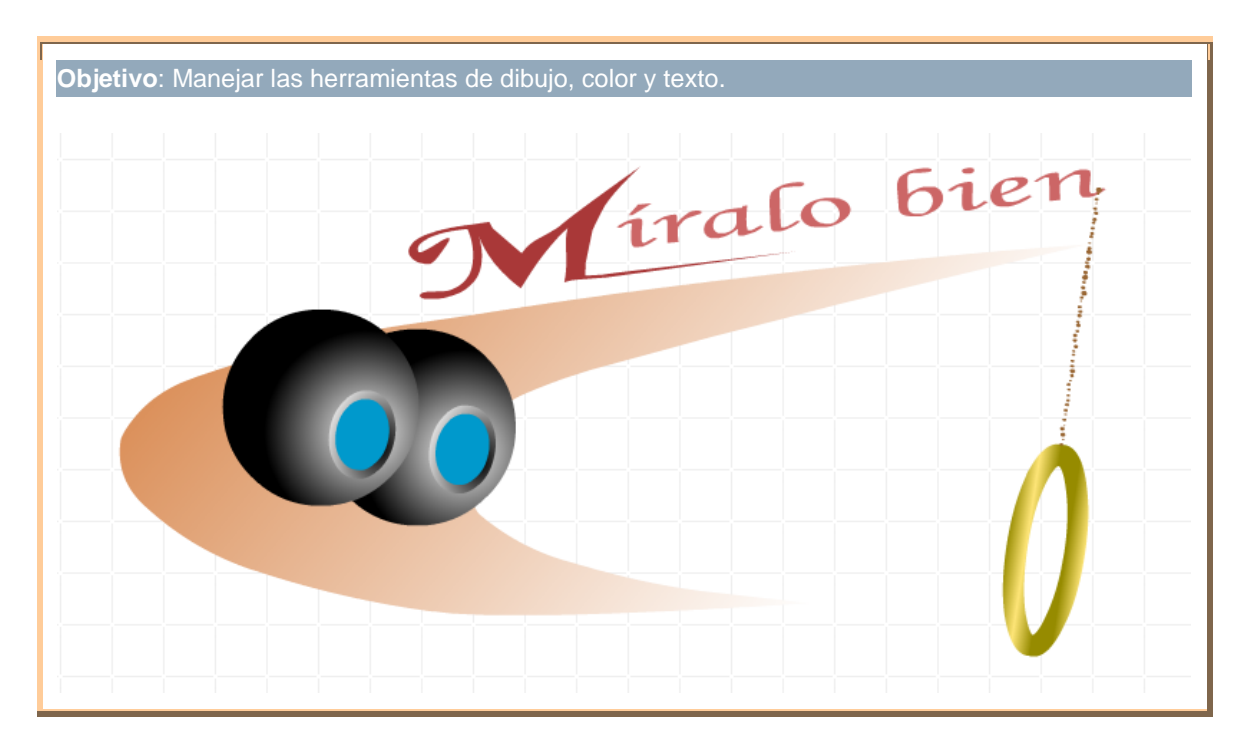

# Ejercicio: Imágenes

Objetivo: Editar imágenes y distinguir el formato Vectorial del Mapa de bits.

Modificar los mapas de bits que aparecen a la izquierda hasta que tengan el aspecto de la derecha.

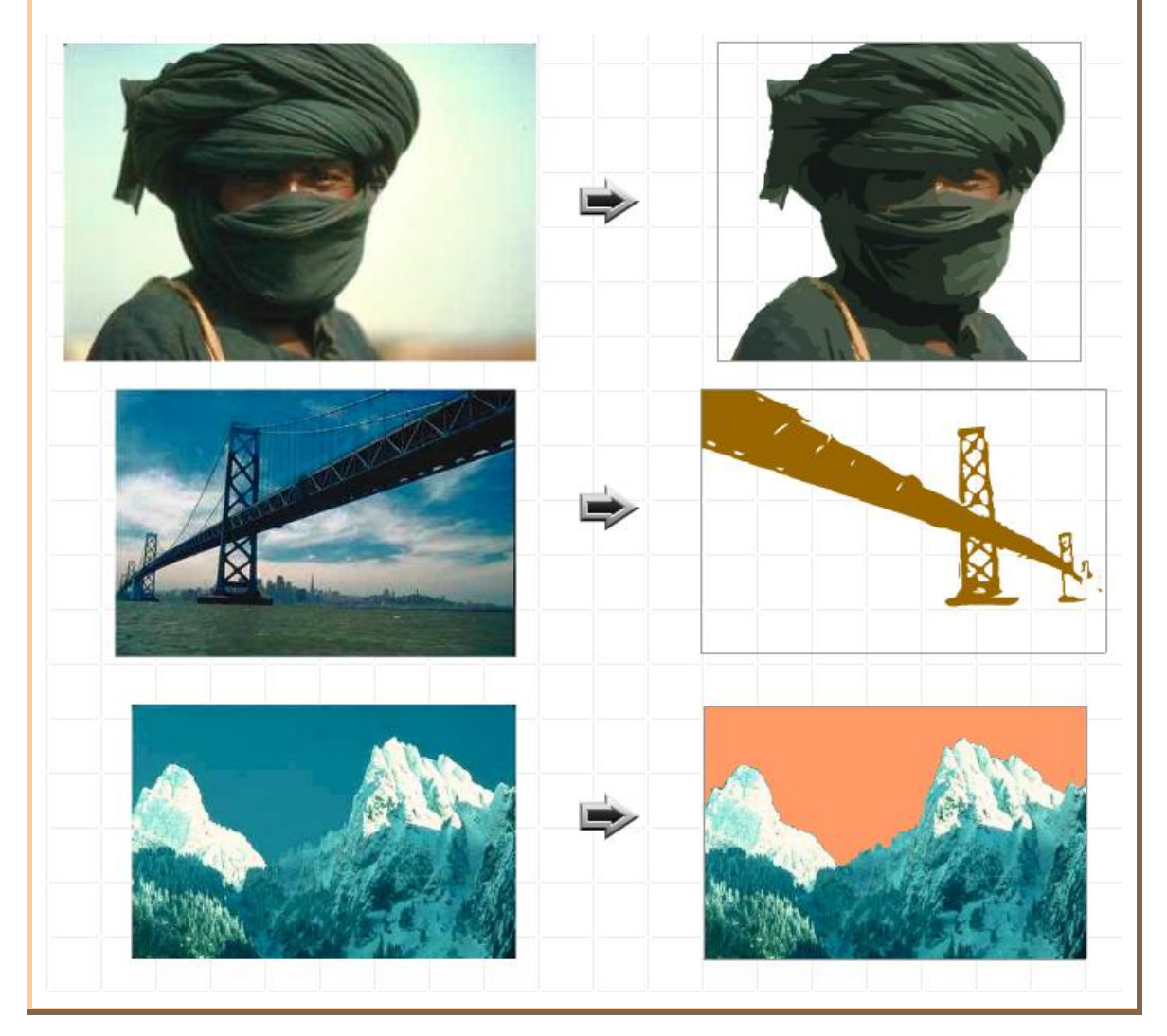

# Ejercicio: Animación

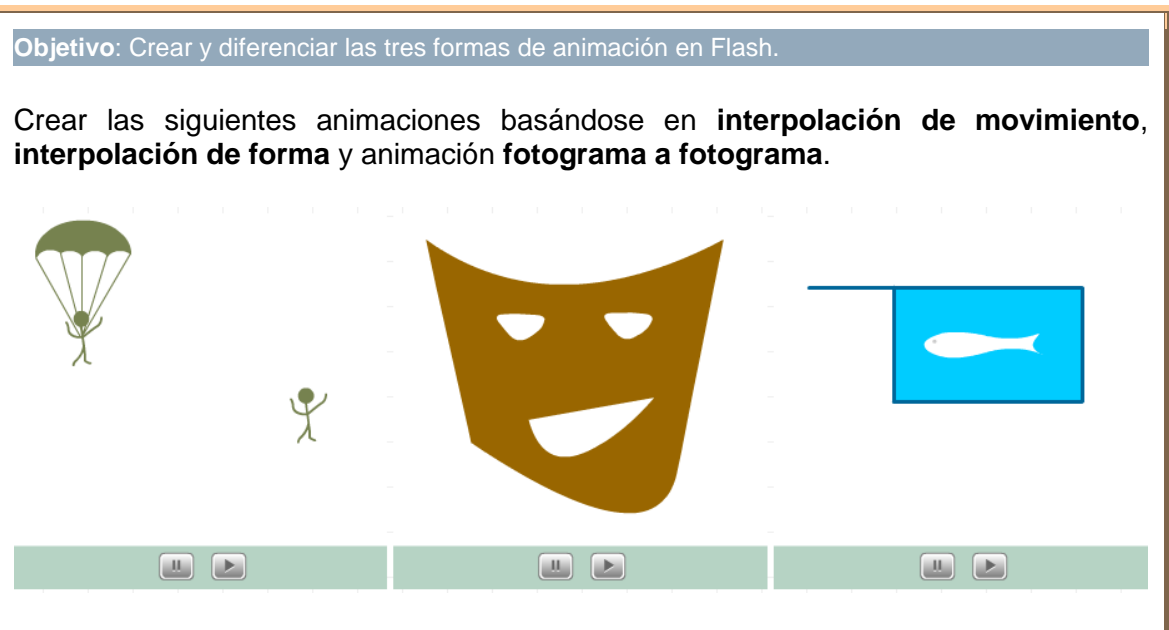

**Nota**: El ejercicio del paracaídas consta de 2 animaciones. Diseñe cada una de ellas en películas independientes. El ejercicio no pretende que se vean las dos animaciones en la misma película tal como aparece en la demostración.

**Nota**: Los ojos y la boca de la máscara son huecos. Puede comprobar la diferencia que se produce en la animación si los dibuja como rellenos en color blanco.

# Ejercicio: Capas

Objetivo: Utilizar las capas de control de Flash: Guía y Máscara.

Crear la animación de movimiento del vuelo de un águila siguiendo la trayectoria definida en una capa guía.

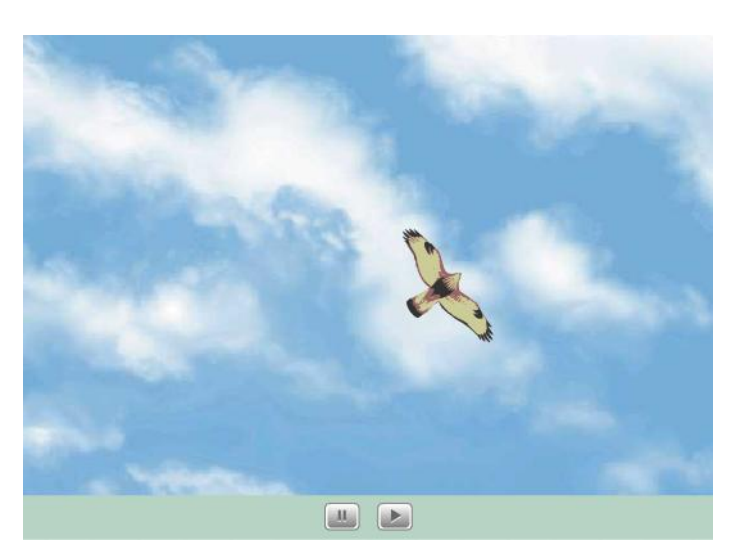

Crear las siguientes animaciones mediante capas máscara interpoladas.

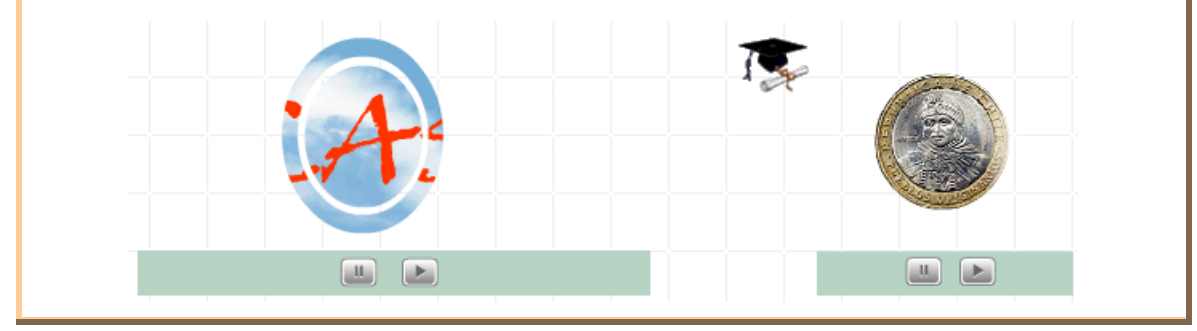

# Ejercicio: Publicar y Exportar

Objetivo: Generar distintos formatos de película comparando calidades y tamaños.

Utilizando la animación por *interpolación de movimiento* diseñar una película que presente la foto del amanecer siguiendo el modelo que aparece más abajo. Publicar / Exportar la película de las 4 formas que se indican:

Publicar la película en una **página Web** que incluya el texto *Amanecer* como título de la página.

Exportar la película a **GIF animado** con una resolución de 40 ppp y fondo transparente. Exportar la película a formato **AVI**.

Exportar un fotograma intermedio de la película a una imagen JPG comprimida al 50%.

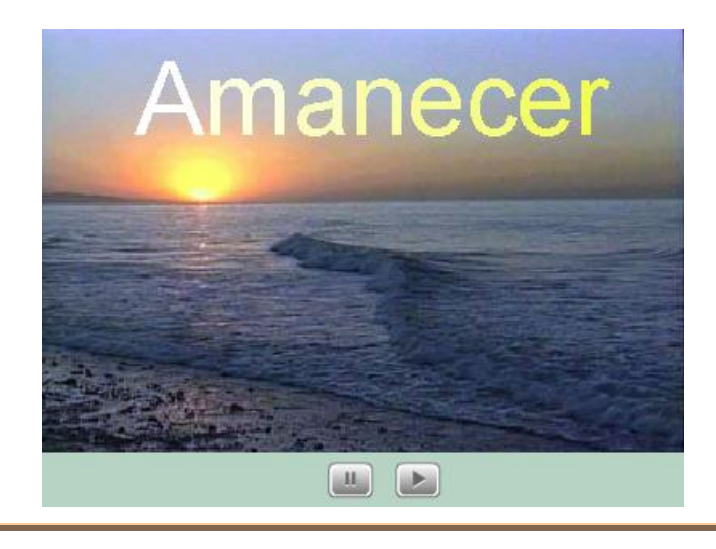

# Ejercicio: Símbolos

Objetivo: Conocer la funcionalidad de los Botones y manejar Clips de película.

Crear un símbolo *Botón* en forma de palanca que al accionarse muestre una bombilla encendida:

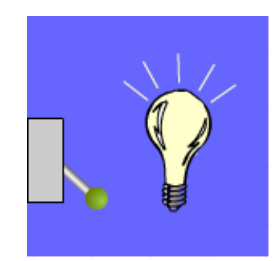

Crear un símbolo Clip de película que realice la animación de un átomo. Incluir en el escenario varias instancias del átomo que sigan una trayectoria como se muestra en la imagen:

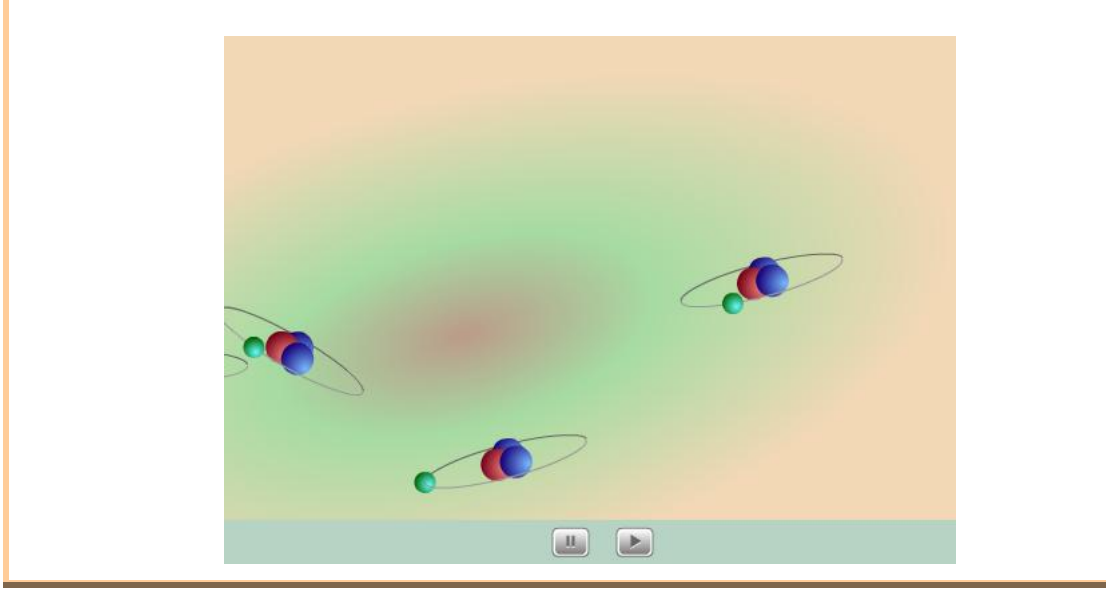

# Ejercicio: Formulario

| <b>Objetivo</b> : Utilizar los componentes de interfaz de usuario para crear un formulario.                                                                                                    |  |  |
|----------------------------------------------------------------------------------------------------|--|--|
| Crear el siguiente formulario de búsqueda que recoge las variables <b>BUSCAR</b> y <b>MAYUSCULAS</b> y las envía en formato <b>GET</b> a la página:                                                                                                    |  |  |
| www.ice.upm.es/av/ti/control/variablesGet.asp                                                                                                    |  |  |
| Formulario de BÚSQUEDA                                                                                                    |  |  |
| Buscar:<br>Mayúsculas                                                                                                    |  |  |
| Enviar                                                                                                    |  |  |
| <ol> <li>Introducir el Título del formulario como texto estático.</li> <li>Introducir la etiqueta <i>Buscar</i> como Texto estático.</li> <li>Introducir un Texto de entrada para buscar y definir su aspecto. Asignarle el nombre de instancia <i>TextoBuscar</i>.</li> <li>Introducir un componente CheckBox del grupo <i>User Interface</i> y definir sus parámetros. Asignarte el nombre de instancia <i>CheckMayusculas</i>.</li> <li>Introducir un símbolo Botón de la <i>Biblioteca común</i> y escribir el texto <i>Enviar</i>.</li> <li>Asignar las siguientes acciones al soltar (release) el botón:</li> </ol> |  |  |
| <pre>var BUSCAR = TextoBuscar.text;<br/>var MAYUSCULAS = CheckMayusculas.selected;<br/>getURL("http://www.ice.upm.es/av/entorno/apContenido/ti/Control/VariablesGET.asp", "_blank", "GET");<br/>}</pre>                                                                                                    |  |  |
| <b>Nota</b> : Cuando se pulsa el botón Enviar, se lee el contenido de los componentes activos TextoBuscar y CheckMayusculas y se envían a la página Web VariablesGet.asp para que muestre los valores enviados.                                                                                                    |  |  |

# Ejercicio: Interacción

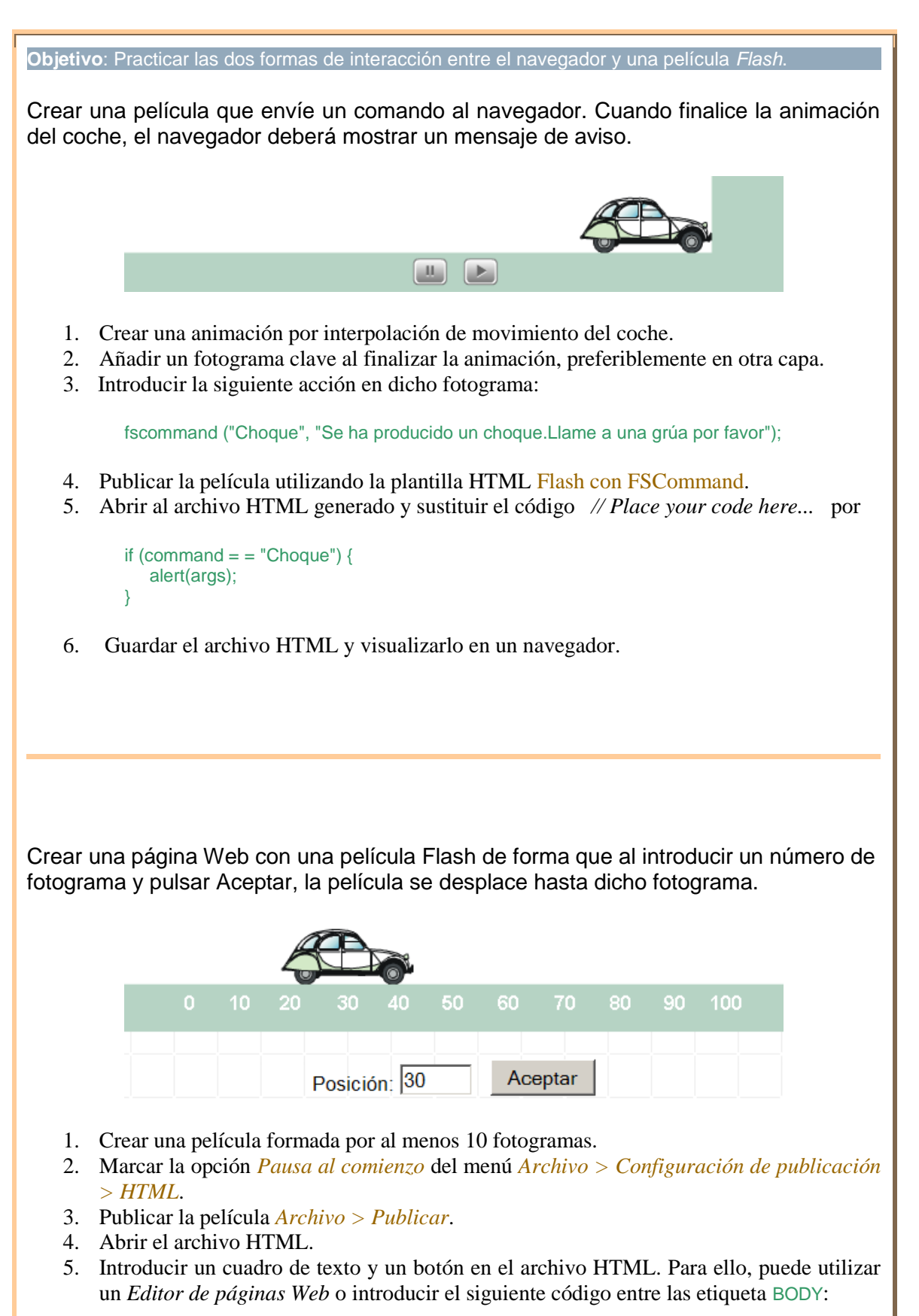

B

```
Posición:
      <input type="text" name="nfot" size="4">
      <input type="button" value="Aceptar" name="aceptar" onclick="javascript: IrFotograma()">
    De esta forma al pulsar sobre el botón Aceptar se ejecutará la función IrFotograma() de JavaScript.
6. Introducir el código de la función IrFotograma() en la página Web:
    <script language="JavaScript">
      function IrFotograma() {
        if (nfot.value=="")
          n=0;
         else
          n=nfot.value;
        [Nombre de la película].GotoFrame(n);
      }
    </script>
    Esta función recoge el valor que contiene el cuadro de texto y mueve la película hasta dicho
    fotograma.
7. Guardar el archivo HTML y visualizarlo en un navegador.
```

# Ejercicio: Vídeo

# **Objetivo**: Insertar vídeo y manejar el componente **FLVPlayback**.

Crear una película con dos botones que den acceso a dos vídeos.

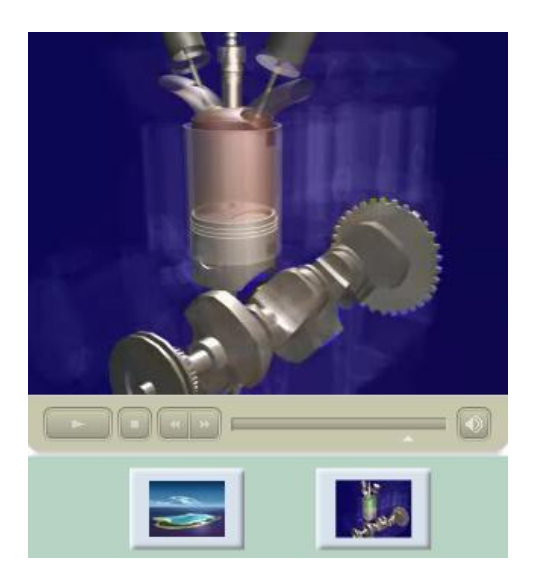

# Codificar los archivos de vídeo

- 1. Abrir el programa Flash Video Encoder 🥙.
- 2. Pulsar sobre el botón *Añadir* y seleccionar los archivos *Atolon.mpg* y *Motor.mpg*. Aceptar.
- 3. Seleccionar los archivos añadidos a la lista y pulsar sobre el botón *Configuración*. Asignar *Calidad Media* y comprobar que se va a utilizar el codec *On2 VP6*. Aceptar.
- 4. Pulsar sobre el botón *Iniciar cola*. Se crearán dos nuevos archivos codificados en formato **FLV**: *Atolon.flv* y *Motor.flv* en la misma carpeta en la que se encuentran los archivos originales.

# Crear la película

- 1. Seleccionar *Archivo* > *Nuevo*.
- 2. En el panel *Propiedades* asignar tamaño=320x350 píxeles.
- 3. Guardar la película *Archivo* > *Guardar* y asignarle un nombre al archivo, por ejemplo *EjercicioVideo.fla*.

# Importar los archivos de vídeo

- 1. Asignar el nombre *Vídeo atolon* a la primera capa y seleccionar el primer fotograma (clave vacío).
- 2. Seleccionar *Archivo* > *Importar* > *Importar vídeo*.
- 3. Marcar la opción *En el equipo* y, mediante el botón *Examinar*, seleccionar el archivo *Atolon.flv*. Siguiente.
- 4. Marcar la opción Descarga progresiva desde un servidor Web. Siguiente.
- 5. Seleccionar el aspecto del visor de vídeo, por ejemplo *MojaveExternalNoVol.swf*. Siguiente y Finalizar. En el escenario aparecerá una instancia del componente **FLVPlayBack** que se habrá incluido en el panel de *Biblioteca*.

- 6. Crear una capa por debajo de la capa anterior y asignarle el nombre *Vídeo motor*.
- 7. Seleccionar el primer fotograma de la capa (clave vacío) y repetir los pasos anteriores con el archivo *Motor.flv*.

Insertar los botones de selección de vídeo

- 1. Crear un símbolo botón *Insertar > Nuevo símbolo* con el nombre *BotonAtolon*. Incluir en los fotogramas del botón la imagen *Atolon.jpg*.
- 2. Crear otro símbolo botón BotonMotor similar al anterior con la imagen Motor.jpg.
- 3. Crear una nueva capa y asignarle el nombre Botones selección.
- 4. Seleccionar el primer fotograma de la capa y crear una instancia de cada uno de los botones situada por debajo de los vídeos tal como aparece en el resultado.

Introducir el código de control

- 1. Seleccionar la instancia del vídeo del atolón. En el panel *Propiedades* asignarle el nombre *VideoAtolon*.
- 2. Seleccionar la instancia del vídeo del motor. En el panel *Propiedades* asignarle el nombre *VideoMotor*.
- 3. Mostrar el panel de acciones *Ventana > Acciones*.
- 4. Seleccionar el fotograma clave de la capa *Botones selección* y escribir el código siguiente en el panel de *Acciones*. Este código ocultará los vídeos cuando arranque la película.

```
VideoAtolon._visible = false;
VideoMotor._visible = false;
```

5. Seleccionar el botón del atolón y escribir el código siguiente en el panel de *Acciones*. Este código hace que, al pulsar dicho botón, se detenga y oculte el vídeo del motor, y se muestre y arranque el vídeo del atolón.

```
on (release) {
    VideoMotor._visible = false;
    VideoMotor.stop();
    VideoAtolon._visible = true;
    VideoAtolon.play();
}
```

6. Seleccionar el botón del motor y escribir el código siguiente en el panel de *Acciones*. Este código hace que, al pulsar dicho botón, se detenga y oculte el vídeo del atolón, y se muestre y arranque el vídeo del motor.

```
on (release) {
    VideoAtolon._visible = false;
    VideoAtolon.stop();
    VideoMotor._visible = true;
    VideoMotor.play();
}
```

7. Guardar y probar la película.

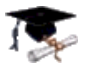

Crear una película con un vídeo y un área de texto en la parte superior cuyo contenido se actualice según avance el vídeo.

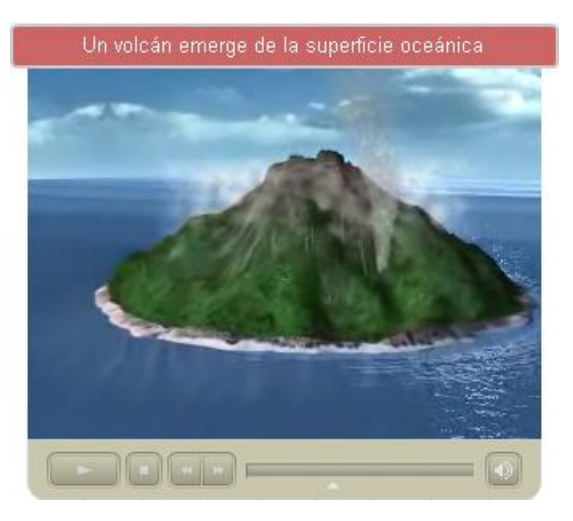

# Codificar el archivo de vídeo

- 1. Abrir el programa Flash Video Encoder 🧖
- 2. Pulsar sobre el botón *Añadir* y seleccionar los archivos *Atolon.mpg*. Aceptar.
- 3. Pulsar sobre el botón *Configuración*. Asignar el *Nombre de archivo = AtolonConRef*. y pulsar *Mostrar configuración avanzada*.
- 4. En la pestaña *Codificación*, seleccionar *Calidad Media* y codec *On2 VP6*.
- 5. En la pestaña *Puntos de referencia*, añadir 4 puntos y asignarles el parámetros *msj* según la tabla siguiente. Aceptar.

| Nombre     | Tiempo  | Parámetro <b>msj</b>                                  |
|------------|---------|-------------------------------------------------------|
| P1         | 6 seg.  | Combinación de procesos geológicos y biológicos       |
| P2         | 17 seg. | Un volcán emerge de la superficie oceánica            |
| <b>P</b> 3 | 30 seg. | El coral coloniza la base y genera un anillo calcáreo |
| P4         | 41 seg. | La isla se hunde y erosiona mientras crece el anillo  |
| P4         | 48 seg. | Se depositan sedimentos y crece la vegetación         |

6. Pulsar sobre el botón *Iniciar cola*. Se creará el archivo *AtolonConRef.flv* codificado en formato **FLV** en la misma carpeta en la que se encuentra el archivo original.

# Crear la película

- 1. Seleccionar *Archivo* > *Nuevo*.
- 2. En el panel *Propiedades* asignar tamaño=350x310 píxeles.
- 3. Guardar la película *Archivo* > *Guardar* y asignarle un nombre al archivo, por ejemplo *EjercicioVideo1.fla*.

# Importar el archivo de vídeo

- 1. Asignar el nombre *Vídeo* a la primera capa y seleccionar el primer fotograma (clave vacío).
- 2. Seleccionar Archivo > Importar > Importar vídeo.
- 3. Marcar la opción *En el equipo* y, mediante el botón *Examinar*, seleccionar el archivo *AtolonConRef.flv*. Siguiente.
- 4. Marcar la opción Descarga progresiva desde un servidor Web. Siguiente.
- 5. Seleccionar el aspecto del visor de vídeo, por ejemplo *MojaveExternalNoVol.swf*. Siguiente y Finalizar. En el escenario aparecerá una instancia del componente **FLVPlayBack** que se habrá incluido en el panel de *Biblioteca*.
- 6. En el panel de *Propiedades* situar el vídeo en la posición x=15 y=28. En la pestaña *Parámetros* asignar el valor *autoPlay=false*.

# Crear el área de texto

- 1. Crear una capa nueva por encima de la anterior y asignarle el nombre Descripción.
- 2. En el primer fotograma de la capa insertar un rectángulo con borde redondeado, color de relleno *Violeta #CC6666*, color de trazo *Blanco #FFFFFF* y grosor de trazo *1 píxel*. Situarlo en la posición *x*=5, *y*=10 y de tamaño *ancho=340*, *alto=26*.
- 3. Insertar un texto dinámico de letra *Arial*, tamaño *13* y color *Blanco*. Situarlo centrado sobre el rectángulo anterior.

# Introducir el código de control

- 1. Seleccionar la instancia del vídeo y, en el panel *Propiedades*, asignarle el nombre *VideoAtolon*.
- 2. Seleccionar el texto y, en el panel *Propiedades*, asignarle el nombre *Descripcion*.
- 3. Mostrar el panel de acciones *Ventana > Acciones*.
- 4. Seleccionar el fotograma clave de la capa *Vídeo* y, en el panel de *Acciones*, escribir el código siguiente. Este código hace que, cuando el vídeo alcance un punto de referencia, se muestre el valor del parámetro *msj* en el área de descripción.

```
var listener:Object = new Object();
listener.cuePoint = function(evento:Object):Void {
    Descripcion.text = evento.info.parameters.msj;
};
```

VideoAtolon.addEventListener("cuePoint", listener);

5. Guardar y probar la película.